GP01216D/06/DE/01.24-00

71635513 2024-08-15 Gültig ab Version 01.00.zz (Gerätefirmware)

### Beschreibung Geräteparameter **Dosimass**

Coriolis-Durchflussmessgerät IO-Link

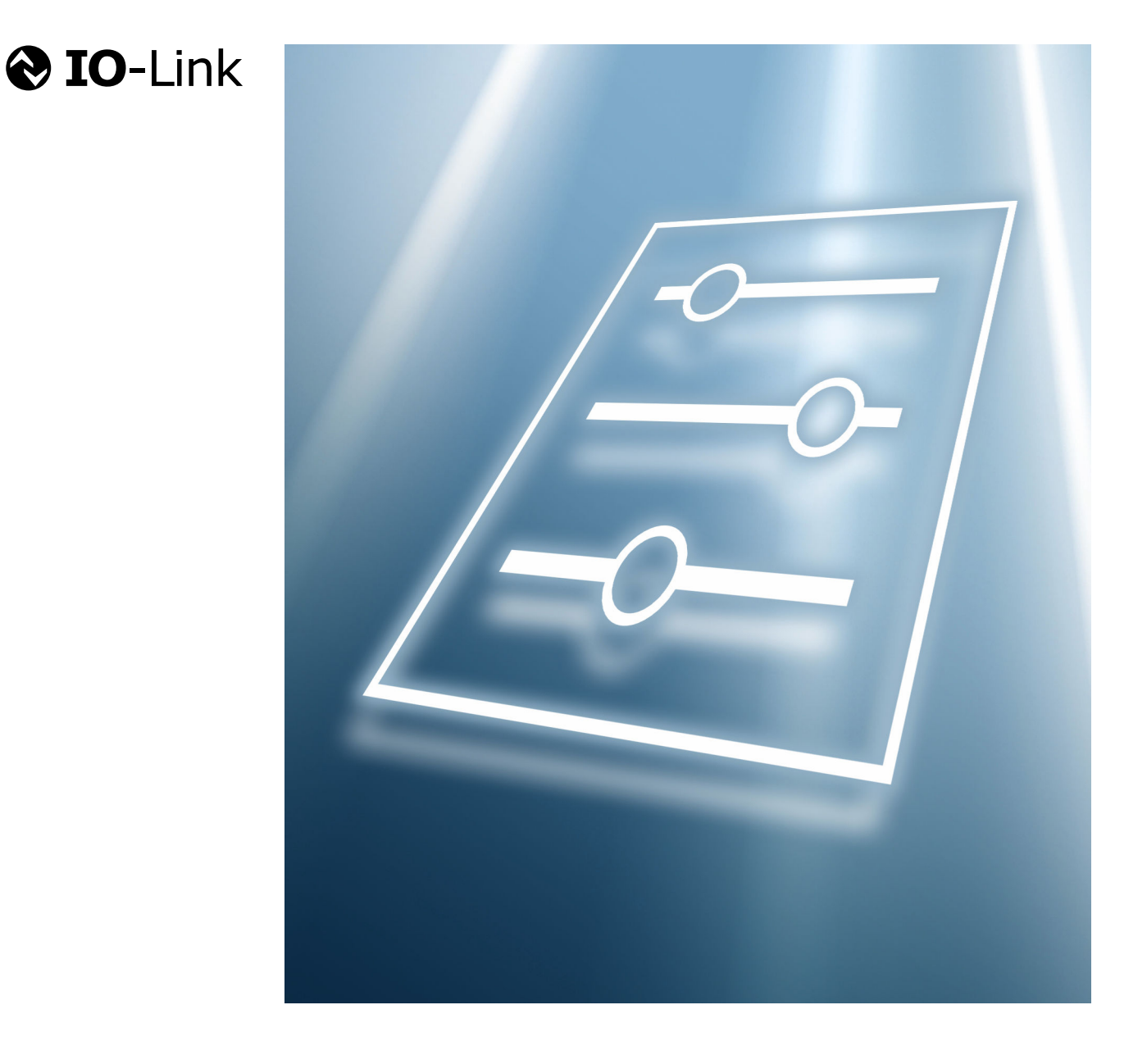

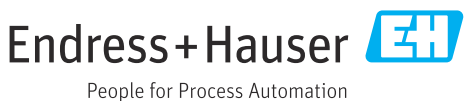

#### Inhaltsverzeichnis

| 1          | Hinweise zum Dokument 4                                   |
|------------|-----------------------------------------------------------|
| 1.1        | Dokumentfunktion 4                                        |
| 1.2        | Zielgruppe 4                                              |
| 1.3        | Umgang mit dem Dokument 4                                 |
|            | 1.3.1 Symbole                                             |
|            | 1.5.2 Informationen zum Dokumentaur-                      |
|            | 133 Bedienkonzent 5                                       |
|            | 1.3.4 Aufbau einer Parameterbeschrei-                     |
|            | bung                                                      |
| 1.4        | Zugehörige Dokumentation 6                                |
| 2          | Menü "Benutzerführung" 7                                  |
| 2.1        | Assistent "Inbetriebnahme"                                |
|            | 2.1.1 Geräteidentifikation 8                              |
|            | 2.1.2 Systemeinheiten                                     |
|            | 2.1.3 Summenzähler 1 n                                    |
|            | 2.1.4 Prozess 14                                          |
|            | 2.1.5 Impuls-/Frequenz-/Schaltausgang                     |
|            | 1 Il 10<br>2 1 6 7 7 7 7 7 7 7 7 7 7 7 7 7 7 7 7 7 7      |
|            | 2.1.0 Zentomat                                            |
| 3          | Menü "Diagnose" 29                                        |
| 3.1        | Aktive Diagnose 30                                        |
| 3.2        | Diagnoseliste                                             |
| 3.3        | Simulation                                                |
| 3.4        | Diagnoseeinstellungen                                     |
|            | 3.4.1 Elgenschaften                                       |
|            |                                                           |
| 4          | Menü "Applikation" 47                                     |
| 4.1        | Messwerte 47                                              |
|            | 4.1.1 Summenzähler 49                                     |
| 4.2        | Systemeinheiten                                           |
| 4.3        | Summenzanler   54     4.2.1   Summenzähler-Bedienung   54 |
|            | 4.5.1 Summenzähler 1 n 54                                 |
| 4.4        | Sensor                                                    |
|            | 4.4.1 Prozessparameter                                    |
|            | 4.4.2 Schleichmengenunterdrückung 61                      |
|            | 4.4.3 Überwachung teilgefülltes Rohr 64                   |
|            | 4.4.4 Sensorabgleich 65                                   |
|            | 4.4.5 Kalibrierung                                        |
|            | 4.4.6 Uberwachung                                         |
| 4.)<br>/ 6 | Impulseusgang 70                                          |
| 4.0<br>4.7 | Frequenzausgang 82                                        |
| 4.8        | Schaltausgang                                             |
| 4.9        | Grenzwert Schaltausgang                                   |
| 4.10       | Diagnoseverhalten Schaltausgang                           |
| 4.11       | Überwachung Fließrichtung Schaltausgang 93                |
| 4.12       | Status Schaltausgang 94                                   |

| 5                        | Menü "System" 95                                                                                                    |
|--------------------------|----------------------------------------------------------------------------------------------------|
| 5.1<br>5.2<br>5.3<br>5.4 | Geräteverwaltung       96         Benutzerverwaltung       99         Datum/Zeit       100         Information       101         5.4.1       Gerätebezeichnung       101         5.4.2       Elektronikmodul       104 |
| 6                        | Länderspezifische Werkseinstellun-                                                                                                    |
|                          | gen 105                                                                                                    |
| 6.1                      | SI-Einheiten1056.1.1Systemeinheiten1056.1.2Impulswertigkeit1056.1.3Einschaltpunkt Schleichmengenun-<br>terdrückung105                                                                                                  |
| 6.2                      | US-Einheiten                                                                                                    |
| 7                        | Erläuterung der Einheitenabkür-                                                                                                    |
|                          | zungen 107                                                                                                    |
| 7.1                      | SI-Einheiten 107                                                                                                    |

| /.1 | SI-Einneiten       | 107 |
|-----|--------------------|-----|
| 7.2 | US-Einheiten       | 107 |
| 7.3 | Imperial-Einheiten | 108 |

| Stichwortverzeichnis | 110 |
|----------------------|-----|
|----------------------|-----|

#### 1 Hinweise zum Dokument

#### 1.1 Dokumentfunktion

Das Dokument ist Teil der Betriebsanleitung und dient als Nachschlagewerk für Parameter: Es liefert detaillierte Erläuterungen zu jedem einzelnen Parameter der Bedienmenüs.

Es dient der Durchführung von Aufgaben, die detaillierte Kenntnisse über die Funktionsweise des Geräts erfordern:

- Optimale Anpassung der Messung an schwierige Bedingungen
- Detaillierte Konfiguration der Kommunikationsschnittstelle
- Fehlerdiagnose in schwierigen Fällen

#### 1.2 Zielgruppe

Das Dokument richtet sich an Fachspezialisten, die über den gesamten Lebenszyklus mit dem Gerät arbeiten und dabei spezifische Konfigurationen durchführen.

#### 1.3 Umgang mit dem Dokument

#### 1.3.1 Symbole

#### Informationstypen

- 🖌 🖌 🛛 Bevorzugte Abläufe, Prozesse oder Handlungen
- Erlaubte Abläufe, Prozesse oder Handlungen
- Verbotene Abläufe, Prozesse oder Handlungen
- **1** Zusätzliche Informationen
- Verweis auf Dokumentation
- Verweis auf Seite
- Verweis auf Abbildung

#### 1.3.2 Informationen zum Dokumentaufbau

In diesem Dokument werden die Parameter aller Bedienmenüs und des Inbetriebnahme Assistenten beschrieben.

- Menü Applikation ( $\rightarrow \triangleq 47$ )
- Menü **Diagnose** (→ 🗎 29)
- Menü **System** (→ 🗎 95)

| Bedienmöglichkeit     | Bedienung über:<br>• SmartBlue-App <sup>1)</sup><br>• Commubox FXA291                                                                                                    |
|-----------------------|----------------------------------------------------------------------------------------------------|
| Sicherheit im Betrieb | <ul> <li>Bedienung in Landessprache</li> <li>Einheitliche Bedienphilosophie am Gerät und in der SmartBlue-App</li> <li>Schreibschutz</li> <li>Bei Ersatz von Elektronikmodulen: Übernahme der Konfigurationen durch<br/>den Gerätespeicher T-DAT Backup. Der Gerätespeicher enthält Prozessda-<br/>ten, Gerätedaten und das Ereignis-Logbuch. Keine Neuparametrierung not-<br/>wendig.</li> </ul> |
| Diagnoseverhalten     | <ul> <li>Effizientes Diagnoseverhalten erhöht die Verfügbarkeit der Messung:</li> <li>Fehlerbehebungsmaßnahmen via Vor-Ort-Anzeige und SmartBlue-App öffnen</li> <li>Vielfältige Simulationsmöglichkeiten</li> <li>Logbuch zu eingetretenen Ereignissen</li> </ul>                                                                                                    |

#### 1.3.3 Bedienkonzept

1) Optional über Bestellmerkmal "Anzeige; Bedienung", Optionen H, J oder K

#### IO-Link

Die Konfiguration der gerätespezifischen Parameter erfolgt über IO-Link. Dafür stehen dem Benutzer spezielle, von unterschiedlichen Herstellern, angebotene Konfigurations- oder Betriebsprogramme zur Verfügung. Die Gerätebeschreibungsdatei (IODD) wird für das Gerät bereitgestellt.

#### IO-Link-Bedienkonzept

Nutzerorientierte Menüstruktur für anwenderspezifische Aufgaben. Effizientes Diagnoseverhalten erhöht die Verfügbarkeit der Messung:

- Diagnosemeldungen
- Behebungsmaßnahmen
- Simulationsmöglichkeiten

#### IODD-Download

- Zwei Möglichkeiten des IODD-Downloads:
- www.endress.com/download
- https://ioddfinder.io-link.com/

#### www.endress.com/download

- 1. "Geräte Treiber" auswählen.
- 2. Unter "Typ" den Eintrag "IO Device Description (IODD)" auswählen.
- 3. "Produktwurzel" auswählen.
- 4. Auf "Suche" klicken.
  - Trefferliste wird angezeigt.

Passende Version auswählen und herunterladen.

#### https://ioddfinder.io-link.com/

1. "Endress" als Hersteller eingeben und auswählen.

2. Produktname auswählen.

└ Trefferliste wird angezeigt.

Passende Version auswählen und herunterladen.

👔 Detaillierte IO-Link-Informationen: Sonderdokument "IO-Link" zum Gerät → 🗎 6

Vollständiger Name des Parameters

Schreibgeschützter Parameter = 🖻

#### 1.3.4 Aufbau einer Parameterbeschreibung

Im Folgenden werden die einzelnen Bestandteile einer Parameterbeschreibung erläutert:

#### Navigation Navigationspfad zum Parameter via Bedientool Die Namen der Menüs, Untermenüs und Parameter werden in abgekürzter Form aufgeführt, wie sie auf Anzeige und im Bedientool erscheinen. Nur unter dieser Voraussetzung ist der Parameter verfügbar Voraussetzung Beschreibung Erläuterung der Funktion des Parameters Auswahl Auflistung der einzelnen Optionen vom Parameter Option 1 Option 2 Eingabe Eingabebereich vom Parameter Anzeige Anzeigwert/-daten vom Parameter Zusätzliche Erläuterungen (z.B. durch Beispiele): Zusätzliche Informationen Zu einzelnen Optionen Zu Anzeigewert/-daten Zum Eingabebereich

Zur Funktion des Parameters

#### 1.4 Zugehörige Dokumentation

| Technische Information      | Übersicht des Geräts mit den wichtigsten technischen Daten.                                                                                                    |
|-----------------------------|----------------------------------------------------------------------------------------------------|
| Betriebsanleitung           | Alle Informationen, die in den verschiedenen Phasen des Lebenszyklus vom<br>Gerät benötigt werden: Von der Produktidentifizierung, Warenannahme und<br>Lagerung über Montage, Anschluss, Bedienungsgrundlagen und Inbetrieb-<br>nahme bis hin zur Störungsbeseitigung, Wartung und Entsorgung sowie tech-<br>nischer Daten und Abmessungen. |
| Kurzanleitung Messaufnehmer | Warenannahme, Transport, Lagerung und Montage des Geräts.                                                                                                    |
| Kurzanleitung Messumformer  | Elektrischer Anschluss und Inbetriebnahme des Geräts.                                                                                                    |
| Beschreibung Parameter      | Detaillierte Erläuterung der Menüs und Parameter.                                                                                                    |
| Sicherheitshinweise         | Dokumente für den Einsatz des Geräts im explosionsgefährdeten Bereich.                                                                                                    |
| Sonderdokumentationen       | Dokumente mit weiterführenden Informationen zu spezifischen Themen.                                                                                                    |
| Einbauanleitungen           | Montage von Ersatzteilen und Zubehör.                                                                                                    |

#### Die zugehörige Dokumentation steht online zur Verfügung:

| Device Viewer                 | Auf der Website www.endress.com/deviceviewer Seriennummer des Geräts<br>eingeben: Typenschild                    |
|-------------------------------|----------------------------------------------------------------------------------------------------|
| Endress+Hauser Operations App | <ul> <li>Data Matrix Code scannen: Typenschild</li> <li>Seriennummer des Geräts eingeben: Typenschild</li> </ul> |

#### 2 Menü "Benutzerführung"

Hauptfunktionen zur Nutzung – von der schnellen und sicheren Inbetriebnahme bis zur geführten Unterstützung während des Betriebs.

| Navigation      | 🗟 🖴 Benutzerführung |       |
|-----------------|---------------------|-------|
| Benutzerführung |                     |       |
|                 | ► Inbetriebnahme    | → 🗎 7 |

#### 2.1 Assistent "Inbetriebnahme"

Führen Sie diesen Assistenten aus, um das Gerät in Betrieb zu nehmen.

Geben Sie in jedem Parameter den passenden Wert ein oder wählen Sie die passende Option.

HINWEIS

Wenn der Assistent abgebrochen wird, bevor alle erforderlichen Parameter eingestellt wurden, werden bereits vorgenommene Einstellungen gespeichert. Aus diesem Grund befindet sich das Gerät dann möglicherweise in einem undefinierten Zustand! In diesem Fall empfiehlt es sich, das Gerät auf die Werkseinstellungen zurückzusetzen.

Navigation

□ □ Benutzerführung → Inbetriebnahme

| ► Inbetriebnahme                     |                         |    |
|--------------------------------------|-------------------------|----|
| ► Geräteidentifikation               | $] \rightarrow \square$ | 8  |
| ► Systemeinheiten                    | $] \rightarrow \square$ | 9  |
| ► Summenzähler 1 n                   | $] \rightarrow \square$ | 12 |
| ► Prozess                            | $] \rightarrow \square$ | 14 |
| Impuls-/Frequenz-/Schaltausgang<br>1 | }                       | 18 |
| ► Datum/Zeit                         | $] \rightarrow \square$ | 28 |

#### 2.1.1 Geräteidentifikation

*Navigation*  $\square$  Benutzerführung  $\rightarrow$  Inbetriebnahme  $\rightarrow$  Geräteident.

| Gerätename      |                                                                                                    |  |  |  |  |
|-----------------|----------------------------------------------------------------------------------------------------|--|--|--|--|
| Navigation      | $\square$ Benutzerführung → Inbetriebnahme → Geräteident. → Gerätename                                                                                                    |  |  |  |  |
| Beschreibung    | Zeigt den Namen des Messumformers. Der Name des Messumformers befindet sich auf dem Typenschild des Messumformers.                                                                                       |  |  |  |  |
| Anzeige         | Zeichenfolge aus Zahlen, Buchstaben und Sonderzeichen                                                                                                    |  |  |  |  |
| Seriennummer    |                                                                                                    |  |  |  |  |
| Navigation      | □ Benutzerführung → Inbetriebnahme → Geräteident. → Seriennummer                                                                                                    |  |  |  |  |
| Beschreibung    | Zeigt die Seriennummer des Messgeräts. Die Seriennummer befindet sich auch auf dem<br>Typenschild des Messaufnehmers und des Messumformers.                                                              |  |  |  |  |
|                 | Über die Operations-App oder den Device Viewer auf der Endress+Hauser Website können<br>anhand der Seriennummer auch Informationen zum Messgerät und die zugehörige Doku-<br>mentation abgerufen werden. |  |  |  |  |
| Anzeige         | Zeichenfolge aus Zahlen, Buchstaben und Sonderzeichen                                                                                                    |  |  |  |  |
| Firmwareversion |                                                                                                    |  |  |  |  |
| Navigation      | $\square$ Benutzerführung → Inbetriebnahme → Geräteident. → Firmwareversion                                                                                                    |  |  |  |  |
| Beschreibung    | Zeigt die installierte Gerätefirmware-Version.                                                                                                    |  |  |  |  |
| Anzeige         | Zeichenfolge aus Zahlen, Buchstaben und Sonderzeichen                                                                                                    |  |  |  |  |

#### 2.1.2 Systemeinheiten

*Navigation*  $\blacksquare$  Benutzerführung  $\rightarrow$  Inbetriebnahme  $\rightarrow$  Systemeinheiten

| Masseflusseinheit       |                                                                                                    |                                                                                                    | æ |
|-------------------------|----------------------------------------------------------------------------------------------------|----------------------------------------------------------------------------------------------------|---|
| Navigation              | Benutzerführt                                                                                              | ung → Inbetriebnahme → Systemeinheiten → Masseflusseinh.                                                                           |   |
| Beschreibung            | Einheit für Masseflu                                                                                       | ss wählen.                                                                                                    |   |
| Auswahl                 | SI-Einheiten<br>g/s<br>g/min<br>g/h<br>g/d<br>kg/d<br>kg/min<br>kg/h<br>kg/d<br>t/s<br>t/min<br>t/h<br>t/h | US-Einheiten<br>oz/s<br>oz/min<br>oz/h<br>oz/d<br>lb/s<br>lb/min<br>lb/h<br>lb/h<br>lb/d<br>STon/s<br>STon/min<br>STon/h<br>STon/d |   |
| Zusätzliche Information | Die IO-Link Sch                                                                                            | nittstelle bietet nur die Option <b>kg/s</b> an.                                                                                   |   |
| Masseeinheit            |                                                                                                    |                                                                                                    | Â |
| Navigation              | Benutzerführ                                                                                               | ung → Inbetriebnahme → Systemeinheiten → Masseeinheit                                                                              |   |
| Beschreibung            | Einheit für Masse wählen.                                                                                  |                                                                                                    |   |
| Auswahl                 | <i>SI-Einheiten</i><br>• g<br>• kg<br>• t                                                                  | US-Einheiten<br>• oz<br>• lb<br>• STon                                                                                             |   |
| Volumenflusseinheit     |                                                                                                    |                                                                                                    |   |
| Navigation              | Benutzerführt                                                                                              | ung → Inbetriebnahme → Systemeinheiten → Volumenfl.einh.                                                                           |   |

Beschreibung Einheit für Volumenfluss wählen.

Imperial Einheiten

gal/s (imp)

gal/h (imp)gal/d (imp)

Mgal/s (imp)

Mgal/h (imp)

Mgal/d (imp)

Mgal/min (imp)

bbl/s (imp;beer)

bbl/h (imp;beer)

bbl/d (imp;beer)

bbl/min (imp:oil)

bbl/s (imp;oil)

bbl/h (imp;oil)

bbl/d (imp;oil)

bbl/min (imp;beer)

gal/min (imp)

Auswahl

SI-Einheiten • cm<sup>3</sup>/s • cm<sup>3</sup>/min • cm<sup>3</sup>/h

> ■ cm<sup>3</sup>/d ■ dm<sup>3</sup>/s

•  $dm^3/s$ 

■ dm³/min

dm<sup>3</sup>/h
 dm<sup>3</sup>/d

■ m<sup>3</sup>/s

m /s
 m<sup>3</sup>/min

■ m /m ■ m³/h

III / II
 m<sup>3</sup>/d

• III / I

■ ml/s

ml/min

■ ml/h ■ ml/d

• 1111/

∎ l/s

■ l/min

■ l/h

■ l/d

■ hl/s

hl/min

■ hl/h ■ hl/d

• III/(

■ Ml/s

Ml/min

■ Ml/h

■ Ml/d

■ af/d ■ ft<sup>3</sup>/s

• ft<sup>3</sup>/min

af/s

af/h

af/min

■ ft³/h

•  $ft^3/d$ 

n /u

fl oz/s (us)

fl oz/min (us)

US-Einheiten

• fl oz/h (us)

fl oz/d (us)

■ gal/s (us)

gal/min (us)

■ gal/h (us)

■ gal/d (us)

Mgal/s (us)

Mgal/min (us)

Mgal/h (us)

Mgal/d (us)

bbl/s (us;liq.)

bbl/min (us;liq.)

bbl/h (us;liq.)

bbl/d (us;liq.)

bbl/s (us;beer)

bbl/min (us;beer)

bbl/h (us;beer)

bbl/d (us;beer)

bbl/s (us;oil)

• bbl/min (us;oil)

bbl/h (us;oil)

bbl/d (us;oil)

bbl/s (us:tank)

• bbl/min (us;tank)

bbl/h (us;tank)

bbl/d (us;tank)

kgal/s (us)

kgal/min (us)

kgal/h (us)

kgal/d (us)

Zusätzliche Information

Auswahl

Zur Erläuterung der abgekürzten Einheiten: → 🗎 107

P Die IO-Link Schnittstelle bietet nur die Option **m<sup>3</sup>/h** an.

 Volumeneinheit
 Image: Systemeinheiten → Volumeneinheit

 Navigation
 Image: Systemeinheiten → Volumeneinheit

 Beschreibung
 Einheit für Volumen wählen.

| Auswahl                 | SI-Einheiten<br>• cm <sup>3</sup><br>• dm <sup>3</sup><br>• m <sup>3</sup><br>• ml<br>• l<br>• hl<br>• Ml Mega                                                             | US-Einheiten<br>af<br>ft <sup>3</sup><br>fl oz (us)<br>gal (us)<br>kgal (us)<br>Mgal (us)<br>bbl (us;oil)<br>bbl (us;liq.)<br>bbl (us;tank)                                       | Imperial Einheiten<br>9 gal (imp)<br>9 Mgal (imp)<br>9 bbl (imp;beer)<br>9 bbl (imp;oil) |   |  |
|-------------------------|----------------------------------------------------------------------------------------------------|----------------------------------------------------------------------------------------------------|------------------------------------------------------------------------------------------|---|--|
| Zusätzliche Information | <i>Auswahl</i><br>I Zur Erläuterung der abgekürzten Einheiten: → 🗎 107                                                                                                    |                                                                                                    |                                                                                          |   |  |
| Dichteeinheit           |                                                                                                    |                                                                                                    |                                                                                          | Ê |  |
| Navigation              | Benutzerführu                                                                                                    | ng → Inbetriebnahme → Systeme                                                                                                    | einheiten → Dichteeinheit                                                                |   |  |
| Beschreibung            | Einheit für Messstoff                                                                                                    | dichte wählen.                                                                                                    |                                                                                          |   |  |
| Auswahl                 | SI-Einheiten<br>g/cm <sup>3</sup><br>g/m <sup>1</sup><br>g/ml<br>kg/l<br>kg/dm <sup>3</sup><br>kg/m <sup>3</sup><br>SD4°C<br>SD15°C<br>SD20°C<br>SG4°C<br>SG15°C<br>SG20°C | US-Einheiten<br><ul> <li>lb/ft<sup>3</sup></li> <li>lb/gal (us)</li> <li>lb/bbl (us;liq.)</li> <li>lb/bbl (us;beer)</li> <li>lb/bbl (us;cil)</li> <li>lb/bbl (us;tank)</li> </ul> | Imperial Einheiten<br>• lb/gal (imp)<br>• lb/bbl (imp;beer)<br>• lb/bbl (imp;oil)        |   |  |
| Zusätzliche Information | Auswahl<br>1 Zur Erläuterung                                                                                                    | der abgekürzten Einheiten: → 🗎                                                                                                    | 107                                                                                      |   |  |
|                         | Die IO-Link Schr                                                                                                    | ittstelle bietet nur die Option <b>kg</b>                                                                                                    | <b>∕m³</b> an.                                                                           |   |  |

| Temperatureinheit |      |                                                                      | æ |
|-------------------|------|----------------------------------------------------------------------|---|
| Navigation        |      | Benutzerführung → Inbetriebnahme → Systemeinheiten → Temperatureinh. |   |
| Beschreibung      | Einh | eit für Temperatur wählen.                                           |   |

Auswahl

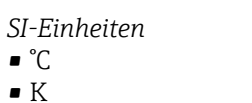

Auswahl

US-Einheiten ■ °F ■ °R

Zusätzliche Information

**∏** Zur Erläuterung der abgekürzten Einheiten: → 🗎 107

#### 2.1.3 Summenzähler 1 ... n

Navigation  $\square$  Benutzerführung  $\rightarrow$  Inbetriebnahme  $\rightarrow$  Summenzähler 1 ... n

| Zuordnung Prozessgröße  |                                                                                                    | Ê                |
|-------------------------|----------------------------------------------------------------------------------------------------|------------------|
| Navigation              | □ Benutzerführung → Inbetriebnahme → Summenzähler 1 n → Zu                                                        | ordProz.gr. 1 n  |
| Beschreibung            | Prozessgröße wählen, um den Summenzähler zu aktivieren.                                                           |                  |
|                         | Wenn die Prozessgröße geändert oder der Summenzähler deaktiviert wir<br>menzähler auf den Wert "0" zurückgesetzt. | d, wird der Sum- |
| Auswahl                 | <ul><li>Aus</li><li>Volumenfluss</li><li>Massefluss</li></ul>                                                     |                  |
| Zusätzliche Information | Der Summenzähler 1 ist fest auf eingestellt und kann nicht veränder Summenzähler 2 und 3 können verändert werden. | rt werden. Die   |

| Einheit Prozessgröße |                                                                     | ß                                                             |  |  |
|----------------------|---------------------------------------------------------------------|---------------------------------------------------------------|--|--|
| Navigation           | 😑 Benutzerfüh                                                       | ırung → Inbetriebnahme → Summenzähler 1 n → Einh.Proz.gr. 1 n |  |  |
| Beschreibung         | Einheit für Prozess                                                 | Einheit für Prozessgröße des Summenzählers wählen.            |  |  |
| Auswahl              | SI-Einheiten<br>g <sup>*</sup><br>kg <sup>*</sup><br>t <sup>*</sup> | US-Einheiten<br>• oz *<br>• lb *<br>• STon *                  |  |  |
|                      | * Sichtbar in Abhä                                                  | ngigkeit von Bestelloptionen oder Geräteeinstellungen         |  |  |
|                      | oder                                                                |                                                               |  |  |

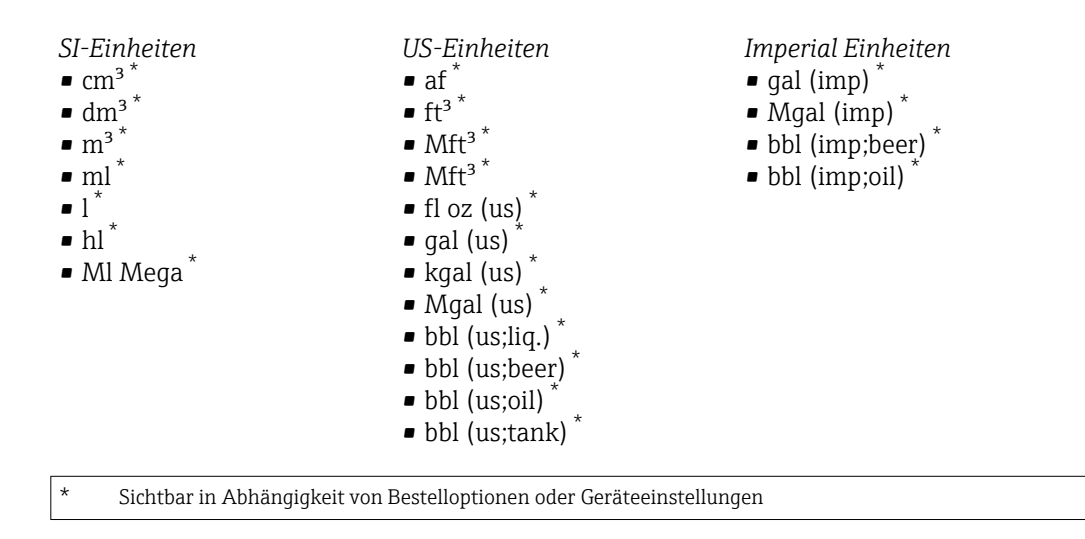

oder

\*

Andere Einheiten None<sup>\*</sup>

Sichtbar in Abhängigkeit von Bestelloptionen oder Geräteeinstellungen

| Summenzähler Betriebsart | lê de service de service de servi |
|--------------------------|----------------------------------------------------------------------------------------------------|
| Navigation               | □ Benutzerführung → Inbetriebnahme → Summenzähler 1 n → Betriebsart 1 n                                                                                                    |
| Beschreibung             | Betriebsart des Summenzählers wählen, z. B. nur in Vorwärts- oder nur in Rückwärtsflief<br>richtung aufsummieren.                                                                                                    |
| Auswahl                  | <ul><li>Netto</li><li>Vorwärts</li><li>Rückwärts</li></ul>                                                                                                    |
| Zusätzliche Information  | Auswahl                                                                                                    |
|                          | <ul> <li>Option Netto<br/>Die Durchflusswerte in die Vorwärts- und Rückwärtsfließrichtung werden aufsummiert<br/>und dabei gegeneinander verrechnet. Dadurch wird der Nettodurchfluss in Fließrichtun<br/>erfasst.</li> <li>Option Vorwärts<br/>Nur der Durchfluss in Vorwärtsfließrichtung wird aufsummiert.</li> <li>Option Rückwärts<br/>Nur der Durchfluss in Rückflussrichtung wird aufsummiert (= Rückflussmenge).</li> </ul>                                                                                                    |

| Fehlerverhalten Summenzähler |      |                                                                                                    | 7 |
|------------------------------|------|----------------------------------------------------------------------------------------------------|---|
|                              |      |                                                                                                    |   |
| Navigation                   |      | $\texttt{Benutzerf} \" hrung \rightarrow \texttt{Inbetriebnahme} \rightarrow \texttt{Summenz} \` ahler 1 \dots n \rightarrow \texttt{Fehlerverhalt 1} \dots$ | n |
| Beschreibung                 | Sumn | nenzählerverhalten bei Gerätealarm festlegen.                                                                                                    |   |

Anhalten

Auswahl

- Fortfahren
- Letzter gültiger Wert + fortfahren

#### Zusätzliche Information

#### Option Anhalten

Der Summenzähler wird bei Gerätealarm angehalten.

- Option Fortfahren Der Summenzähler summiert auf Basis des aktuellen Messwerts weiter auf; der Gerätealarm wird ignoriert.
- Option Letzter gültiger Wert + fortfahren Der Summenzähler summiert auf Basis des letzten gültigen Messwerts vor Auftreten des Gerätealarms weiter auf.

#### 2.1.4 Prozess

*Navigation*  $\square$  Benutzerführung  $\rightarrow$  Inbetriebnahme  $\rightarrow$  Prozess

| Durchflussdämpfung      |                                                                                                    | Â |
|-------------------------|----------------------------------------------------------------------------------------------------|---|
| Navigation              | $\square$ Benutzerführung → Inbetriebnahme → Prozess → Durchfl.dämpfung                                               |   |
| Beschreibung            | Zeitkonstante für die Durchflussdämpfung eingeben.<br>Wert = 0: Keine Dämpfung<br>Wert > 0: Dämpfung wird erhöht      |   |
|                         | Die Dämpfung ist durch ein proportionales Übertragungsverhalten mit Verzögerung 1.<br>Ordnung (PT1-Glied) realisiert. |   |
| Eingabe                 | 0 99,9 s                                                                                                    |   |
| Schleichmengenunterdrüc | ckung                                                                                                    | A |
| Navigation              | $\square$ Benutzerführung → Inbetriebnahme → Prozess → Schleichmenge                                                  |   |
| Beschreibung            | Prozessgröße für Schleichmengenunterdrückung wählen, um die Schleichmengenunter-<br>drückung zu aktivieren.           |   |
| Auswahl                 | <ul><li>Aus</li><li>Massefluss</li><li>Volumenfluss</li></ul>                                                         |   |
| Zusätzliche Information | Beschreibung                                                                                                    |   |

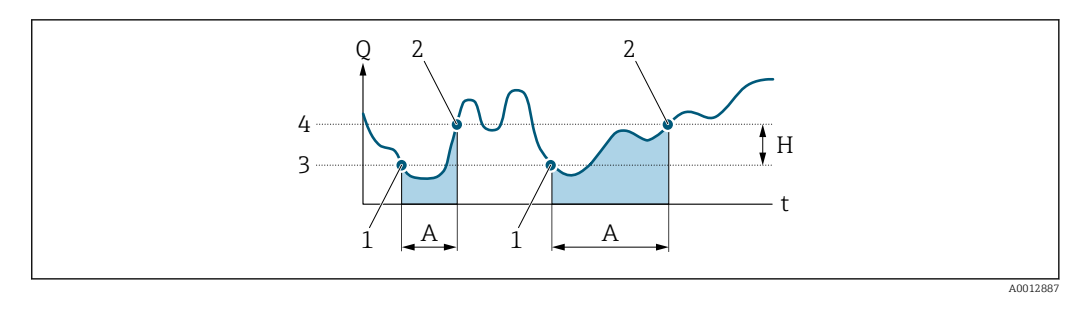

- Q Durchfluss
- Zeit t
- Η Hysterese
- Α Schleichmengenunterdrückung aktiv
- 1 Schleichmengenunterdrückung wird aktiviert
- 2 3 Schleichmengenunterdrückung wird deaktiviert
  - Eingegebener Einschaltpunkt
- 4 Eingegebener Ausschaltpunkt

| Einschaltpunkt Schleichmengenunterdrück. |                                                                                                    |  |
|------------------------------------------|----------------------------------------------------------------------------------------------------|--|
| Navigation                               | $\Box$ Benutzerführung → Inbetriebnahme → Prozess → Einschaltpunkt                                  |  |
| Beschreibung                             | Einschaltpunkt für Schleichmengenunterdrückung eingeben.                                            |  |
|                                          | Wert = 0: Keine Schleichmengenunterdrückung<br>Wert > 0: Schleichmengenunterdrückung wird aktiviert |  |
| Eingabe                                  | Positive Gleitkommazahl                                                                             |  |

| Ausschaltpunkt Schleichmengenunterdrück. |  |                                                             |  |
|------------------------------------------|--|-------------------------------------------------------------|--|
| Navigation                               |  | Benutzerführung → Inbetriebnahme → Prozess → Ausschaltpunkt |  |

sewert in Bezug zum Einschaltpunkt angegeben.

Ausschaltpunkt für Schleichmengenunterdrückung eingeben. Er wird als positiver Hystere-

0...100,0% Eingabe

Beschreibung

| Druckstolsunteraruckung |                                                                                                    |         |
|-------------------------|----------------------------------------------------------------------------------------------------|---------|
| Navigation              | □ Benutzerführung → Inbetriebnahme → Prozess → Druckst.unterdr.                                                                                                    |         |
| Beschreibung            | Zeitspanne für Signalunterdrückung eingeben (= aktive Druckstoßunterdrückung), z. E<br>damit beim Schließen eines Ventils die Flüssigkeitsbewegungen, die in der Rohrleitung<br>auftreten, vom Gerät nicht registriert werden. | 3.<br>J |
|                         | Die Druckstoßunterdrückung wird aktiviert, sobald der Durchfluss den Schleichmenger<br>Einschaltpunkt unterschreitet.                                                                                                    | 1-      |
|                         | Ausgabewerte bei aktiver Druckstoßunterdrückung:                                                                                                    |         |
|                         | Durchfluss: 0<br>Summenzähler: Letzter gültiger Wert                                                                                                    |         |
|                         | Die Druckstoßunterdrückung wird deaktiviert, wenn die eingegebene Zeitspanne abgel<br>fen ist und der Durchfluss den Schleichmengen-Ausschaltpunkt überschreitet.                                                              | lau-    |
| Eingabe                 | 0 100 s                                                                                                    |         |
| Zusätzliche Information | Beispiel                                                                                                    |         |
|                         | Beim Schließen eines Ventils können kurzzeitig starke Flüssigkeitsbewegungen in der<br>Rohrleitung auftreten, die das Gerät registriert. Die dabei aufsummierten Durchflussw                                                   | erte    |

führen zu einem falschen Summenzählerstand, besonders bei Abfüllvorgängen.

- Q Durchfluss
- t Zeit
- A Nachlauf
- B Druckstoß
- C Druckstoßunterdrückung aktiv gemäß eingegebener Zeitspanne
- D Druckstoßunterdrückung inaktiv
- 1 Ventil schließt
- 2 Schleichmengen-Einschaltpunkt unterschritten: Druckstoßunterdrückung wird aktiviert
- 3 Eingegebene Zeitspanne abgelaufen: Druckstoßunterdrückung wird deaktiviert
- 4 Aktueller Durchflusswert wird wieder verarbeitet und angezeigt
- 5 Einschaltpunkt für Schleichmengenunterdrückung
- 6 Ausschaltpunkt für Schleichmengenunterdrückung

| Überwachung teilgef | ülltes Rohr                                                                                                    | æ |
|---------------------|----------------------------------------------------------------------------------------------------|---|
| Navigation          | ⊟ Benutzerführung → Inbetriebnahme → Prozess → Überw. Teilfüll.                                                                                            |   |
| Beschreibung        | Prozessgröße zur Aktivierung der Überwachung leeres oder teilgefülltes Rohr wählen.<br>Bei Gasmessung die Überwachung wegen niedriger Dichte deaktivieren. |   |
| Auswahl             | <ul><li>Aus</li><li>Dichte</li></ul>                                                                                                    |   |

| Unterer Grenzwert teilgefülltes Rohr |                                                                                                    | A     |
|--------------------------------------|----------------------------------------------------------------------------------------------------|-------|
| Navigation                           | Benutzerführung → Inbetriebnahme → Prozess → Unterer Wert                                                                                                    |       |
| Voraussetzung                        | In Parameter <b>Zuordnung Prozessgröße</b> im Untermenü <b>Leerrohrüberwachung</b> wurde eine Prozessgröße gewählt.                                                      |       |
| Beschreibung                         | Unteren Grenzwert für die gewählte Prozessgröße eingeben. Wenn der Messwert den<br>Grenzwert unterschreitet, wird Diagnosemeldung "862 Messrohr nur z.T. gefüllt" generi | iert. |
|                                      | Der untere Grenzwert muss tiefer sein als der obere Grenzwert (Parameter "Oberer Grenwert teilgefülltes Rohr").                                                          | 1Z-   |
| Eingabe                              | Gleitkommazahl mit Vorzeichen                                                                                                    |       |

| Oberer Grenzwert teilgefülltes Rohr |                                                                                                    | Â     |
|-------------------------------------|----------------------------------------------------------------------------------------------------|-------|
| Navigation                          | $\square$ Benutzerführung → Inbetriebnahme → Prozess → Oberer Wert                                                                                                    |       |
| Voraussetzung                       | In Parameter <b>Zuordnung Prozessgröße</b> im Untermenü <b>Leerrohrüberwachung</b> wurde<br>eine Prozessgröße gewählt.                                                | 5     |
| Beschreibung                        | Oberen Grenzwert für die gewählte Prozessgröße eingeben. Wenn der Messwert den<br>Grenzwert überschreitet, wird Diagnosemeldung "862 Messrohr nur z.T. gefüllt" gener | iert. |
| Eingabe                             | Gleitkommazahl mit Vorzeichen                                                                                                    |       |

#### 2.1.5 Impuls-/Frequenz-/Schaltausgang 1 ... n

*Navigation*  $\blacksquare$  Benutzerführung  $\rightarrow$  Inbetriebnahme  $\rightarrow$  PFS-Ausgang 1 ... n

| Betriebsart             | 8                                                                                                    |
|-------------------------|----------------------------------------------------------------------------------------------------|
| Navigation              | □ Benutzerführung → Inbetriebnahme → PFS-Ausgang 1 → Betriebsart                                                                                                    |
| Beschreibung            | Den Betriebsmodus für den Ausgang wählen.                                                                                                    |
| Auswahl                 | <ul> <li>Aus</li> <li>Impuls</li> <li>Automatischer Impuls</li> <li>Frequenz</li> <li>Schalter</li> </ul>                                                                                                    |
| Zusätzliche Information | <ul> <li>Auswahl</li> <li>Option Impuls<br/>Mengenproportionaler Impuls mit einzustellender Impulsbreite. Immer wenn die Impuls-<br/>wertigkeit für die definierte Prozessgröße erreicht wurde, wird ein Impuls ausgegeben,<br/>dessen Dauer im Parameter "Impulsbreite" eingestellt wird.</li> <li>Die Prozessgröße für den Impulsausgang wird in Parameter "Zuordnung Impulsausgang "<br/>festgelegt.</li> <li>Option Automatischer Impuls<br/>Mengenproportionaler Impuls mit einem festen Impuls-Pausenverhältnis von 1:1.<br/>Immer wenn eine bestimmte Menge (Impulswertigkeit) für die definierte Prozessgröße<br/>erreicht wird, wird ein Impulsausgang wird in Parameter "Zuordnung Impulsausgang "<br/>festgelegt.</li> <li>Option Frequenz<br/>Die Ausgangsfrequenz ist proportional zum Wert der zugeordneten Prozessgröße, mit<br/>einem Impuls-Pausenverhältnis von 1:1.<br/>Die Prozessgröße für den Frequenzausgang wird in Parameter "Zuordnung Frequenzaus-<br/>gang" festgelegt.</li> <li>Option Schalter<br/>Zeigt, wenn sich der Gerätezustand ändert, z.B. bei Alarm, Warnung oder Erreichen<br/>eines Grenzwerts.</li> <li>Der Schaltausgang kennt zwei Zustände: Er kann leitend sein oder nicht leitend.<br/>Wenn die Funktion, die dem Schaltausgang zugewiesen ist, ausgelöst wird, ist der<br/>Schaltausgang je nach Konfiguration entweder dauerhaft leitend oder dauerhaft nicht<br/>leitend.</li> <li>Option "mpuls"</li> <li>Durchflussmenge ca. 100 g/s</li> <li>Impulsvertigkeit 0,1 g</li> <li>Impulsvertigkeit 0,1 g</li> <li>Impulsvertigkeit 0,1 g</li> <li>Impulsvertigkeit 0,1 g</li> <li>Impulsvertigkeit 0,1 g</li> <li>Impulsvertigkeit 0,05 ms</li> <li>Impulsrate 1 000 Impuls/s</li> </ul> |

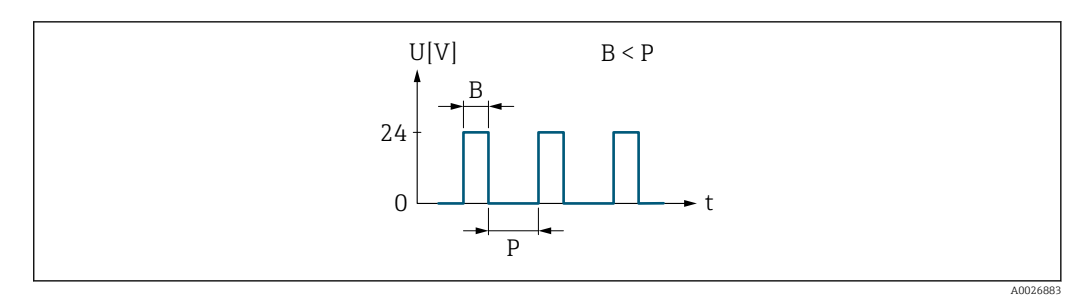

- 🗷 1 Mengenproportionaler Impuls (Impulswertigkeit) mit einzustellender Impulsbreite
- *B Eingegebene Impulsbreite*
- P Pausen zwischen den einzelnen Impulsen

Option "Frequenz"

#### Beispiel

- Durchflussmenge Q ca. 100 g/s
- Min. Frequenz (f<sub>min</sub>) 0 Hz
- Max. Frequenz (f<sub>max</sub>) 1000 Hz
- Durchflussmenge bei min. Frequenz (Q<sub>min</sub>) 0 g/s
- Durchflussmenge bei max. Frequenz (Q<sub>max</sub>) 1000 g/s
- Ausgangsfrequenz (f<sub>out</sub>) ca. 100 Hz
- $\mathbf{f_{out}} = f_{\min} + Q \times \left[ (f_{\max} f_{\min}) / (Q_{\max} Q_{\min}) \right] =$

0 Hz + 100 g/s × [(1000 Hz - 0 Hz)/(1000 g/s - 0 g/s )] = **100 Hz** 

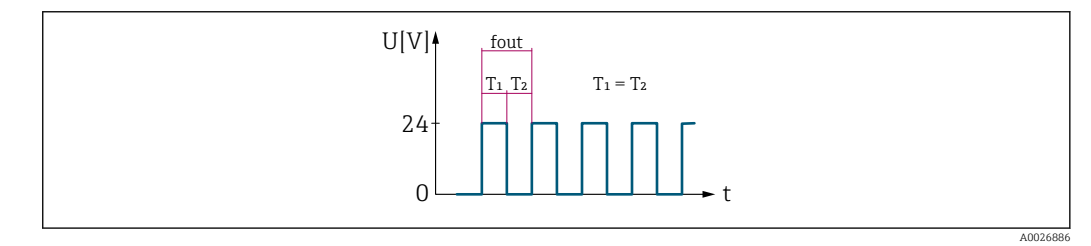

2 Durchflussproportionaler Frequenzausgang

#### Option "Schalter"

#### Beispiel

Alarmverhalten ohne Alarm

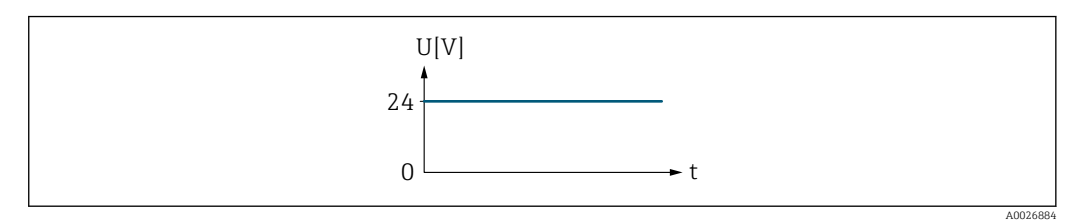

🛃 3 Kein Alarm, hoher Level

#### Beispiel

Alarmverhalten bei Alarm

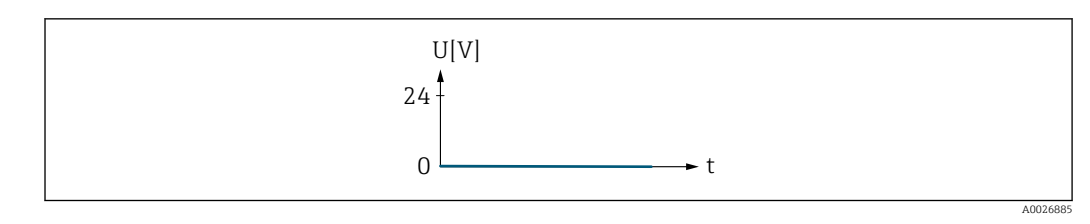

🖻 4 🔹 Alarm, tiefer Level

| Zuordnung Frequenzausgang |      |                                                                                                    |  |
|---------------------------|------|----------------------------------------------------------------------------------------------------|--|
| Navigation                |      | Benutzerführung $\rightarrow$ Inbetriebnahme $\rightarrow$ PFS-Ausgang 1 $\rightarrow$ Zuord. Frequenz |  |
| Beschreibung              | Proz | essgröße für Frequenzausgang wählen.                                                                   |  |

Auswahl

Aus

- Massefluss
- Volumenfluss
- Dichte
- Temperatur
- Erregerstrom 0
- Schwingfrequenz 0
- Schwingamplitude 0
- Frequenzschwankung 0
- Schwingungsdämpfung 0
- Schwankung Schwingungsdämpfung 0
- Signalasymmetrie

# Anfangsfrequenz Image: Constraint of the second second secon

Der Anfangswert für den Messwertbereich, der der Anfangsfrequenz entspricht, wird in Parameter "Messwert für Anfangsfrequenz" festgelegt.

**Eingabe** 0,0 ... 10 000,0 Hz

| Messwert für Anfangsfreq | Juenz                                                                                                    | Ê                |
|--------------------------|----------------------------------------------------------------------------------------------------|------------------|
| Navigation               | □ Benutzerführung → Inbetriebnahme → PFS-Ausgang 1 → Wert Anfangfreq.                                                                                                    |                  |
| Beschreibung             | Wert für den Messbereichsanfang eingeben.                                                                                                    |                  |
|                          | Je nach Einstellung des Parameters "Messmodus " müssen die Werte für diesen Parar<br>und Parameter "Messwert für Endfrequenz" dasselbe mathematische Vorzeichen hab<br>oder nicht.                                                                                                    | neter<br>en      |
|                          | Typischerweise wird der Anfangswert kleiner als der Endwert skaliert. Damit folgt de<br>quenzausgang proportional der zugeordneten Prozessgröße. Wird der Anfangswert g<br>ser als der Endwert skaliert, folgt der Frequenzausgang umgekehrt proportional der<br>zugeordneten Prozessgröße. | er Fre-<br>Jrös- |
| Eingabe                  | Gleitkommazahl mit Vorzeichen                                                                                                    |                  |
| Endfrequenz              |                                                                                                    | Â                |
| Navigation               | □ Benutzerführung → Inbetriebnahme → PFS-Ausgang 1 → Endfrequenz                                                                                                    |                  |
| Beschreibung             | Frequenz eingeben, welche für das Messbereichsende ausgegeben werden soll.                                                                                                    |                  |
|                          | Der Endwert für den Messwertbereich, der der Endfrequenz entspricht, wird in Parar<br>"Messwert für Endfrequenz" festgelegt.                                                                                                    | neter            |
| Eingabe                  | 0,0 10 000,0 Hz                                                                                                    |                  |
| Messwert für Endfrequenz | z                                                                                                    |                  |
| Navigation               | □ Benutzerführung → Inbetriebnahme → PFS-Ausgang 1 → Wert Endfreq.                                                                                                    |                  |
| Beschreibung             | Wert für das Messbereichsende eingeben.                                                                                                    |                  |
| Eingabe                  | Gleitkommazahl mit Vorzeichen                                                                                                    |                  |
| Fehlerverhalten          |                                                                                                    |                  |

| Navigation   | □ Benutzerführung → Inbetriebnahme → PFS-Ausgang 1 → Fehlerverhalten                                                 |
|--------------|----------------------------------------------------------------------------------------------------|
| Beschreibung | Fehlerverhalten des Ausgangs bei Gerätealarm festlegen.                                                              |
|              | Bei Gerätealarm ist es aus Sicherheitsgründen sinnvoll, dass der Ausgang ein zuvor defi-<br>niertes Verhalten zeigt. |
| Auswahl      | <ul> <li>Aktueller Wert</li> <li>Definierter Wert</li> <li>0 Hz</li> </ul>                                           |

**Zusätzliche Information** 

Auswahl

Option Aktueller Wert

wird ignoriert.

0,05 ... 2 000 ms

|                         | <ul> <li>Option Definierter Wert<br/>Der Frequenzausgang gibt den definierten Wert aus.<br/>Der Wert wird in Parameter "Fehlerfrequenz" definiert.</li> <li>Option 0 Hz<br/>Der Frequenzausgang gibt 0 Hz aus.</li> </ul>                                                                                                    |    |
|-------------------------|----------------------------------------------------------------------------------------------------|----|
| Fehlerfrequenz          |                                                                                                    |    |
| Navigation              | □ Benutzerführung → Inbetriebnahme → PFS-Ausgang $1$ → Fehlerfrequenz                                                                                                    |    |
| Beschreibung            | Wert für die Option "Definierter Wert" in Parameter "Fehlerverhalten" eingeben.                                                                                                    |    |
| Eingabe                 | 0,0 10 000,0 Hz                                                                                                    |    |
| Zuordnung Impulsausgang |                                                                                                    | A  |
| Navigation              | □ Benutzerführung → Inbetriebnahme → PFS-Ausgang 1 → Zuord. Impuls                                                                                                    |    |
| Beschreibung            | Prozessgröße für Impulsausgang wählen.                                                                                                    |    |
| Auswahl                 | <ul><li>Aus</li><li>Massefluss</li><li>Volumenfluss</li></ul>                                                                                                    |    |
| Impulsbreite            |                                                                                                    | ß  |
| Navigation              | □ Benutzerführung → Inbetriebnahme → PFS-Ausgang 1 → Impulsbreite                                                                                                    |    |
| Beschreibung            | Dauer eines Impulses festlegen.                                                                                                    |    |
|                         | Die maximale Impulsrate wird bestimmt durch fmax = 1 / (2 × Impulsbreite). Die Pause<br>zwischen zwei Impulsen (P) dauert mindestens so lange wie die eingestellte Impulsbreite<br>(B).<br>Die maximale Durchflussmenge wird bestimmt durch Qmax = fmax × Impulswertigkeit.<br>Wenn die Durchflussmenge diese Grenzwerte überschreitet, zeigt das Messgerät die Dia<br>nosemeldung "443 Impulsausgang gesättigt".<br>Beispiel:<br>Impulswertigkeit: 0,1 g<br>Impulsbreite: 0,1 ms | g- |
|                         | fmax: 1 / (2 × 0,1 ms) = 5 kHz<br>Qmax: 5 kHz × 0,1 q = 0,5 kq/s                                                                                                    |    |

Der Frequenzausgang gibt weiterhin den aktuellen Durchflussmesswert aus. Die Störung

#### Zusätzliche Information

#### Beschreibung

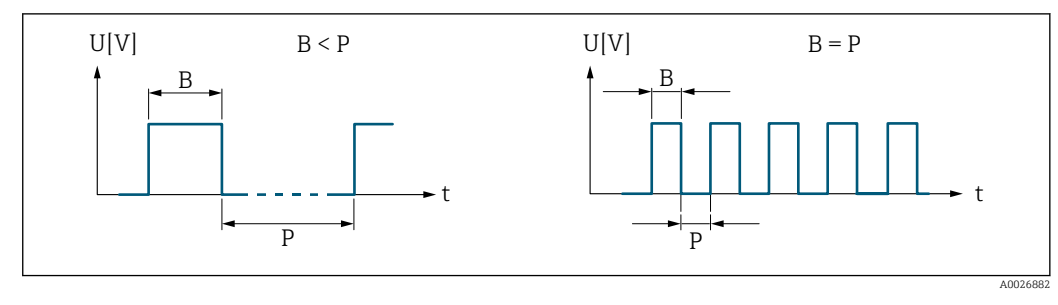

В

Eingegebene Impulsbreite Pausen zwischen den einzelnen Impulsen Р

| Impulswertigkeit |                                                                                                    | Â   |
|------------------|----------------------------------------------------------------------------------------------------|-----|
| Navigation       | □ Benutzerführung → Inbetriebnahme → PFS-Ausgang 1 → Impulswertigkeit                                           |     |
| Beschreibung     | Messwert eingeben, dem ein Impuls entspricht.                                                                   |     |
|                  | Je kleiner die Impulswertigkeit, desto besser ist die Auflösung und desto höher ist die F<br>quenz der Impulse. | re- |
| Eingabe          | Gleitkommazahl mit Vorzeichen                                                                                   |     |

| Funktion Schaltausgang  |                                                                                                    | Ê   |
|-------------------------|----------------------------------------------------------------------------------------------------|-----|
| Navigation              | □ Benutzerführung → Inbetriebnahme → PFS-Ausgang 1 → Funkt.Schaltausg                                                                                                    |     |
| Beschreibung            | Dem Schaltausgang eine Funktion zuordnen.                                                                                                    |     |
| Auswahl                 | <ul> <li>Aus</li> <li>An</li> <li>Diagnoseverhalten</li> <li>Grenzwert</li> <li>Überwachung Fließrichtung</li> <li>Status</li> </ul>                                                                                                    |     |
| Zusätzliche Information | Auswahl                                                                                                    |     |
|                         | <ul> <li>Option Aus         Der Schaltausgang ist dauerhaft ausgeschaltet (offen, nicht leitend).     </li> <li>Option An         Der Schaltausgang ist dauerhaft eingeschaltet (geschlossen, leitend).     </li> <li>Option Diagnoseverhalten         Der Schaltausgang ist eingeschaltet (geschlossen, leitend), wenn ein Diagnoseereigr             der zugewiesenen Verhaltenskategorie anliegt.     </li> </ul> | nis |

|                         | <ul> <li>Option Grenzwert<br/>Der Schaltausgang ist eingeschaltet (geschlossen, leitend), wenn der festgelegte Grenzwert der Prozessgröße erreicht wird.</li> <li>Option Überwachung Fließrichtung<br/>Der Schaltausgang ist eingeschaltet (geschlossen, leitend), wenn die Fließrichtung<br/>ändert (Vorwärts- oder Rückwärtsfluss).</li> <li>Option Status<br/>Der Schaltausgang ist eingeschaltet (geschlossen, leitend), um den Status für die<br/>gewählte Gerätefunktion anzuzeigen (Parameter "Zuordnung Status").</li> </ul> |
|-------------------------|----------------------------------------------------------------------------------------------------|
| Zuordnung Diagnoseverh  | alten                                                                                                    |
| Navigation              | □ Benutzerführung → Inbetriebnahme → PFS-Ausgang 1 → Zuord. Diag.verh                                                                                                    |
| Beschreibung            | Der Schaltausgang ist eingeschaltet (geschlossen/leitend), wenn ein Diagnoseereignis der<br>zugewiesenen Verhaltenskategorie anliegt.                                                                                                    |
| Auswahl                 | <ul> <li>Alarm</li> <li>Alarm oder Warnung</li> <li>Warnung</li> </ul>                                                                                                    |
| Zusätzliche Information | Auswahl                                                                                                    |
|                         | <ul> <li>Option Alarm<br/>Der Schaltausgang wird nur für Diagnoseereignisse der Kategorie "Alarm" eingeschaltet.</li> <li>Option Alarm oder Warnung<br/>Der Schaltausgang wird für Diagnoseereignisse der Kategorien "Alarm" oder "Warnung"<br/>eingeschaltet.</li> <li>Option Warnung<br/>Der Schaltausgang wird nur für Diagnoseereignisse der Kategorie "Warnung" eingeschal-<br/>tet.</li> </ul>                                                                                                    |
| Zuordnung Grenzwert     |                                                                                                    |
| Navigation              | □ Benutzerführung → Inbetriebnahme → PFS-Ausgang 1 → Zuord. Grenzwert                                                                                                    |
| Beschreibung            | Prozessgröße wählen, die auf Grenzwertüberschreitungen überwacht werden soll. Wenn                                                                                                    |

Auswahl

- Aus
  - Massefluss

schaltet.

- Volumenfluss
- Dichte
- Temperatur
- Schwingungsdämpfung

#### **Zusätzliche Information** Einschaltpunkt > Ausschaltpunkt

Verhalten des Statusausgangs bei Einschaltpunkt > Ausschaltpunkt:

ein Grenzwert der gewählten Prozessgröße überschritten wird, wird der Ausgang einge-

- Prozessgröße > Einschaltpunkt: Transistor leitend
- Prozessgröße < Ausschaltpunkt: Transistor nicht leitend</li>

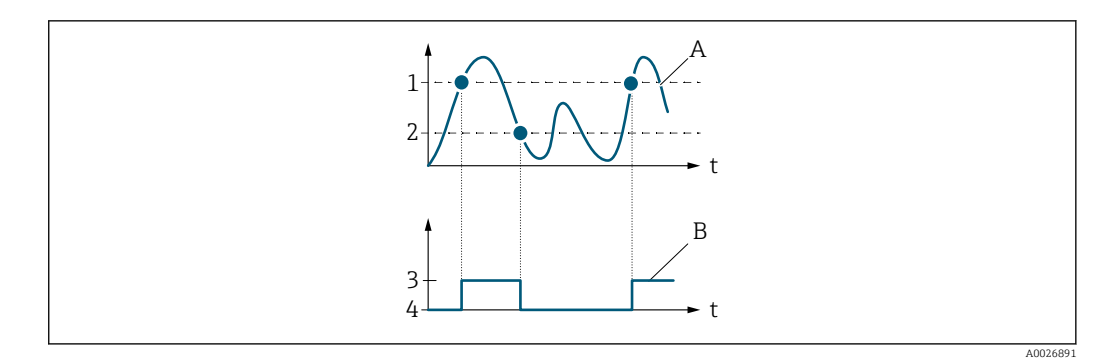

- 1 Einschaltpunkt
- 2 Ausschaltpunkt
- 3 Leitend
- 4 Nicht leitend A Prozessgröße
- B Statusausgang

#### *Einschaltpunkt < Ausschaltpunkt*

Verhalten des Statusausgangs bei Einschaltpunkt < Ausschaltpunkt:

- Prozessgröße < Einschaltpunkt: Transistor leitend
- Prozessgröße > Ausschaltpunkt: Transistor nicht leitend

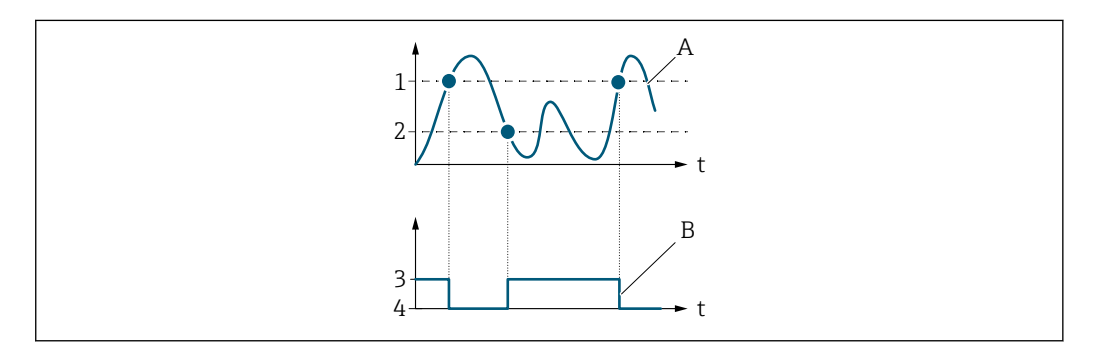

- 1 Einschaltpunkt
- 2 Ausschaltpunkt
- 3 Leitend
- 4 Nicht leitend A Prozessgröße
- B Statusausgang

#### *Einschaltpunkt* = *Ausschaltpunkt*

Verhalten des Statusausgangs bei Einschaltpunkt = Ausschaltpunkt:

- Prozessgröße > Einschaltpunkt: Transistor leitend
- Prozessgröße < Ausschaltpunkt: Transistor nicht leitend</li>

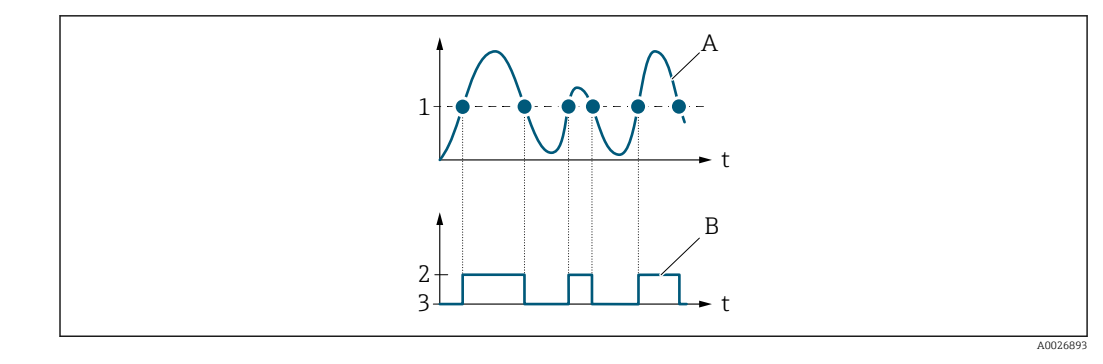

- Einschaltpunkt = Ausschaltpunkt Leitend Nicht leitend Prozessgröße Statusausgang 1
- 2 3
- Α В

| Einschaltpunkt       |                                                                                                    |          |
|----------------------|----------------------------------------------------------------------------------------------------|----------|
| Navigation           | □ Benutzerführung → Inbetriebnahme → PFS-Ausgang 1 → Einschaltpunkt                                  |          |
| Beschreibung         | Grenzwert für den Einschaltpunkt eingeben (Prozessgröße > Einschaltpunkt = geschlo<br>sen, leitend). | )S-      |
|                      | Für die Verwendung einer Hysterese: Einschaltpunkt > Ausschaltpunkt.                                 |          |
| Eingabe              | Gleitkommazahl mit Vorzeichen                                                                        |          |
|                      |                                                                                                    |          |
| Ausschaltpunkt       |                                                                                                    | <b>æ</b> |
| Navigation           | □ Benutzerführung → Inbetriebnahme → PFS-Ausgang 1 → Ausschaltpunkt                                  |          |
| Beschreibung         | Grenzwert für den Ausschaltpunkt eingeben (Prozessgröße < Ausschaltpunkt = offen,<br>nicht leitend). |          |
|                      | Für die Verwendung einer Hysterese: Einschaltpunkt > Ausschaltpunkt.                                 |          |
| Eingabe              | Gleitkommazahl mit Vorzeichen                                                                        |          |
|                      |                                                                                                    |          |
| Einschaltverzögerung |                                                                                                    |          |
| Navigation           | □ Benutzerführung → Inbetriebnahme → PFS-Ausgang 1 → Einschaltverz.                                  |          |
| Beschreibung         | Verzögerungsdauer eingeben, bevor der Schaltausgang eingeschaltet wird.                              |          |
| Eingabe              | 0,0 100,0 s                                                                                          |          |

| Ausschaltverzögerung |                                                                                                    | Ê    |
|----------------------|----------------------------------------------------------------------------------------------------|------|
| Navigation           | □ Benutzerführung → Inbetriebnahme → PFS-Ausgang 1 → Ausschaltverz.                                                                                                    |      |
| Beschreibung         | Verzögerungsdauer eingeben, bevor der Schaltausgang ausgeschaltet wird.                                                                                                    |      |
| Eingabe              | 0,0 100,0 s                                                                                                    |      |
|                      |                                                                                                    |      |
| Zuordnung Status     |                                                                                                    | Â    |
| Navigation           | □ Benutzerführung → Inbetriebnahme → PFS-Ausgang 1 → Zuordnung Status                                                                                                    |      |
| Beschreibung         | Gerätefunktion wählen, deren Status angezeigt werden soll.                                                                                                    |      |
|                      | Wenn der Einschaltpunkt für die gewählte Gerätefunktion erreicht wird, wird der Ausga<br>eingeschaltet (geschlossen und leitend). Ansonsten ist der Ausgang nicht leitend.                                                                                           | ang  |
|                      | Das Ausgangsverhalten kann in Parameter "Invertiertes Ausgangssignal" invertiert werd<br>d.h. der Ausgang ist nicht leitend wenn eingeschaltet und leitend wenn ausgeschaltet.<br>Der Parameter "Invertiertes Ausgangssignal" ist nicht bei allen Geräten verfügbar. | len, |
| Auswahl              | <ul><li>Überwachung teilgefülltes Rohr</li><li>Schleichmengenunterdrückung</li></ul>                                                                                                    |      |

| Fehlerverhalten         |                                                                                                    | ß     |
|-------------------------|----------------------------------------------------------------------------------------------------|-------|
| Navigation              | □ Benutzerführung → Inbetriebnahme → PFS-Ausgang $1$ → Fehlerverhalten                                                                                                    |       |
| Beschreibung            | Fehlerverhalten des Ausgangs bei Gerätealarm festlegen.                                                                                                    |       |
|                         | Bei Gerätealarm ist es aus Sicherheitsgründen sinnvoll, dass der Ausgang ein zuvor de<br>niertes Verhalten zeigt.                                                                                                    | fi-   |
| Auswahl                 | <ul> <li>Aktueller Status</li> <li>Offen</li> <li>Geschlossen</li> </ul>                                                                                                    |       |
| Zusätzliche Information | Auswahl                                                                                                    |       |
|                         | <ul> <li>Option Aktueller Status         Der Schaltausgang gibt weiterhin den aktuellen Zustand des Schaltausgangs für die zugeordnete Funktion aus (Parameter "Funktion Schaltausgang"). Die Störung wird i riert.     </li> <li>Option Offen         Bei Gerätealarm wird der Transistor des Schaltausgangs auf "nicht leitend" gesetzt.     </li> </ul> | .gno- |

#### 2.1.6 Zeitformat

*Navigation*  $\square$  Benutzerführung  $\rightarrow$  Inbetriebnahme  $\rightarrow$  Zeitformat

| Zeitformat              |                    |                                                           |  |
|-------------------------|--------------------|-----------------------------------------------------------|--|
| Navigation              | B                  | enutzerführung → Inbetriebnahme → Datum/Zeit → Zeitformat |  |
| Beschreibung            | Zeitform           | nat wählen.                                               |  |
| Auswahl                 | ■ 24 h<br>■ 12 h A | AM/PM                                                     |  |
| Zusätzliche Information | Auswah<br>1 Zur    | l<br>Erläuterung der abgekürzten Einheiten: → 🗎 107       |  |

#### 3 Menü "Diagnose"

Störungsbeseitigung und vorbeugende Wartung – Einstellungen zum Geräteverhalten bei Prozess- und Geräteereignissen sowie Hilfestellungen und Massnahmen für Diagnosezwecke.

| Navigation | 🗟 🖻 Diagnose            |              |
|------------|-------------------------|--------------|
| Diagnose   |                         |              |
|            | ► Aktive Diagnose       | → 🗎 30       |
|            | ► Diagnoseliste         | → 🗎 33       |
|            | ► Simulation            | → 🗎 35       |
|            | ► Diagnoseeinstellungen | → <a> 39</a> |

#### 3.1 Aktive Diagnose

Navigation

□ □ Diagnose → Aktive Diagnose

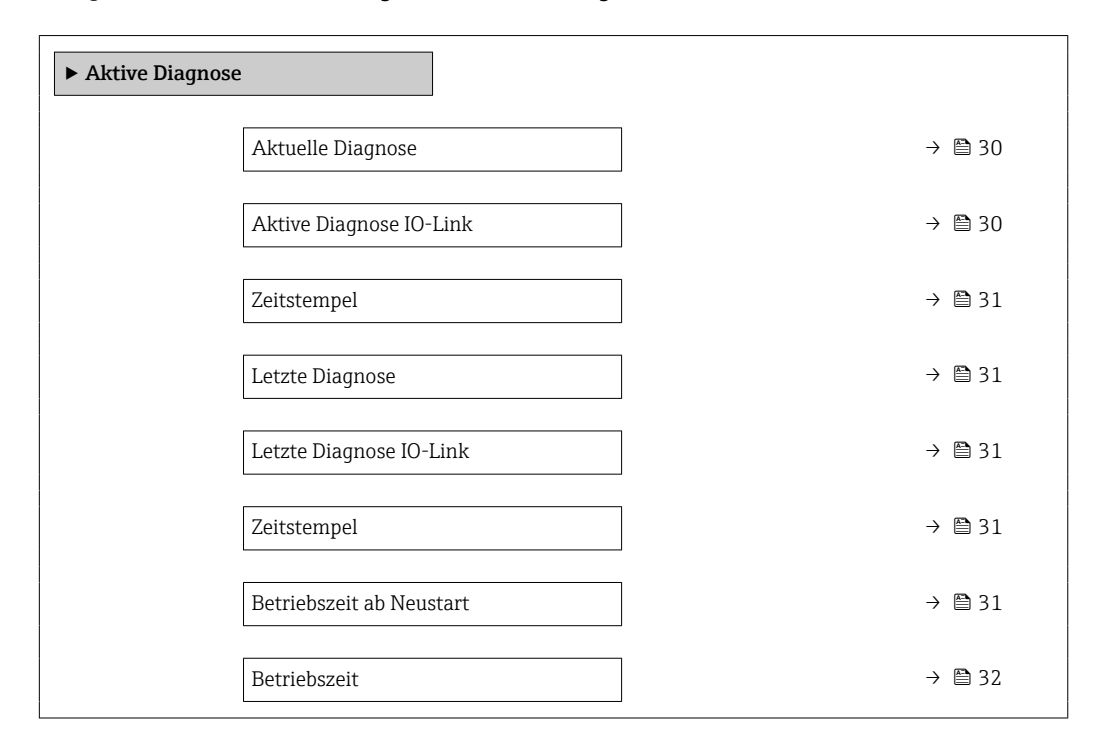

## Aktuelle Diagnose Navigation □ Diagnose → Aktive Diagnose → Akt. Diagnose Voraussetzung Ein Diagnoseereignis ist aufgetreten. Beschreibung Zeigt die aktuell anstehende Diagnosemeldung. Wenn mehrere Diagnoseereignisse gleichzeitig anstehen, wird die Meldung für das Diagnoseereignis mit der höchsten Priorität angezeigt. Anzeige Positive Ganzzahl

#### Aktive Diagnose IO-Link

| Navigation   |                              | Diagnose $\rightarrow$ Aktive Diagnose $\rightarrow$ AktDiag IO-Link                                                                                                    |
|--------------|------------------------------|----------------------------------------------------------------------------------------------------|
| Beschreibung | Zeigt o<br>Diagno<br>Priorit | len IO-Link Event-Code der aktuell anstehenden Diagnosemeldung. Wenn mehrere<br>oseereignisse gleichzeitig anstehen, wird der Code der Meldung mit der höchsten<br>ät angezeigt. |
| Anzeige      | 0 6                          | 5535                                                                                                    |

| Zeitstempel              |                                                                                                    |  |  |
|--------------------------|----------------------------------------------------------------------------------------------------|--|--|
| Navigation               | □ Diagnose $\rightarrow$ Aktive Diagnose $\rightarrow$ Zeitstempel                                     |  |  |
| Beschreibung             | Zeigt den Zeitstempel der aktuell anstehenden Diagnosemeldung.                                         |  |  |
| Anzeige                  | Tage (d), Stunden (h), Minuten (m), Sekunden (s)                                                       |  |  |
|                          |                                                                                                    |  |  |
| Letzte Diagnose          |                                                                                                    |  |  |
| Navigation               | $\square \qquad \text{Diagnose} \rightarrow \text{Aktive Diagnose} \rightarrow \text{Letzte Diagnose}$ |  |  |
| Voraussetzung            | Es sind mindestens zwei Diagnoseereignisse bereits aufgetreten.                                        |  |  |
| Beschreibung             | Zeigt die Diagnosemeldung für das zuletzt beendete Diagnoseereignis.                                   |  |  |
| Anzeige                  | Positive Ganzzahl                                                                                      |  |  |
|                          |                                                                                                    |  |  |
| Zeitstempel              |                                                                                                    |  |  |
| Navigation               | □ Diagnose $\rightarrow$ Aktive Diagnose $\rightarrow$ Zeitstempel                                     |  |  |
| Beschreibung             | Zeigt den Zeitstempel der Diagnosemeldung für das zuletzt beendete Diagnoseereignis.                   |  |  |
| Anzeige                  | Tage (d), Stunden (h), Minuten (m), Sekunden (s)                                                       |  |  |
|                          |                                                                                                    |  |  |
| Letzte Diagnose IO-Link  |                                                                                                    |  |  |
| Navigation               | □ Diagnose $\rightarrow$ Aktive Diagnose $\rightarrow$ LetztDiagIO-Link                                |  |  |
| Beschreibung             | Zeigt den IO-Link Event-Code für das zuletzt beendete Diagnoseereignis.                                |  |  |
| Anzeige                  | 0 65 5 3 5                                                                                             |  |  |
|                          |                                                                                                    |  |  |
| Betriebszeit ab Neustart |                                                                                                    |  |  |
| Navigation               | □ Diagnose $\rightarrow$ Aktive Diagnose $\rightarrow$ Zeit ab Neustart                                |  |  |
| Beschreibung             | Zeigt die Betriebszeit, die seit dem letzten Geräteneustart vergangen ist.                             |  |  |

Anzeige Tage (d), Stunden (h), Minuten (m), Sekunden (s)

| Betriebszeit |                                                                                                    |
|--------------|----------------------------------------------------------------------------------------------------|
| Navigation   | $\square \qquad \text{Diagnose} \rightarrow \text{Aktive Diagnose} \rightarrow \text{Betriebszeit}$ |
| Beschreibung | Zeigt, wie lange das Gerät bis zum jetzigen Zeitpunkt in Betrieb ist.                               |
| Anzeige      | Tage (d), Stunden (h), Minuten (m), Sekunden (s)                                                    |

#### 3.2 Diagnoseliste

Navigation

| ► Diagnoseliste    |          |
|--------------------|----------|
| Diagnose 2 IO-Link | → 🗎 33   |
| Diagnose 3 IO-Link | → 🗎 33   |
| Diagnose 4 IO-Link | → 🗎 33   |
| Diagnose 5 IO-Link | ) → 🗎 34 |

| Diagnose 2 IO-Link |                                                                                                    |  |
|--------------------|----------------------------------------------------------------------------------------------------|--|
| Navigation         | □ Diagnose → Diagnoseliste → Diag. 2 IO-Link                                                                  |  |
| Beschreibung       | Zeigt den IO-Link Event-Code für die aktuell anstehende Diagnosemeldung mit der zweit-<br>höchsten Priorität. |  |
| Anzeige            | 0 65 535                                                                                                    |  |
| Diagnage 2 10 Link |                                                                                                    |  |
|                    |                                                                                                    |  |
| Navigation         | □ Diagnose $\rightarrow$ Diagnoseliste $\rightarrow$ Diag. 3 IO-Link                                          |  |
| Beschreibung       | Zeigt den IO-Link Event-Code für die aktuell anstehende Diagnosemeldung mit der drit-<br>thöchsten Priorität. |  |
| Anzeige            | 0 65 535                                                                                                    |  |
|                    |                                                                                                    |  |
| Diagnose 4 IO-Link |                                                                                                    |  |
| Navigation         | □ Diagnose → Diagnoseliste → Diag. 4 IO-Link                                                                  |  |
| Beschreibung       | Zeigt den IO-Link Event-Code für die aktuell anstehende Diagnosemeldung mit der viert-<br>höchsten Priorität. |  |
| Anzeige            | 0 65 535                                                                                                    |  |

# Diagnose 5 IO-Link Navigation □ Diagnose → Diagnoseliste → Diag. 5 IO-Link Beschreibung Zeigt den IO-Link Event-Code für die aktuell anstehende Diagnosemeldung mit der fünf-thöchsten Priorität. Anzeige 0 ... 65 535

#### 3.3 Simulation

Navigation  $\bigcirc$  □ Diagnose → Simulation ► Simulation Zuordnung Simulation Prozessgröße → 🗎 35 Prozesswert → 🗎 36 Simulation Frequenzausgang 1 → 🗎 36 → 🗎 36 Wert Frequenzausgang 1 Simulation Impulsausgang 1 → 🗎 36 Wert Impulsausgang 1 → 🗎 37 Simulation Schaltausgang 1 → 🗎 37 Schaltzustand 1 → 🗎 37 Simulation Gerätealarm → 🗎 38 Simulation Diagnoseereignis → 🗎 38

| Zuordnung Simulation Prozessgröße |                                                                                                    |       |  |
|-----------------------------------|----------------------------------------------------------------------------------------------------|-------|--|
| Navigation                        | □ Diagnose $\rightarrow$ Simulation $\rightarrow$ Zuord. Prozessgr                                                                                    |       |  |
| Beschreibung                      | Eine Prozessgröße wählen, um die Simulation zu aktivieren.                                                                                            |       |  |
| Auswahl                           | <ul> <li>Aus</li> <li>Massefluss</li> <li>Volumenfluss</li> <li>Dichte</li> <li>Temperatur</li> </ul>                                                 |       |  |
| Zusätzliche Information           | <i>Beschreibung</i><br>Bei aktiver Simulation wird im Wechsel zur Messwertanzeige eine Diagnosemeldung<br>Kategorie Funktionskontrolle (C) angezeigt. | j der |  |

A

| Prozesswert  |                                                                                                    | Â |
|--------------|----------------------------------------------------------------------------------------------------|---|
|              |                                                                                                    |   |
| Navigation   | $\square \qquad \text{Diagnose} \rightarrow \text{Simulation} \rightarrow \text{Prozesswert}$         |   |
| Beschreibung | Den zu simulierenden Prozesswert eingeben.<br>Die Einheit wird im Menü "Systemeinheiten" eingestellt. |   |
| Eingabe      | Gleitkommazahl mit Vorzeichen                                                                         |   |

#### Simulation Frequenzausgang

| Navigation              | □ Diagnose $\rightarrow$ Simulation $\rightarrow$ Sim.Freq.ausg. 1                                                              |  |
|-------------------------|----------------------------------------------------------------------------------------------------|--|
| Beschreibung            | Simulation des Frequenzausgangs einschalten oder ausschalten.                                                                   |  |
| Auswahl                 | <ul><li>Aus</li><li>An</li></ul>                                                                                                |  |
| Zusätzliche Information | Beschreibung                                                                                                    |  |
|                         | Bei aktiver Simulation wird im Wechsel zur Messwertanzeige eine Diagnosemeldung der Kategorie Funktionskontrolle (C) angezeigt. |  |

| Wert Frequenzausgang |     |                                                                  | A |
|----------------------|-----|------------------------------------------------------------------|---|
| Navigation           |     | Diagnose $\rightarrow$ Simulation $\rightarrow$ Wert Freq.ausg 1 |   |
| Beschreibung         | Die | zu simulierende Frequenz eingeben.                               |   |
| Eingabe              | 0,0 | 10 000,0 Hz                                                      |   |
|                      |     |                                                                  |   |

| Simulation Impulsausgang |  |                                                                 | Â |
|--------------------------|--|-----------------------------------------------------------------|---|
|                          |  |                                                                 |   |
| Navigation               |  | Diagnose $\rightarrow$ Simulation $\rightarrow$ Sim Impulsaus 1 |   |

| Navigation   | Diagnose - Simulation - Similipuisaus. 1                                    |  |
|--------------|-----------------------------------------------------------------------------|--|
| Beschreibung | Simulation des Impulsausgangs einstellen oder ausschalten.                  |  |
| Auswahl      | <ul> <li>Aus</li> <li>Fester Wert</li> <li>Abwärtszählender Wert</li> </ul> |  |
| Zusätzliche Information | Auswahl                                                                                                    |
|-------------------------|----------------------------------------------------------------------------------------------------|
|                         | <ul> <li>Option Fester Wert<br/>Es werden kontinuierlich Impulse mit der in Parameter "Impulsbreite" vorgegebenen<br/>Impulsbreite ausgegeben.</li> <li>Option Abwärtszählender Wert<br/>Es werden die in Parameter "Wert Impulsausgang " vorgegebene Anzahl von Impulsen<br/>ausgegeben.</li> </ul> |
|                         | Beschreibung                                                                                                    |
|                         | Bei aktiver Simulation wird im Wechsel zur Messwertanzeige eine Diagnosemeldung der<br>Kategorie Funktionskontrolle (C) angezeigt.                                                                                                    |

| Wert Impulsausgang |     |                                                                |  |
|--------------------|-----|----------------------------------------------------------------|--|
| Navigation         |     | Diagnose $\rightarrow$ Simulation $\rightarrow$ Wert Impuls. 1 |  |
| Beschreibung       | Die | Anzahl zu simulierender Impulse eingeben.                      |  |
| Eingabe            | 0   | 65535                                                          |  |
|                    |     |                                                                |  |

| Simulation Schaltausgang | J                                                                                                    |         |
|--------------------------|----------------------------------------------------------------------------------------------------|---------|
| Navigation               | □ Diagnose $\rightarrow$ Simulation $\rightarrow$ Sim.Schaltaus. 1                                                                                  |         |
| Beschreibung             | Simulation des Schaltausgangs einschalten oder ausschalten.                                                                                         |         |
| Auswahl                  | <ul><li>Aus</li><li>An</li></ul>                                                                                                    |         |
| Zusätzliche Information  | <i>Beschreibung</i><br>Bei aktiver Simulation wird im Wechsel zur Messwertanzeige eine Diagnosemelde<br>Kategorie Funktionskontrolle (C) angezeigt. | ung der |
| Schaltzustand            |                                                                                                    |         |

| Navigation   | □ Diagnose $\rightarrow$ Simulation $\rightarrow$ Schaltzustand 1 |
|--------------|-------------------------------------------------------------------|
| Beschreibung | Den zu simulierenden Schaltzustand wählen.                        |
| Auswahl      | <ul><li>Offen</li><li>Geschlossen</li></ul>                       |

| Zusätzliche Information | Auswahl                                                                                                    |
|-------------------------|----------------------------------------------------------------------------------------------------|
|                         | <ul> <li>Option Offen<br/>Der Schaltausgang ist nicht leitend.</li> <li>Option Geschlossen<br/>Der Schaltausgang ist leitend.</li> </ul> |
|                         |                                                                                                    |

| Simulation Gerätealarm |                 | <br>D                                                                                                   |
|------------------------|-----------------|----------------------------------------------------------------------------------------------------|
| Navigation             |                 | Diagnose $\rightarrow$ Simulation $\rightarrow$ Sim. Gerätealarm                                        |
| Beschreibung           | Gerä            | tealarmsimulation ein- oder ausschalten.                                                                |
|                        | Solar<br>trolle | nge die Simulation aktiv ist, wird eine Diagnosemeldung der Kategorie Funktionskon-<br>e (C) angezeigt. |
| Auswahl                | ■ Au<br>■ An    | S                                                                                                    |

| Simulation Diagnosee | reignis |                                                                  | Â |
|----------------------|---------|------------------------------------------------------------------|---|
| Navigation           |         | Diagnose $\rightarrow$ Simulation $\rightarrow$ Diagnoseereignis |   |
| Beschreibung         | Zu si   | imulierendes Diagnoseereignis wählen.                            |   |
| Auswahl              | Aus     |                                                                  |   |

# 3.4 Diagnoseeinstellungen

 Navigation
 Diagnose  $\rightarrow$  Diagnoseeinstel.

 Diagnoseeinstellungen
 Eigenschaften
  $\rightarrow$   $\cong$  39
 Diagnosekonfiguration
  $\rightarrow$   $\cong$  39

#### 3.4.1 Eigenschaften

Navigation  $\square$  Diagnose  $\rightarrow$  Diagnoseeinstel.  $\rightarrow$  Eigenschaften

| ► Eigenschaften |                |  |        |
|-----------------|----------------|--|--------|
| Ala             | armverzögerung |  | → 🗎 39 |

| Alarmverzögerung |                                                                                                    | Ê     |
|------------------|----------------------------------------------------------------------------------------------------|-------|
| Navigation       | □ Diagnose → Diagnoseeinstel. → Eigenschaften → Alarmverzög.                                                |       |
| Beschreibung     | Verzögerungszeit eingeben, um kurzzeitig anliegende Diagnosemeldungen zu unterd<br>cken.                    | rü-   |
|                  | Wird nur auf Diagnoseereignisse angewendet, bei denen eine Verzögerung der Diagn<br>meldung zugelassen ist. | iose- |
| Eingabe          | 0 60 s                                                                                                    |       |

#### 3.4.2 Diagnosekonfiguration

*Navigation*  $\square$  Diagnose  $\rightarrow$  Diagnoseeinstel.  $\rightarrow$  Diagnosekonfig.

| ► Diagnosekonfiguration |        |
|-------------------------|--------|
| ► Sensor                | → 🗎 40 |
| ► Elektronik            | → 🗎 40 |
| ► Konfiguration         | → 🖺 41 |
| ► Prozess               | → 🗎 42 |

A

#### Sensor

Navigation

| ► Sensor |                                            |        |
|----------|--------------------------------------------|--------|
|          | Zuordnung Verhalten von Diagnosenr.<br>046 | → 🖺 40 |

#### Zuordnung Verhalten von Diagnosenr. 046

Navigation Diagnose → Diagnoseeinstel. → Diagnosekonfig. → Sensor → Diagnosenr. 046 Verhalten für Diagnoseereignis "046 Sensorlimit überschritten" wählen. Beschreibung Auswahl Aus Alarm Warnung Nur Logbucheintrag Zusätzliche Information Auswahl Option Aus Das Diagnoseereignis wird ignoriert und es wird keine Diagnosemeldung generiert oder im Logbuch eingetragen. • Option Alarm Das Gerät unterbricht die Messung. Die Signalausgänge und Summenzähler nehmen den definierten Alarmzustand an. Eine Diagnosemeldung wird generiert. Option Warnung Das Gerät misst weiter. Die Signalausgänge und Summenzähler werden nicht beeinflusst. Es wird eine Diagnosemeldung generiert. • Option Nur Logbucheintrag Das Gerät misst weiter. Die Diagnosemeldung wird nur im Untermenü "Ereignislogbuch" und nicht im Wechsel zur Betriebsanzeige angezeigt.

#### Elektronik

Navigation

□ Diagnose → Diagnoseeinstel. → Diagnosekonfig. → Elektronik

| ► Elektronik                          |       |
|---------------------------------------|-------|
| Zuordnung Verhalten von Diagno<br>230 | senr. |
| Zuordnung Verhalten von Diagno<br>231 | senr. |

| Zuordnung Verhalten von Diagnosenr. 230 |                                                |                                                                             |    |
|-----------------------------------------|------------------------------------------------|-----------------------------------------------------------------------------|----|
| Navigation                              |                                                | Diagnose → Diagnoseeinstel. → Diagnosekonfig. → Elektronik → Diagnosenr. 22 | 30 |
| Beschreibung                            | Verha                                          | lten für Diagnoseereignis "230 Datum/Uhrzeit falsch" wählen.                |    |
| Auswahl                                 | <ul><li>Ala:</li><li>Wa:</li><li>Nur</li></ul> | rm<br>rnung<br>Logbucheintrag                                               |    |

| Zuordnung Verhalten von Diagnosenr. 231 |               | Â                                                                            |     |
|-----------------------------------------|---------------|------------------------------------------------------------------------------|-----|
| Navigation                              |               | Diagnose → Diagnose<br>einstel. → Diagnosekonfig. → Elektronik → Diagnosenr. | 231 |
| Beschreibung                            | Verh          | alten für Diagnoseereignis "231 Datum/Uhrzeit nicht verfügbar" wählen.       |     |
| Auswahl                                 | • Ala<br>• Wa | arm<br>arnung                                                                |     |

Nur Logbucheintrag

#### Konfiguration

Navigation

B □ Diagnose → Diagnoseeinstel. → Diagnosekonfig. → Konfiguration

| ► Konfiguration |                                            |        |
|-----------------|--------------------------------------------|--------|
|                 | Zuordnung Verhalten von Diagnosenr.<br>442 | → 🖺 41 |
|                 | Zuordnung Verhalten von Diagnosenr.<br>443 | → 🗎 42 |

| Zuordnung Verhalten von Diagnosenr. 442 |                                                                                                    | Ê |
|-----------------------------------------|----------------------------------------------------------------------------------------------------|---|
| Navigation                              | <ul> <li>□ Diagnose → Diagnoseeinstel. → Diagnosekonfig. → Konfiguration → Diagnosenr.</li> <li>442</li> </ul> |   |
| Beschreibung                            | Verhalten für Diagnoseereignis "442 Frequenzausgang fehlerhaft" wählen.                                        |   |
| Auswahl                                 | <ul> <li>Aus</li> <li>Alarm</li> <li>Warnung</li> <li>Nur Logbucheintrag</li> </ul>                            |   |

| Zusätzliche | Information | Auswahl |
|-------------|-------------|---------|
|             |             |         |

Option Aus

Das Diagnoseereignis wird ignoriert und es wird keine Diagnosemeldung generiert oder im Logbuch eingetragen.

Option Alarm

Das Gerät unterbricht die Messung. Die Signalausgänge und Summenzähler nehmen den definierten Alarmzustand an. Eine Diagnosemeldung wird generiert.

Option Warnung

Das Gerät misst weiter. Die Signalausgänge und Summenzähler werden nicht beeinflusst. Es wird eine Diagnosemeldung generiert.

Option Nur Logbucheintrag

Das Gerät misst weiter. Die Diagnosemeldung wird nur im Untermenü "Ereignislogbuch" und nicht im Wechsel zur Betriebsanzeige angezeigt.

| Zuordnung Verhalten von Diagnosenr. 443 |                                                                                                    |                                 |
|-----------------------------------------|----------------------------------------------------------------------------------------------------|---------------------------------|
| Navigation                              | □ Diagnose → Diagnoseeinstel. → Diagnosekonfig. → Konfiguration → Diagnoser<br>443                                                                                                    | nr.                             |
| Beschreibung                            | Verhalten für Diagnoseereignis "443 Impulsausgang fehlerhaft" wählen.                                                                                                    |                                 |
| Auswahl                                 | <ul> <li>Aus</li> <li>Alarm</li> <li>Warnung</li> <li>Nur Logbucheintrag</li> </ul>                                                                                                    |                                 |
| Zusätzliche Information                 | <ul> <li>Auswahl</li> <li>Option Aus<br/>Das Diagnoseereignis wird ignoriert und es wird keine Diagnosemeldung generiert<br/>im Logbuch eingetragen.</li> <li>Option Alarm<br/>Das Gerät unterbricht die Messung. Die Signalausgänge und Summenzähler nehme<br/>definierten Alarmzustand an. Eine Diagnosemeldung wird generiert.</li> <li>Option Warnung<br/>Das Gerät misst weiter. Die Signalausgänge und Summenzähler werden nicht beein<br/>flusst. Es wird eine Diagnosemeldung generiert.</li> <li>Option Nur Logbucheintrag<br/>Das Gerät misst weiter. Die Diagnosemeldung wird nur im Untermenü "Ereignislog"<br/>und nicht im Wechsel zur Betriebsanzeige angezeigt.</li> </ul> | : oder<br>en den<br>n-<br>buch" |
|                                         | ProzessNavigation $\ensuremath{\boxtimes}\xspace$ Diagnose $ eq$ DiagnoseDiagnosekonfig. $ eq$ Prozes                                                                                                    | S                               |
|                                         | ► Prozess                                                                                                    |                                 |

Zuordnung Verhalten von Diagnosenr.

834

→ 🗎 43

| Zuordnung Verhalten von Diagnosenr.<br>835 | → 🗎 43 |
|--------------------------------------------|--------|
| Zuordnung Verhalten von Diagnosenr.<br>842 | → 🗎 44 |
| Zuordnung Verhalten von Diagnosenr.<br>862 | → 🖺 44 |
| Zuordnung Verhalten von Diagnosenr.<br>912 | → 🗎 45 |
| Zuordnung Verhalten von Diagnosenr.<br>913 | → 🗎 45 |
| Zuordnung Verhalten von Diagnosenr.<br>948 | → 🗎 46 |
|                                            |        |

| Zuordnung Verhalten von | Diagnosenr. 834                                                                                                    | Â   |
|-------------------------|----------------------------------------------------------------------------------------------------|-----|
| Navigation              | □ Diagnose → Diagnoseeinstel. → Diagnosekonfig. → Prozess → Diagnosenr. 834                                                                                                    |     |
| Beschreibung            | Verhalten für Diagnoseereignis "834 Prozesstemperatur zu hoch" wählen.                                                                                                    |     |
| Auswahl                 | <ul> <li>Aus</li> <li>Alarm</li> <li>Warnung</li> <li>Nur Logbucheintrag</li> </ul>                                                                                                    |     |
| Zusätzliche Information | Auswahl                                                                                                    |     |
|                         | <ul> <li>Option Aus         <ul> <li>Option Aus</li> <li>Das Diagnoseereignis wird ignoriert und es wird keine Diagnosemeldung generiert of             im Logbuch eingetragen.</li> <li>Option Alarm</li> </ul> </li> <li>Das Carrist unterkricht die Maaaman Die Sieneleuwern d Summaner klein nehmen.</li> </ul> | der |
|                         | Das Gerat unterbricht die Messung. Die Signalausgange und Summenzahler nehmen definierten Alarmzustand an. Eine Diagnosemeldung wird generiert.                                                                                                    | den |
|                         | Das Gerät misst weiter. Die Signalausgänge und Summenzähler werden nicht beein-<br>flusst. Es wird eine Diagnosemeldung generiert.                                                                                                    |     |
|                         | <ul> <li>Option Nur Logbucheintrag         Das Gerät misst weiter. Die Diagnosemeldung wird nur im Untermenü "Ereignislogbu         und nicht im Wechsel zur Betriebsanzeige angezeigt.     </li> </ul>                                                                                                    | ch" |

| Zuordnung Verhalten von Diagnosenr. 835 |               | ß                                                                         |  |
|-----------------------------------------|---------------|---------------------------------------------------------------------------|--|
|                                         |               |                                                                           |  |
| Navigation                              |               | Diagnose → Diagnoseeinstel. → Diagnosekonfig. → Prozess → Diagnosenr. 835 |  |
| D 1 11                                  | <b>T 7</b> 1- |                                                                           |  |
| Beschreibung                            | verna         | alten für Diagnoseereignis "835 Prozesstemperatur zu niedrig" wanien.     |  |
|                                         |               |                                                                           |  |

| Auswahl                 | <ul> <li>Aus</li> <li>Alarm</li> <li>Warnung</li> <li>Nur Logbucheintrag</li> </ul>                                                                                                    |
|-------------------------|----------------------------------------------------------------------------------------------------|
| Zusätzliche Information | Auswahl                                                                                                    |
|                         | <ul> <li>Option Aus<br/>Das Diagnoseereignis wird ignoriert und es wird keine Diagnosemeldung generiert oder<br/>im Logbuch eingetragen.</li> <li>Option Alarm<br/>Das Gerät unterbricht die Messung. Die Signalausgänge und Summenzähler nehmen den<br/>definierten Alarmzustand an. Eine Diagnosemeldung wird generiert.</li> <li>Option Warnung<br/>Das Gerät misst weiter. Die Signalausgänge und Summenzähler werden nicht beein-<br/>flusst. Es wird eine Diagnosemeldung generiert.</li> <li>Option Nur Logbucheintrag<br/>Das Gerät misst weiter. Die Diagnosemeldung wird nur im Untermenü "Ereignislogbuch"<br/>und nicht im Wechsel zur Betriebsanzeige angezeigt.</li> </ul> |

| Zuordnung Verhalten von Diagnosenr. 842 | Ê |
|-----------------------------------------|---|
|                                         |   |

| Navigation              | □ Diagnose → Diagnoseeinstel. → Diagnosekonfig. → Prozess → Diagnosenr. 842                                                                                                    |
|-------------------------|----------------------------------------------------------------------------------------------------|
| Beschreibung            | Verhalten für Diagnoseereignis "842 Prozesswert unterschritten" wählen.                                                                                                    |
| Auswahl                 | <ul> <li>Aus</li> <li>Alarm</li> <li>Warnung</li> <li>Nur Logbucheintrag</li> </ul>                                                                                                    |
| Zusätzliche Information | <ul> <li>Auswahl</li> <li>Option Aus<br/>Das Diagnoseereignis wird ignoriert und es wird keine Diagnosemeldung generiert oder<br/>im Logbuch eingetragen.</li> <li>Option Alarm<br/>Das Gerät unterbricht die Messung. Die Signalausgänge und Summenzähler nehmen den<br/>definierten Alarmzustand an. Eine Diagnosemeldung wird generiert.</li> <li>Option Warnung<br/>Das Gerät misst weiter. Die Signalausgänge und Summenzähler werden nicht beein-<br/>flusst. Es wird eine Diagnosemeldung generiert.</li> <li>Option Nur Logbucheintrag<br/>Das Gerät misst weiter. Die Diagnosemeldung wird nur im Untermenü "Ereignislogbuch"<br/>und nicht im Wechsel zur Betriebsanzeige angezeigt.</li> </ul> |

 Zuordnung Verhalten von Diagnosenr. 862
 Image: Second second second

| Auswahl                 | <ul> <li>Aus</li> <li>Alarm</li> <li>Warnung</li> <li>Nur Logbucheintrag</li> </ul>                                                                                                    |
|-------------------------|----------------------------------------------------------------------------------------------------|
| Zusätzliche Information | Auswahl                                                                                                    |
|                         | <ul> <li>Option Aus<br/>Das Diagnoseereignis wird ignoriert und es wird keine Diagnosemeldung generiert oder<br/>im Logbuch eingetragen.</li> <li>Option Alarm<br/>Das Gerät unterbricht die Messung. Die Signalausgänge und Summenzähler nehmen den<br/>definierten Alarmzustand an. Eine Diagnosemeldung wird generiert.</li> <li>Option Warnung<br/>Das Gerät misst weiter. Die Signalausgänge und Summenzähler werden nicht beein-<br/>flusst. Es wird eine Diagnosemeldung generiert.</li> <li>Option Nur Logbucheintrag<br/>Das Gerät misst weiter. Die Diagnosemeldung wird nur im Untermenü "Ereignislogbuch"<br/>und nicht im Wechsel zur Betriebsanzeige angezeigt.</li> </ul> |

| Zuordnung Verhalten von Diagnosenr. 912 |                                                                                                    | Â                 |
|-----------------------------------------|----------------------------------------------------------------------------------------------------|-------------------|
| Navigation                              | □ Diagnose → Diagnoseeinstel. → Diagnosekonfig. → Prozess → Diagnosenr. 912                                                                                                    |                   |
| Beschreibung                            | Verhalten für Diagnoseereignis "912 Messstoff inhomogen" wählen.                                                                                                    |                   |
| Auswahl                                 | <ul> <li>Aus</li> <li>Alarm</li> <li>Warnung</li> <li>Nur Logbucheintrag</li> </ul>                                                                                                    |                   |
| Zusätzliche Information                 | <ul> <li>Auswahl</li> <li>Option Aus<br/>Das Diagnoseereignis wird ignoriert und es wird keine Diagnosemeldung generiert od<br/>im Logbuch eingetragen.</li> <li>Option Alarm<br/>Das Gerät unterbricht die Messung. Die Signalausgänge und Summenzähler nehmen<br/>definierten Alarmzustand an. Eine Diagnosemeldung wird generiert.</li> <li>Option Warnung<br/>Das Gerät misst weiter. Die Signalausgänge und Summenzähler werden nicht beein-<br/>flusst. Es wird eine Diagnosemeldung generiert.</li> <li>Option Nur Logbucheintrag<br/>Das Gerät misst weiter. Die Diagnosemeldung wird nur im Untermenü "Ereignislogbuo<br/>und nicht im Wechsel zur Betriebsanzeige angezeigt.</li> </ul> | ler<br>den<br>ch" |

| Zuordnung Verhalten von Diagnosenr. 913 |       |                                                                           |  |
|-----------------------------------------|-------|---------------------------------------------------------------------------|--|
| Navigation                              |       | Diagnose → Diagnoseeinstel. → Diagnosekonfig. → Prozess → Diagnosenr. 913 |  |
| Beschreibung                            | Verha | alten für Diagnoseereignis "913 Messstoff ungeeignet" wählen.             |  |

| Auswahl                 | <ul> <li>Aus</li> <li>Alarm</li> <li>Warnung</li> <li>Nur Logbucheintrag</li> </ul>                                                                                                    |
|-------------------------|----------------------------------------------------------------------------------------------------|
| Zusätzliche Information | <ul> <li>Auswahl</li> <li>Option Aus<br/>Das Diagnoseereignis wird ignoriert und es wird keine Diagnosemeldung generiert oder<br/>im Logbuch eingetragen.</li> <li>Option Alarm<br/>Das Gerät unterbricht die Messung. Die Signalausgänge und Summenzähler nehmen den<br/>definierten Alarmzustand an. Eine Diagnosemeldung wird generiert.</li> <li>Option Warnung<br/>Das Gerät misst weiter. Die Signalausgänge und Summenzähler werden nicht beein-<br/>flusst. Es wird eine Diagnosemeldung generiert.</li> <li>Option Nur Logbucheintrag<br/>Das Gerät misst weiter. Die Diagnosemeldung wird nur im Untermenü "Ereignislogbuch"<br/>und nicht im Wechsel zur Betriebsanzeige angezeigt.</li> </ul> |

| Zuordnung Verhalten von Diagnosenr. 948 |                                                                                                    | A   |
|-----------------------------------------|----------------------------------------------------------------------------------------------------|-----|
| Navigation                              | □ Diagnose → Diagnoseeinstel. → Diagnosekonfig. → Prozess → Diagnosenr. 948                                                                                                    |     |
|                                         |                                                                                                    |     |
| Beschreibung                            | Verhalten für Diagnoseereignis "948 Schwingungsdämpfung zu hoch" wählen.                                                                                                    |     |
| Auswahl                                 | <ul> <li>Aus</li> <li>Alarm</li> <li>Warnung</li> <li>Nur Logbucheintrag</li> </ul>                                                                                                    |     |
| Zusätzliche Information                 | Auswahl                                                                                                    |     |
|                                         | <ul> <li>Option Aus         Das Diagnoseereignis wird ignoriert und es wird keine Diagnosemeldung generiert od             im Logbuch eingetragen.         </li> <li>Option Alarm</li> </ul>     | ler |
|                                         | Das Gerät unterbricht die Messung. Die Signalausgänge und Summenzähler nehmen definierten Alarmzustand an. Eine Diagnosemeldung wird generiert.                                                  | den |
|                                         | Das Gerät misst weiter. Die Signalausgänge und Summenzähler werden nicht beein-<br>flusst. Es wird eine Diagnosemeldung generiert.                                                               |     |
|                                         | <ul> <li>Option Nur Logbucheintrag</li> <li>Das Gerät misst weiter. Die Diagnosemeldung wird nur im Untermenü "Ereignislogbuc<br/>und nicht im Wechsel zur Betriebsanzeige angezeigt.</li> </ul> | ch" |

# 4 Menü "Applikation"

Gezielte Optimierung an die Anwendung – umfassende Geräteeinstellungen von der Sensorik bis zur Systemintegration für die optimale Applikationsanpassung.

| Applikation                          |                              |
|--------------------------------------|------------------------------|
| ► Messwerte                          | → 🗎 47                       |
| ► Systemeinheiten                    | → 🖹 50                       |
| ► Summenzähler                       | → 🖹 54                       |
| ► Sensor                             | → 🗎 59                       |
| ► Impuls-/Frequenz-/Schaltausga<br>1 | ang $\rightarrow \square 74$ |
| ► Impulsausgang                      | → 🗎 79                       |
| ► Frequenzausgang                    | → 🗎 82                       |
| ► Schaltausgang                      | → 🗎 86                       |
| ► Grenzwert                          | → 🖹 88                       |
| ► Diagnoseverhalten                  | → 🗎 92                       |
| ► Überwachung Fließrichtung          | → 🗎 93                       |
| ► Status                             | → 🗎 94                       |

#### 🗟 🛛 Applikation

Navigation

# 4.1 Messwerte

Navigation

□ □ Applikation → Messwerte

| ► Messwerte |                |   |        |
|-------------|----------------|---|--------|
|             | Massefluss     | ] | → 🖺 48 |
|             | Volumenfluss   | ] | → 🖺 48 |
|             | Dichte         |   | → 🗎 48 |
|             | Temperatur     | ] | → 🖺 48 |
|             | ► Summenzähler |   | → 🖺 49 |

# MasseflussNavigation□Applikation → Messwerte → MasseflussBeschreibungZeigt den gemessenen Massefluss.<br/>Die Einheit wird im Menü "Systemeinheiten" eingestellt.AnzeigeGleitkommazahl mit VorzeichenZusätzliche InformationDie IO-Link Schnittstelle bietet nur die Option kg/s an.

| Volumenfluss            |                                                                                                  |
|-------------------------|--------------------------------------------------------------------------------------------------|
| Navigation              | $\square \qquad \text{Applikation} \rightarrow \text{Messwerte} \rightarrow \text{Volumenfluss}$ |
| Beschreibung            | Zeigt den gemessenen Volumenfluss.<br>Die Einheit wird im Menü "Systemeinheiten" eingestellt.    |
| Anzeige                 | Gleitkommazahl mit Vorzeichen                                                                    |
| Zusätzliche Information | Die IO-Link Schnittstelle bietet nur die Option <b>m<sup>3</sup>/h</b> an.                       |

| Dichte       |                                                                                         |
|--------------|-----------------------------------------------------------------------------------------|
| Navigation   | $\Box \qquad \text{Applikation} \rightarrow \text{Messwerte} \rightarrow \text{Dichte}$ |
| Beschreibung | Zeigt die gemessene Dichte.<br>Die Einheit wird im Menü "Systemeinheiten" eingestellt.  |
| Anzeige      | Positive Gleitkommazahl                                                                 |

# Navigation □ Applikation → Messwerte → Temperatur Beschreibung Zeigt die gemessene Messstofftemperatur. Die Einheit wird im Menü "Systemeinheiten" eingestellt. Anzeige Positive Gleitkommazahl

Temperatur

#### 4.1.1 Summenzähler

Navigation 🛛 🗐 🖾 Applika

| ► Summenzähler            |          |
|---------------------------|----------|
| Wert Summenzähler 1 n     | ) → 🗎 49 |
| Überlauf Summenzähler 1 n | ) → 🖺 49 |

| Wert Summenzähler       |                                                                                                    |
|-------------------------|----------------------------------------------------------------------------------------------------|
|                         |                                                                                                    |
| Navigation              | □ Applikation $\rightarrow$ Messwerte $\rightarrow$ Summenzähler $\rightarrow$ Wert.Summenz. 1 n                                                                                                    |
| Voraussetzung           | In Parameter <b>Zuordnung Prozessgröße</b> im Untermenü <b>Summenzähler 1 … n</b> wurde eine<br>Prozessgröße gewählt.                                                                                               |
| Beschreibung            | Zeigt den Zählerstand des Summenzählers seit der letzten Zurücksetzung.                                                                                                    |
|                         | Dieser Parameter kann maximal 7-stellige Zahlen anzeigen. Wenn der Zählerstand diesen<br>Bereich überschreitet, wird der Überlauf im Parameter "Überlauf Summenzähler " ange-<br>zeigt.                             |
|                         | Beispiel:                                                                                                    |
|                         | Wert in Parameter "Wert Summenzähler ": 1 968 457 m <sup>3</sup><br>Wert in Parameter "Überlauf Summenzähler ": 1 × 10^7 (1 Überlauf) = 10 000 000 m <sup>3</sup><br>Zählerstand (total): 11 968 457 m <sup>3</sup> |
|                         | Bei einer Störung verhält sich der Summenzähler gemäß der Einstellung in Parameter<br>"Fehlerverhalten Summenzähler ".                                                                                              |
| Anzeige                 | Gleitkommazahl mit Vorzeichen                                                                                                    |
| Zusätzliche Information | Der Summenzähler 1 ist fest auf eingestellt und kann nicht verändert werden. Die Summenzähler 2 und 3 können verändert werden.                                                                                      |

| Überlauf Summenzähler |                                                                                                    | A  |
|-----------------------|----------------------------------------------------------------------------------------------------|----|
| Navigation            | □ Applikation → Messwerte → Summenzähler → Überl.Summenz. 1 n                                                        |    |
| Voraussetzung         | In Parameter <b>Zuordnung Prozessgröße</b> im Untermenü <b>Summenzähler 1 … n</b> wurde eir<br>Prozessgröße gewählt. | ıe |
| Beschreibung          | Zeigt die Anzahl Überläufe für den Summenzähler (Parameter "Wert Summenzähler ").                                    |    |
| Anzeige               | -32 000,0 32 000,0                                                                                                   |    |

ß

# 4.2 Systemeinheiten

Navigation

| ► Systemeinheiten   |          |
|---------------------|----------|
| Masseflusseinheit   | ) → 🗎 50 |
| Masseeinheit        | ) → 🗎 50 |
| Volumenflusseinheit | → 🗎 51   |
| Volumeneinheit      | → 🗎 52   |
| Dichteeinheit       | ) → 🗎 52 |
| Temperatureinheit   | ) → 🗎 53 |

#### Masseflusseinheit

| Navigation              | Applikation                                                                                                    | $\rightarrow$ Systemeinheiten $\rightarrow$ Masseflusseinh.                                                                |  |
|-------------------------|----------------------------------------------------------------------------------------------------|----------------------------------------------------------------------------------------------------|--|
| Beschreibung            | Einheit für Massefluss wählen.                                                                                    |                                                                                                    |  |
| Auswahl                 | SI-Einheiten<br>g/s<br>g/min<br>g/h<br>g/d<br>kg/s<br>kg/min<br>kg/h<br>kg/d<br>t/s<br>t/min<br>t/h<br>t/h<br>t/d | US-Einheiten<br>oz/s<br>oz/min<br>oz/h<br>oz/d<br>lb/s<br>lb/min<br>lb/h<br>lb/h<br>STon/s<br>STon/min<br>STon/h<br>STon/d |  |
| Zusätzliche Information | Die IO-Link So                                                                                                    | chnittstelle bietet nur die Option <b>kg/s</b> an.                                                                         |  |
| Masseeinheit            |                                                                                                    |                                                                                                    |  |
| Navigation              | Applikation                                                                                                    | $\rightarrow$ Systemeinheiten $\rightarrow$ Masseeinheit                                                                   |  |

Beschreibung

A

Auswahl

ß

#### ■ OZ ∎ q lb kq ∎ t STon Volumenflusseinheit Navigation Applikation $\rightarrow$ Systemeinheiten $\rightarrow$ Volumenfl.einh. Beschreibung Einheit für Volumenfluss wählen. US-Einheiten Auswahl SI-Einheiten Imperial Einheiten • $cm^3/s$ af/s • gal/s (imp) ■ cm<sup>3</sup>/min af/min gal/min (imp) • $cm^3/h$ ■ af/h gal/h (imp) • $cm^3/d$ af/d gal/d (imp) ft<sup>3</sup>/s • $dm^3/s$ Mgal/s (imp) dm³/min ■ ft<sup>3</sup>/min Mgal/min (imp) dm<sup>3</sup>/h ■ ft³/h Mgal/h (imp) ■ ft<sup>3</sup>/d dm<sup>3</sup>/d Mgal/d (imp) $\bullet$ m<sup>3</sup>/s fl oz/s (us) bbl/s (imp;beer) • m<sup>3</sup>/min fl oz/min (us) bbl/min (imp;beer) • fl oz/h (us) ■ m<sup>3</sup>/h bbl/h (imp;beer) ■ m<sup>3</sup>/d fl oz/d (us) bbl/d (imp;beer) ml/s • qal/s (us) bbl/s (imp;oil) ml/min gal/min (us) bbl/min (imp;oil) ■ ml/h gal/h (us) bbl/h (imp;oil) ml/d gal/d (us) bbl/d (imp;oil) ■ 1/s Mgal/s (us) ■ l/min Mgal/min (us) ■ l/h Mgal/h (us) ■ 1/d Mgal/d (us) hl/s bbl/s (us;liq.) hl/min • bbl/min (us;liq.) hl/h bbl/h (us;liq.) hl/d bbl/d (us;liq.) Ml/s bbl/s (us;beer) Ml/min • bbl/min (us;beer) Ml/h bbl/h (us;beer)

US-Einheiten

■ Ml/d

SI-Einheiten

- bbl/d (us;beer)
- bbl/s (us;oil)
- bbl/min (us;oil)
- bbl/h (us;oil)
- bbl/d (us;oil)
- bbl/s (us;tank)
- bbl/min (us;tank)
- bbl/h (us;tank)
- bbl/d (us;tank)
- kgal/s (us)
- kgal/min (us)
- kgal/h (us)
- kgal/d (us)

Zusätzliche Information

Auswahl

**1** Zur Erläuterung der abgekürzten Einheiten: → 🗎 107

Die IO-Link Schnittstelle bietet nur die Option **m³/h** an.

| Volumeneinheit          |                                                                                                    |                                                                                                    |                                                                                          | Ê |
|-------------------------|----------------------------------------------------------------------------------------------------|----------------------------------------------------------------------------------------------------|------------------------------------------------------------------------------------------|---|
| Navigation              | $\Box  Applikation \rightarrow$                                                                                                    | Systemeinheiten → Volumenein                                                                                                    | heit                                                                                     |   |
| Beschreibung            | Einheit für Volumen                                                                                                    | wählen.                                                                                                    |                                                                                          |   |
| Auswahl                 | SI-Einheiten<br>• cm <sup>3</sup><br>• dm <sup>3</sup><br>• m <sup>3</sup><br>• ml<br>• l<br>• hl<br>• Ml Mega                              | US-Einheiten<br>af<br>ft <sup>3</sup><br>fl oz (us)<br>gal (us)<br>kgal (us)<br>Mgal (us)<br>bbl (us;oil)<br>bbl (us;liq.)<br>bbl (us;tank)                                       | Imperial Einheiten<br>• gal (imp)<br>• Mgal (imp)<br>• bbl (imp;beer)<br>• bbl (imp;oil) |   |
| Zusätzliche Information | Auswahl<br>I Zur Erläuterung                                                                                                    | der abgekürzten Einheiten: →  🗎                                                                                                    | 107                                                                                      |   |
| Dichteeinheit           |                                                                                                    |                                                                                                    |                                                                                          |   |
| Navigation              |                                                                                                    | Systemeinheiten → Dichteeinhei                                                                                                    | it                                                                                       |   |
| Beschreibung            | Einheit für Messstoff                                                                                                    | dichte wählen.                                                                                                    |                                                                                          |   |
| Auswahl                 | SI-Einheiten<br>g/cm <sup>3</sup><br>g/ml<br>kg/l<br>kg/dm <sup>3</sup><br>kg/m <sup>3</sup><br>SD4°C<br>SD15°C<br>SD20°C<br>SG4°C<br>SG4°C | US-Einheiten<br><ul> <li>lb/ft<sup>3</sup></li> <li>lb/gal (us)</li> <li>lb/bbl (us;liq.)</li> <li>lb/bbl (us;beer)</li> <li>lb/bbl (us;oil)</li> <li>lb/bbl (us;tank)</li> </ul> | Imperial Einheiten<br>• lb/gal (imp)<br>• lb/bbl (imp;beer)<br>• lb/bbl (imp;oil)        |   |

#### Zusätzliche Information

# Auswahl

**1** Zur Erläuterung der abgekürzten Einheiten: → 🗎 107

Die IO-Link Schnittstelle bietet nur die Option **kg/m³** an.

| Temperatureinheit       |                                                                 |             |                                                               |  |
|-------------------------|-----------------------------------------------------------------|-------------|---------------------------------------------------------------|--|
| Navigation              |                                                                 | Applikation | $h \rightarrow$ Systemeinheiten $\rightarrow$ Temperatureinh. |  |
| Beschreibung            | Einheit für Temperatur wählen.                                  |             |                                                               |  |
| Auswahl                 | <i>SI-E</i><br>● ℃<br>● K                                       | ïnheiten    | <i>US-Einheiten</i><br>● °F<br>■ °R                           |  |
| Zusätzliche Information | Auswahl<br>┨ Zur Erläuterung der abgekürzten Einheiten: → 🗎 107 |             |                                                               |  |

# 4.3 Summenzähler

| Navigation     | $\blacksquare$ Applikation $\rightarrow$ Summenzähler |        |
|----------------|-------------------------------------------------------|--------|
| ► Summenzähler |                                                       |        |
|                | ► Summenzähler-Bedienung                              | → 🗎 54 |
|                | ► Summenzähler 1 n                                    | → 🗎 54 |

#### 4.3.1 Summenzähler-Bedienung

*Navigation* B Applikation  $\rightarrow$  Summenzähler  $\rightarrow$  Summenzähler

| ► Summenzähler- | Bedienung                      |        |
|-----------------|--------------------------------|--------|
|                 | Alle Summenzähler zurücksetzen | → 🗎 54 |

Alle Summenzähler zurücksetzen

 

 Navigation

 Applikation → Summenzähler → Summenzähler → Summenz. rücks.
 Beschreibung
 Alle Summenzähler auf Wert "0" zurücksetzen und neu starten. Der Zählerstand der Summenzähler vor der Zurücksetzung wird nicht aufgezeichnet.

 Auswahl
 • Abbrechen - Zurücksetzen + starten

#### 4.3.2 Summenzähler 1 ... n

*Navigation*  $\blacksquare \Box$  Applikation  $\rightarrow$  Summenzähler  $\rightarrow$  Summenzähler 1 ... n

| ► Summenzähler 1 n           |          |
|------------------------------|----------|
| Zuordnung Prozessgröße 1 n   | → 🗎 55   |
| Einheit Prozessgröße 1 n     | ) → 🗎 55 |
| Summenzähler 1 n Betriebsart | ) → 🗎 56 |
| Steuerung Summenzähler 1 n   | ] → 🗎 56 |

| Voreingestellter Wert 1 n        | → 🗎 57 |
|----------------------------------|--------|
| Fehlerverhalten Summenzähler 1 n | → 🗎 57 |

| Zuordnung Prozessgröße  |                                                                                                    | ß   |
|-------------------------|----------------------------------------------------------------------------------------------------|-----|
| Navigation              | □ Applikation $\rightarrow$ Summenzähler $\rightarrow$ Summenzähler 1 n $\rightarrow$ ZuordProz.gr. 1 n                         |     |
| Beschreibung            | Prozessgröße wählen, um den Summenzähler zu aktivieren.                                                                         |     |
|                         | Wenn die Prozessgröße geändert oder der Summenzähler deaktiviert wird, wird der Su<br>menzähler auf den Wert "0" zurückgesetzt. | ım- |
| Auswahl                 | <ul><li>Aus</li><li>Volumenfluss</li><li>Massefluss</li></ul>                                                                   |     |
| Zusätzliche Information | Der Summenzähler 1 ist fest auf eingestellt und kann nicht verändert werden. Die Summenzähler 2 und 3 können verändert werden.  | ĩ   |

| Einheit Prozessgröße |                                |                                                    |                                                       |  |
|----------------------|--------------------------------|----------------------------------------------------|-------------------------------------------------------|--|
| Navigation           |                                | Applikation -                                      | → Summenzähler → Summenzähler 1 n → Einh.Proz.gr. 1 n |  |
| Beschreibung         | Einh                           | Einheit für Prozessgröße des Summenzählers wählen. |                                                       |  |
| Auswahl              | SI-E<br>• g *<br>• kg<br>• t * | inheiten                                           | US-Einheiten<br>• oz *<br>• lb *<br>• STon *          |  |
|                      | *                              | Sichtbar in Abhän                                  | ngigkeit von Bestelloptionen oder Geräteeinstellungen |  |

oder

a

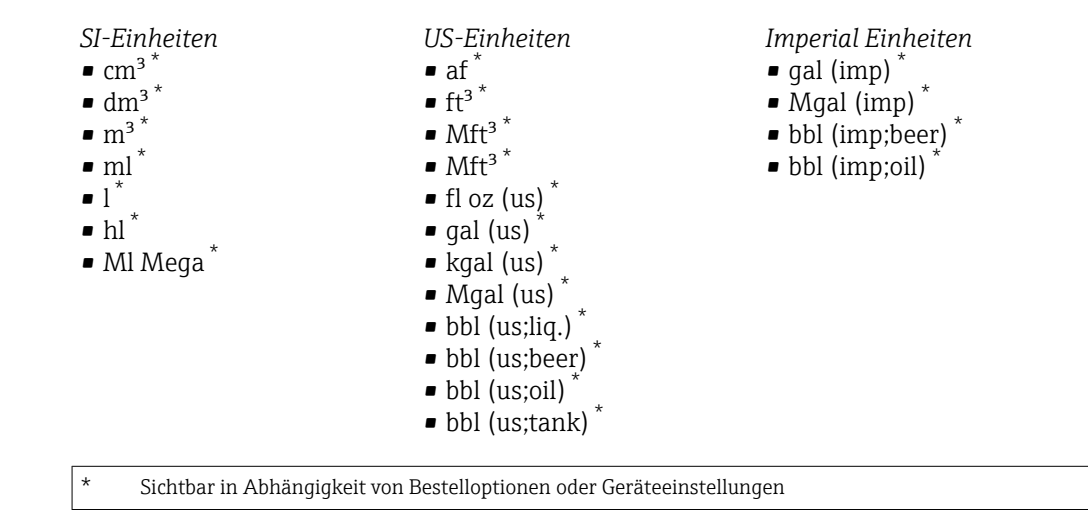

oder

\*

Andere Einheiten None<sup>\*</sup>

Sichtbar in Abhängigkeit von Bestelloptionen oder Geräteeinstellungen

#### Summenzähler Betriebsart

| Navigation              | $\begin{tabular}{lllllllllllllllllllllllllllllllllll$                                                                                                    |
|-------------------------|----------------------------------------------------------------------------------------------------|
| Beschreibung            | Betriebsart des Summenzählers wählen, z. B. nur in Vorwärts- oder nur in Rückwärtsfließ-<br>richtung aufsummieren.                                                                                                    |
| Auswahl                 | <ul> <li>Netto</li> <li>Vorwärts</li> <li>Rückwärts</li> </ul>                                                                                                    |
| Zusätzliche Information | Auswahl                                                                                                    |
|                         | <ul> <li>Option Netto<br/>Die Durchflusswerte in die Vorwärts- und Rückwärtsfließrichtung werden aufsummiert<br/>und dabei gegeneinander verrechnet. Dadurch wird der Nettodurchfluss in Fließrichtung<br/>erfasst.</li> <li>Option Vorwärts<br/>Nur der Durchfluss in Vorwärtsfließrichtung wird aufsummiert.</li> <li>Option Rückwärts<br/>Nur der Durchfluss in Rückflussrichtung wird aufsummiert (= Rückflussmenge).</li> </ul> |

| Steuerung Summenzähler |                |                                                                                                    |
|------------------------|----------------|----------------------------------------------------------------------------------------------------|
| Navigation             |                | Applikation $\rightarrow$ Summenzähler $\rightarrow$ Summenzähler 1 n $\rightarrow$ Steuerung Sz. 1 n        |
| Voraussetzung          | In Pa<br>Proze | rameter <b>Zuordnung Prozessgröße</b> im Untermenü <b>Summenzähler 1 … n</b> wurde eine<br>essgröße gewählt. |

| Beschreibung            | Summenzähler bedienen.                                                                                                    |
|-------------------------|----------------------------------------------------------------------------------------------------|
| Auswahl                 | <ul> <li>Totalisieren</li> <li>Zurücksetzen + anhalten</li> <li>Voreingestellter Wert + anhalten</li> <li>Zurücksetzen + starten</li> <li>Anhalten</li> </ul>                                                                                                    |
| Zusätzliche Information | <ul> <li>Auswahl</li> <li>Option Totalisieren<br/>Der Summenzähler wird gestartet oder läuft weiter.</li> <li>Option Zurücksetzen + anhalten<br/>Der Summenzähler wird auf den Wert "O" zurückgesetzt und angehalten.</li> <li>Option Voreingestellter Wert + anhalten<br/>Der Summenzähler wird angehalten und auf den definierten Startwert aus Parameter<br/>"Voreingestellter Wert " gesetzt.</li> <li>Option Zurücksetzen + starten<br/>Der Summenzähler wird auf Wert "O" zurückgesetzt und neu gestartet.</li> <li>Option Anhalten<br/>Der Summenzähler wird angehalten.</li> </ul> |

| Voreingestellter Wert   |                                                                                                    |
|-------------------------|----------------------------------------------------------------------------------------------------|
| Navigation              | □ Applikation → Summenzähler → Summenzähler 1 n → Voreing. Wert 1 n                                                                                            |
| Voraussetzung           | In Parameter <b>Zuordnung Prozessgröße</b> im Untermenü <b>Summenzähler 1 … n</b> wurde eine<br>Prozessgröße gewählt.                                          |
| Beschreibung            | Startwert für Summenzähler vorgeben.                                                                                                    |
| Eingabe                 | Gleitkommazahl mit Vorzeichen                                                                                                    |
| Zusätzliche Information | <i>Beschreibung</i><br>Für den Summenzähler wird die Einheit der ausgewählten Prozessgröße in Parameter <b>Ein-<br/>heit Summenzähler</b> (→ 🖺 12) festgelegt. |
|                         | Beispiel                                                                                                    |
|                         | Diese Einstellung eignet sich z.B. für wiederkehrende Abfüllprozesse mit einer festen Füll-<br>menge.                                                          |

| Fehlerverhalten Summenzähler |                                                | Â                                                                                                    |  |
|------------------------------|------------------------------------------------|----------------------------------------------------------------------------------------------------|--|
| Navigation                   |                                                | Applikation $\rightarrow$ Summenzähler $\rightarrow$ Summenzähler 1 n $\rightarrow$ Fehlerverhalt 1 n |  |
| Beschreibung                 | Sumn                                           | nenzählerverhalten bei Gerätealarm festlegen.                                                         |  |
| Auswahl                      | <ul><li>Ani</li><li>For</li><li>Letz</li></ul> | nalten<br>tfahren<br>zter gültiger Wert + fortfahren                                                  |  |

#### Zusätzliche Information

#### Auswahl

Option Anhalten

Der Summenzähler wird bei Gerätealarm angehalten.

Option Fortfahren

Der Summenzähler summiert auf Basis des aktuellen Messwerts weiter auf; der Gerätealarm wird ignoriert.

Option Letzter gültiger Wert + fortfahren

Der Summenzähler summiert auf Basis des letzten gültigen Messwerts vor Auftreten des Gerätealarms weiter auf.

# 4.4 Sensor

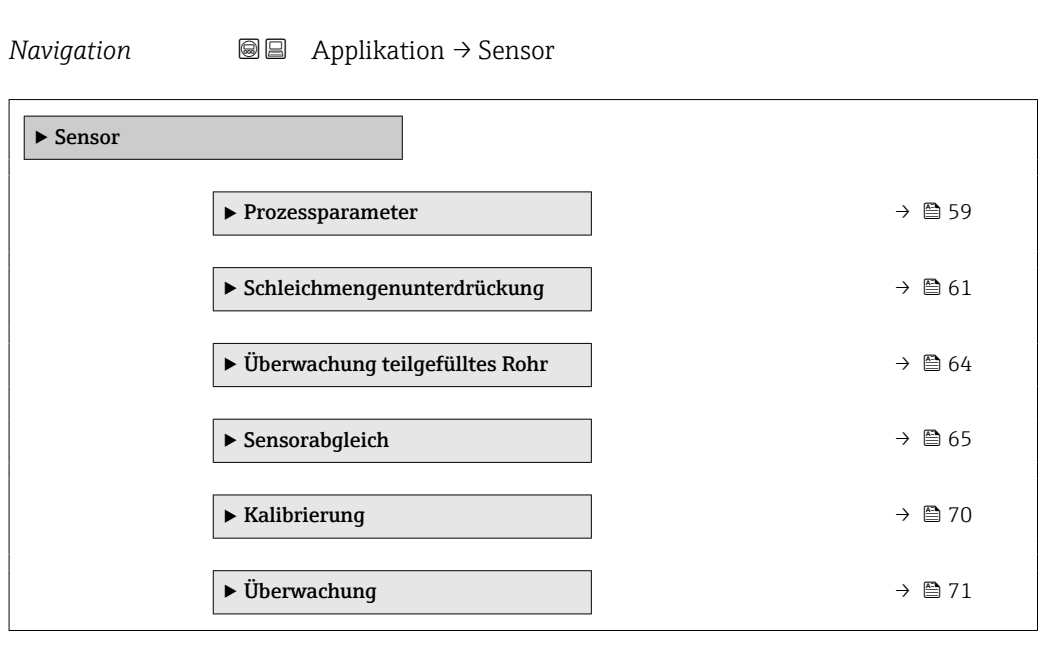

#### 4.4.1 Prozessparameter

Navigation

| ► Prozessparameter    |        |  |
|-----------------------|--------|--|
| Durchflussdämpfung    | → 🗎 59 |  |
| Messwertunterdrückung | → 🗎 60 |  |
| Dichtedämpfung        | → 🗎 60 |  |
| Temperaturdämpfung    | → 🗎 60 |  |

| Durchflussdämpfung |                                                                                                    |    |
|--------------------|----------------------------------------------------------------------------------------------------|----|
| Navigation         | □ Applikation $\rightarrow$ Sensor $\rightarrow$ Prozessparameter $\rightarrow$ Durchfl.dämpfung                   |    |
| Beschreibung       | Zeitkonstante für die Durchflussdämpfung eingeben.<br>Wert = 0: Keine Dämpfung<br>Wert > 0: Dämpfung wird erhöht   |    |
|                    | Die Dämpfung ist durch ein proportionales Übertragungsverhalten mit Verzögerung<br>Ordnung (PT1-Glied) realisiert. | 1. |
| Eingabe            | 0 99,9 s                                                                                                    |    |

| Messwertunterdrückung   |                                              |                                                                                                    | æ    |
|-------------------------|----------------------------------------------|----------------------------------------------------------------------------------------------------|------|
| Navigation              |                                              | Applikation $\rightarrow$ Sensor $\rightarrow$ Prozessparameter $\rightarrow$ Messwertunterdr.                                                    |      |
| Beschreibung            | Gibt :<br>wird.                              | für den Durchfluss den Wert Null aus, bis die Messwertunterdrückung deaktiviert<br>Eignet sich z.B. für die Reinigungsprozesse einer Rohrleitung. |      |
| Auswahl                 | ■ Au<br>■ An                                 | S                                                                                                    |      |
| Zusätzliche Information | <i>Ausv</i><br><b>Optio</b><br>Aktiv<br>ckun | vahl<br>o <b>n "An"</b><br>riert die Messwertunterdrückung und die Diagnosemeldung "453 Messwertunterd<br>g aktiv" wird ausgelöst.                | lrü- |
|                         | Ausg<br>Durc<br>Ande<br>Sumi                 | abewerte:<br>nflussprozessgrößen: Null<br>re Prozessgrößen: Werden weiter ausgegeben<br>nenzähler: Werden nicht weiter aufsummiert                |      |
|                         | Ausv                                         | virkung<br>Diese Einstellung wirkt sich auf alle Funktionen des Messgeräts aus.                                                                   |      |
|                         | i                                            | Die Messwertunterdrückung ist für die meisten Anwendungen nicht relevant.                                                                         |      |

| Dichtedämpfung |                                                                                                    | Â |
|----------------|----------------------------------------------------------------------------------------------------|---|
| Navigation     | □ Applikation $\rightarrow$ Sensor $\rightarrow$ Prozessparameter $\rightarrow$ Dichtedämpfung                             |   |
| Beschreibung   | Zeitkonstante für die Dämpfung des Dichtemesswerts eingeben.<br>Wert = 0: Keine Dämpfung<br>Wert > 0: Dämpfung wird erhöht |   |
|                | Die Dämpfung ist durch ein proportionales Übertragungsverhalten mit Verzögerung 1.<br>Ordnung (PT1-Glied) realisiert.      |   |
| Eingabe        | 0 999,9 s                                                                                                    |   |

#### Temperaturdämpfung

| Navigation   | □ Applikation $\rightarrow$ Sensor $\rightarrow$ Prozessparameter $\rightarrow$ Temp.dämpfung                                  |
|--------------|----------------------------------------------------------------------------------------------------|
| Beschreibung | Zeitkonstante für die Dämpfung des Temperaturmesswerts eingeben.<br>Wert = 0: Keine Dämpfung<br>Wert > 0: Dämpfung wird erhöht |
|              | Die Dämpfung ist durch ein proportionales Übertragungsverhalten mit Verzögerung 1.<br>Ordnung (PT1-Glied) realisiert.          |

£

Eingabe

0 ... 999,9 s

#### 4.4.2 Schleichmengenunterdrückung

Um das Eigenrauschen des Messgeräts und der Anwendung im unteren Messbereich auszuschalten, ist die Schleichmengenunterdrückung eine wichtige Funktion für viele Anwendungen. Wenn der Durchfluss unter einen bestimmten Minimalwert sinkt, wird dieser auf den Wert **0** gesetzt, damit das Durchflusssignal zwischen zwei Abfüllungen auf dem Nullpunkt gehalten werden kann.

*Navigation*  $\square$  Applikation  $\rightarrow$  Sensor  $\rightarrow$  Schleichmenge

| ► Schleichmengenunterdrückung                 |        |
|-----------------------------------------------|--------|
| Schleichmengenunterdrückung                   | → 🗎 61 |
| Einschaltpunkt Schleichmengenunter-<br>drück. | → 🗎 62 |
| Ausschaltpunkt Schleichmengenunter-<br>drück. | → ● 62 |
| Druckstoßunterdrückung                        | → 🗎 63 |
| Verzögerung Druckstoßunterdrückung            | → 🗎 64 |

| Schleichmengenunterdrückung |                                                                                                    | Â  |
|-----------------------------|----------------------------------------------------------------------------------------------------|----|
| Navigation                  | □ Applikation $\rightarrow$ Sensor $\rightarrow$ Schleichmenge $\rightarrow$ Schleichmenge                |    |
| Beschreibung                | Prozessgröße für Schleichmengenunterdrückung wählen, um die Schleichmengenunte<br>drückung zu aktivieren. | r- |
| Auswahl                     | <ul><li>Aus</li><li>Massefluss</li><li>Volumenfluss</li></ul>                                             |    |

Zusätzliche Information Beschreibung

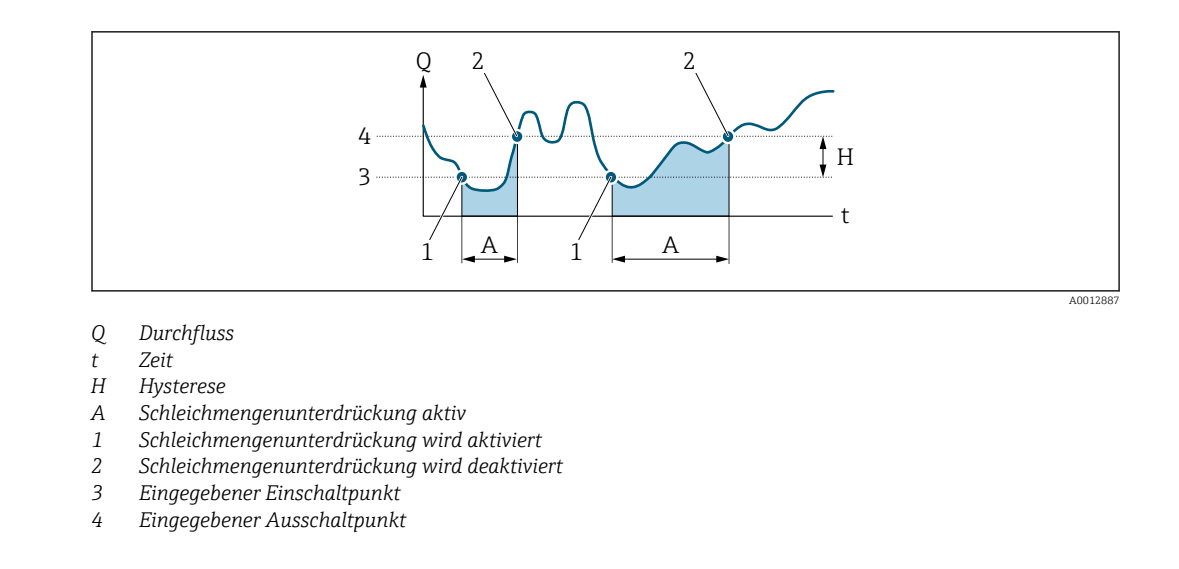

| Einschaltpunkt Schleichmengenunterdrück. |                                                                                                    |  |
|------------------------------------------|----------------------------------------------------------------------------------------------------|--|
| Navigation                               | □ Applikation $\rightarrow$ Sensor $\rightarrow$ Schleichmenge $\rightarrow$ Einschaltpunkt                                                                     |  |
| Beschreibung                             | Einschaltpunkt für Schleichmengenunterdrückung eingeben.<br>Wert = 0: Keine Schleichmengenunterdrückung<br>Wert > 0: Schleichmengenunterdrückung wird aktiviert |  |
| Eingabe                                  | Positive Gleitkommazahl                                                                                                    |  |

| Ausschaltpunkt Sch | eichmengenunterdrück. 🖻                                                                                                    |
|--------------------|----------------------------------------------------------------------------------------------------|
| Navigation         | $ \qquad \qquad \text{Applikation} \rightarrow \text{Sensor} \rightarrow \text{Schleichmenge} \rightarrow \text{Ausschaltpunkt} $        |
| Beschreibung       | Ausschaltpunkt für Schleichmengenunterdrückung eingeben. Er wird als positiver Hystere-<br>sewert in Bezug zum Einschaltpunkt angegeben. |
| Eingabe            | 0 100,0 %                                                                                                    |

| Druckstoßunterdrückung  |                                                                                                    | A       |
|-------------------------|----------------------------------------------------------------------------------------------------|---------|
| Navigation              | □ Applikation $\rightarrow$ Sensor $\rightarrow$ Schleichmenge $\rightarrow$ Druckst.unterdr.                                                                                                    |         |
| Beschreibung            | Zeitspanne für Signalunterdrückung eingeben (= aktive Druckstoßunterdrückung), z. B<br>damit beim Schließen eines Ventils die Flüssigkeitsbewegungen, die in der Rohrleitung<br>auftreten, vom Gerät nicht registriert werden. | ¦.<br>I |
|                         | Die Druckstoßunterdrückung wird aktiviert, sobald der Durchfluss den Schleichmengen<br>Einschaltpunkt unterschreitet.                                                                                                    | 1-      |
|                         | Ausgabewerte bei aktiver Druckstoßunterdrückung:                                                                                                    |         |
|                         | Durchfluss: 0<br>Summenzähler: Letzter gültiger Wert                                                                                                    |         |
|                         | Die Druckstoßunterdrückung wird deaktiviert, wenn die eingegebene Zeitspanne abgel<br>fen ist und der Durchfluss den Schleichmengen-Ausschaltpunkt überschreitet.                                                              | au-     |
| Eingabe                 | 0 100 s                                                                                                    |         |
| Zusätzliche Information | Beispiel                                                                                                    |         |
|                         | Beim Schließen eines Ventils können kurzzeitig starke Flüssigkeitsbewegungen in der                                                                                                    |         |

Beim Schließen eines Ventils können kurzzeitig starke Flüssigkeitsbewegungen in der Rohrleitung auftreten, die das Gerät registriert. Die dabei aufsummierten Durchflusswerte führen zu einem falschen Summenzählerstand, besonders bei Abfüllvorgängen.

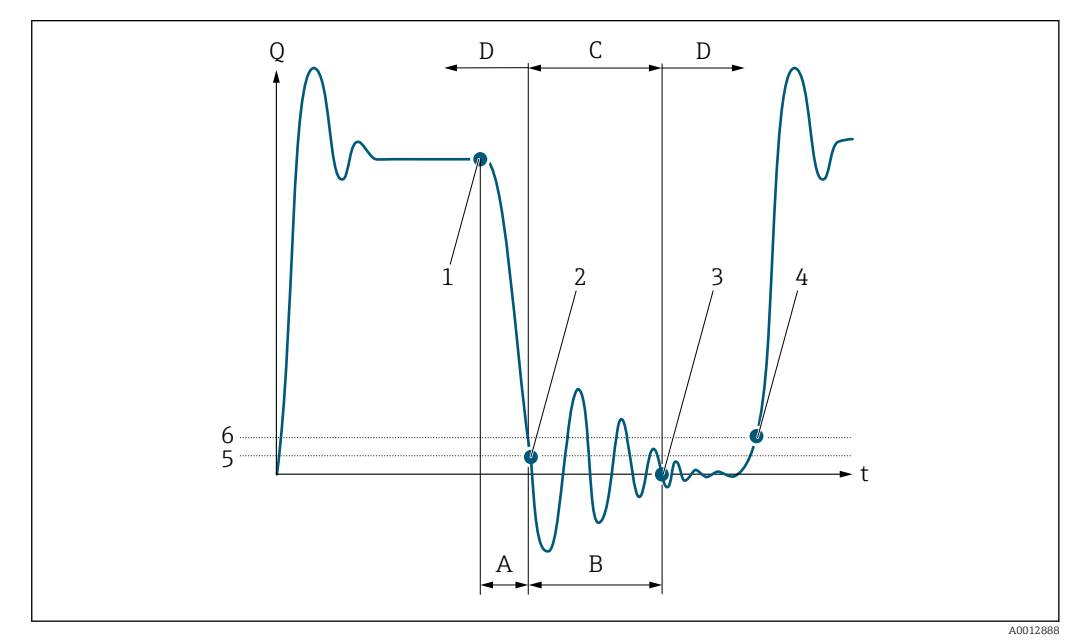

- Q Durchfluss
- t Zeit
- A Nachlauf
- B Druckstoß
- C Druckstoßunterdrückung aktiv gemäß eingegebener Zeitspanne
- D Druckstoßunterdrückung inaktiv
- 1 Ventil schließt
- 2 Schleichmengen-Einschaltpunkt unterschritten: Druckstoßunterdrückung wird aktiviert
- 3 Eingegebene Zeitspanne abgelaufen: Druckstoßunterdrückung wird deaktiviert
- 4 Aktueller Durchflusswert wird wieder verarbeitet und angezeigt
- 5 Einschaltpunkt für Schleichmengenunterdrückung
- 6 Ausschaltpunkt für Schleichmengenunterdrückung

| Verzögerung Druckstoßunterdrückung |                | ckung                                                                                                    | ì |
|------------------------------------|----------------|----------------------------------------------------------------------------------------------------|---|
| Navigation                         |                | Applikation $\rightarrow$ Sensor $\rightarrow$ Schleichmenge $\rightarrow$ VerzögDruckStUnt                                                          |   |
| Beschreibung                       | Bei I<br>ein A | Bedarf eine Verzögerung eingeben, bis die Druckstoßunterdrückung aktiviert wird, un<br>Ansprechen auf kurzzeitig niedrigen Durchfluss zu verhindern. | n |

Eingabe

Positive Gleitkommazahl

# 4.4.3 Überwachung teilgefülltes Rohr

*Navigation*  $\textcircled{B} \boxminus$  Applikation  $\rightarrow$  Sensor  $\rightarrow$  Überw. Teilfüll.

| ► Überwachung teilgefülltes Rohr     |          |
|--------------------------------------|----------|
| Überwachung teilgefülltes Rohr       | } ⇒ 🖹 64 |
| Unterer Grenzwert teilgefülltes Rohr | → 🗎 64   |
| Oberer Grenzwert teilgefülltes Rohr  | ) → 🗎 65 |
| Schwellenwert                        | ) → 🗎 65 |

| Überwachung teilgefülltes Rohr |                                                                                                    |  |
|--------------------------------|----------------------------------------------------------------------------------------------------|--|
| Navigation                     | □ Applikation $\rightarrow$ Sensor $\rightarrow$ Überw. Teilfüll. $\rightarrow$ Überw. Teilfüll.                                                           |  |
| Beschreibung                   | Prozessgröße zur Aktivierung der Überwachung leeres oder teilgefülltes Rohr wählen.<br>Bei Gasmessung die Überwachung wegen niedriger Dichte deaktivieren. |  |
| Auswahl                        | <ul><li>Aus</li><li>Dichte</li></ul>                                                                                                    |  |

| Unterer Grenzwert teilgefülltes Rohr |                  | £                                                                                                    |  |
|--------------------------------------|------------------|----------------------------------------------------------------------------------------------------|--|
| Navigation                           |                  | Applikation → Sensor → Überw. Teilfüll. → Unterer Wert                                                      |  |
| Voraussetzung                        | In Par<br>eine F | ameter <b>Zuordnung Prozessgröße</b> im Untermenü <b>Leerrohrüberwachung</b> wurde<br>Prozessgröße gewählt. |  |

ß

Â

| Beschreibung | Unteren Grenzwert für die gewählte Prozessgröße eingeben. Wenn der Messwert den<br>Grenzwert unterschreitet, wird Diagnosemeldung "862 Messrohr nur z.T. gefüllt" generiert. |
|--------------|----------------------------------------------------------------------------------------------------|
|              | Der untere Grenzwert muss tiefer sein als der obere Grenzwert (Parameter "Oberer Grenz-<br>wert teilgefülltes Rohr").                                                        |
| Eingabe      | Gleitkommazahl mit Vorzeichen                                                                                                    |

| Oberer Grenzwert teilgefülltes Rohr |  |
|-------------------------------------|--|
|                                     |  |

| Navigation    | □ Applikation $\rightarrow$ Sensor $\rightarrow$ Überw. Teilfüll. $\rightarrow$ Oberer Wert                                                                                |
|---------------|----------------------------------------------------------------------------------------------------|
| Voraussetzung | In Parameter <b>Zuordnung Prozessgröße</b> im Untermenü <b>Leerrohrüberwachung</b> wurde<br>eine Prozessgröße gewählt.                                                     |
| Beschreibung  | Oberen Grenzwert für die gewählte Prozessgröße eingeben. Wenn der Messwert den<br>Grenzwert überschreitet, wird Diagnosemeldung "862 Messrohr nur z.T. gefüllt" generiert. |
| Eingabe       | Gleitkommazahl mit Vorzeichen                                                                                                    |

#### Schwellenwert

| Navigation   | □ Applikation → Sensor → Überw. Teilfüll. → Schwellenwert                                                                                                    |
|--------------|----------------------------------------------------------------------------------------------------|
| Beschreibung | Schwellenwert für die Schwingungsdämpfung eingeben. Wenn die Schwingungsdämfpung den Schwellenwert überschreitet, wird das Rohr als teilgefüllt erkannt, das Durchflusssig-<br>nal auf den Wert 0 gesetzt und die Diagnosemeldung "862 Messrohr nur z.T. gefüllt" aus-<br>gelöst.                             |
|              | Bei inhomogenen Messstoffen oder Lufteinschlüssen steigt die Schwingungsdämpfung der<br>Messrohre. Die Schwingungsdämpfung ist auch abhängig von anwendungsspezifischen<br>Grössen wie Messstoff, Nennweite und Messaufnehmer.                                                                                |
|              | Bei einem normal gefüllten Rohr liegt die Schwingungsdämpfung bei ca. 500. Bei teilge-<br>fülltem Rohr steigt die Schwingungsdämpfung auf > 5000. Damit empfiehlt sich ein<br>Schwellenwert von 2000. Bei einem Wert von 0 ist die Überwachung teilgefülltes Rohr<br>mittels Schwingungsdämpfung deaktiviert. |
| Eingabe      | Positive Gleitkommazahl                                                                                                    |

4.4.4 Sensorabgleich

 Navigation
 Image: Provide the sensor → Sensorabgleich

 Image: Finbaurichtung
 Einbaurichtung

→ 🗎 66

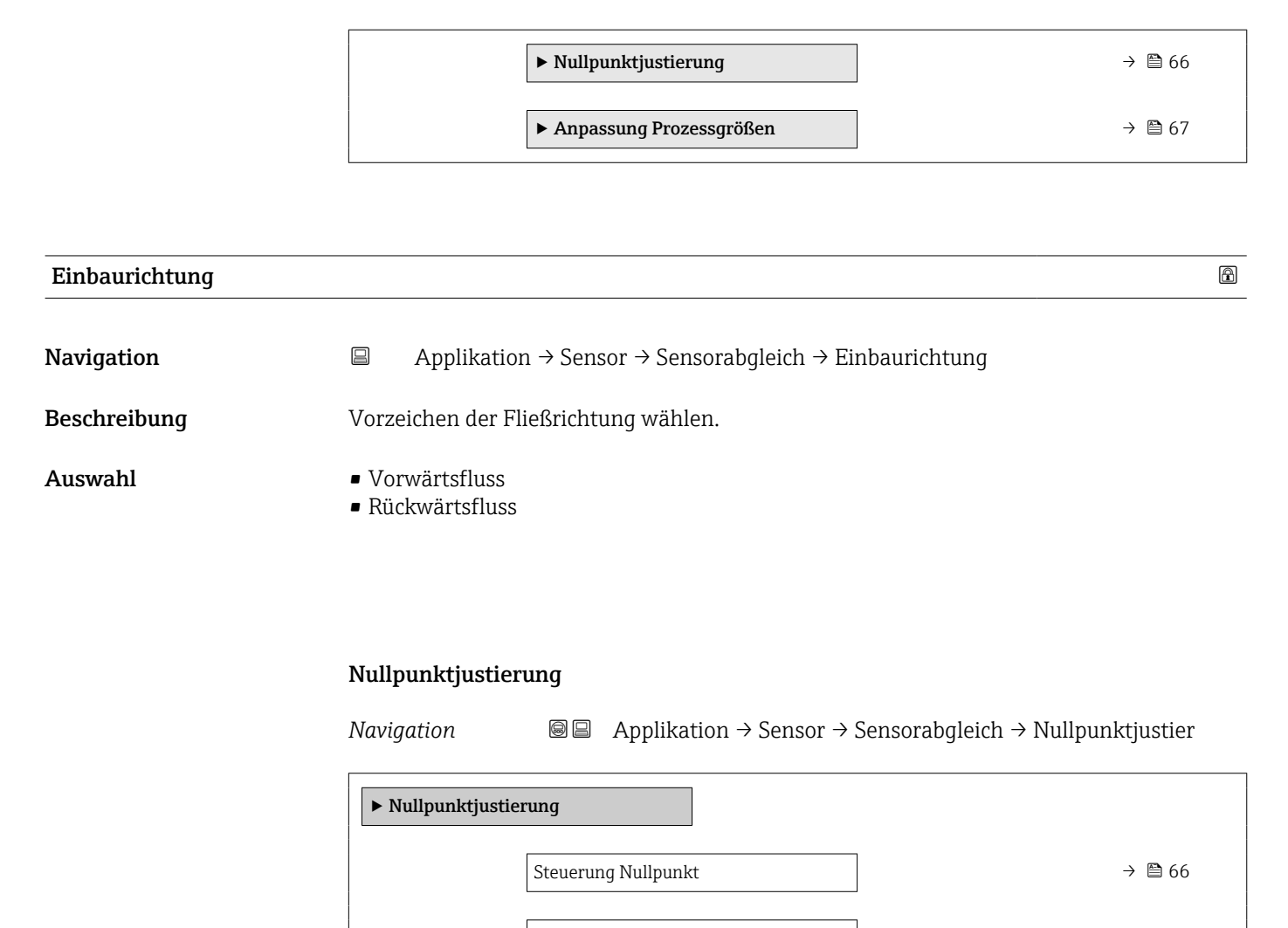

| For | rtschritt | $\rightarrow$ | 67 |
|-----|-----------|---------------|----|
| Sta | tus       | ] → @         | 67 |

| Steuerung Nullpunkt |                                                                                                    |
|---------------------|----------------------------------------------------------------------------------------------------|
| Navigation          | $ \begin{tabular}{lllllllllllllllllllllllllllllllllll$                                                         |
| Beschreibung        | Eine Nullpunktjustierung starten oder abbrechen.                                                               |
|                     | Die folgenden Bedingungen müssen für eine erfolgreiche Durchführung der Nullpunktjus-<br>tierung erfüllt sein: |
|                     | Der reale Durchfluss muss 0 sein.<br>Der Druck muss mindestens 1.034 bar betragen.                             |
| Auswahl             | <ul><li>Abbrechen</li><li>Starten</li></ul>                                                                    |

| Fortschritt  |                                                                                                    |
|--------------|----------------------------------------------------------------------------------------------------|
| Navigation   | $ \qquad \qquad \text{Applikation} \rightarrow \text{Sensor} \rightarrow \text{Sensorabgleich} \rightarrow \text{Nullpunktjustier} \rightarrow \text{Fortschritt} $ |
| Beschreibung | Zeigt den Fortschritt des Vorgangs.                                                                                                    |
| Anzeige      | 0 100 %                                                                                                    |
|              |                                                                                                    |
| Status       |                                                                                                    |
| Navigation   | □ Applikation → Sensor → Sensorabgleich → Nullpunktjustier → Status                                                                                                 |
| Beschreibung | Zeigt den Status der Nullpunktjustierung.                                                                                                    |
| Anzeige      | <ul><li>In Arbeit</li><li>Fehlgeschlagen</li><li>Ausgeführt</li></ul>                                                                                               |

#### Anpassung Prozessgrößen

Navigation B Applikation  $\rightarrow$  Sensor  $\rightarrow$  Sensorabgleich  $\rightarrow$  Anpass.Prozessgr

| ► Anpassung Prozessgrößen |                     |  |        |  |  |  |
|---------------------------|---------------------|--|--------|--|--|--|
|                           | Massefluss-Offset   |  | → 🗎 68 |  |  |  |
|                           | Masseflussfaktor    |  | → 🗎 68 |  |  |  |
|                           | Volumenfluss-Offset |  | → 🗎 68 |  |  |  |
|                           | Volumenflussfaktor  |  | → 🗎 68 |  |  |  |
|                           | Dichte-Offset       |  | → 🗎 69 |  |  |  |
|                           | Dichtefaktor        |  | → 🗎 69 |  |  |  |
|                           | Temperatur-Offset   |  | → 🖺 69 |  |  |  |
|                           | Temperaturfaktor    |  | → 🖺 69 |  |  |  |
|                           |                     |  |        |  |  |  |

#### Menü "Applikation"

| Massefluss-Offset       |                                                                                                    |          |
|-------------------------|----------------------------------------------------------------------------------------------------|----------|
| Navigation              | □ Applikation $\rightarrow$ Sensor $\rightarrow$ Sensorabgleich $\rightarrow$ Anpass.Prozessgr $\rightarrow$ Masse | flOffset |
| Beschreibung            | Den Offset zur Verschiebung des Masseflussnullpunkts in kg/s eingeben.                                             |          |
| Eingabe                 | Gleitkommazahl mit Vorzeichen                                                                                      |          |
| Zusätzliche Information | Beschreibung                                                                                                    |          |
|                         | Korrigierter Wert = (Faktor × Wert) + Offset                                                                       |          |

| Masseflussfaktor        |       |                                                                                                    | ß |
|-------------------------|-------|----------------------------------------------------------------------------------------------------|---|
| Navigation              |       | Applikation $\rightarrow$ Sensor $\rightarrow$ Sensorabgleich $\rightarrow$ Anpass.Prozessgr $\rightarrow$ Massefl.faktor |   |
| Beschreibung            | Den a | auf den Massefluss anzuwendenden Multiplikationsfaktor eingeben.                                                          |   |
| Eingabe                 | Posit | ive Gleitkommazahl                                                                                                    |   |
| Zusätzliche Information | Bescl | hreibung                                                                                                    |   |
|                         | Korri | gierter Wert = (Faktor × Wert) + Offset                                                                                   |   |

| Volumenfluss-Offset     |        |                                                                                                    | £ |
|-------------------------|--------|----------------------------------------------------------------------------------------------------|---|
| Navigation              |        | $\label{eq:Applikation} Applikation \rightarrow Sensor \rightarrow Sensorabgleich \rightarrow Anpass. Prozessgr \rightarrow Vol. fluss-Offset$ |   |
| Beschreibung            | Den (  | Offset zur Verschiebung des Volumenflussnullpunkts in m3/s eingeben.                                                                           |   |
| Eingabe                 | Gleitl | xommazahl mit Vorzeichen                                                                                                    |   |
| Zusätzliche Information | Besch  | areibung                                                                                                    |   |
|                         | Korri  | glerter vvert = (Faktor × vvert) + OIIset                                                                                                    |   |

#### Volumenflussfaktor

| Navigation              |                 | Applikation $\rightarrow$ Sensor $\rightarrow$ Sensorabgleich $\rightarrow$ Anpass.Prozessgr $\rightarrow$ Vol.flussfaktor |
|-------------------------|-----------------|----------------------------------------------------------------------------------------------------|
| Beschreibung            | Den a           | uf den Volumenfluss anzuwendenden Multiplikationsfaktor eingeben.                                                          |
| Eingabe                 | Positiv         | ve Gleitkommazahl                                                                                                    |
| Zusätzliche Information | Besch<br>Korrig | reibung<br>ierter Wert = (Faktor × Wert) + Offset                                                                          |

£

æ

#### Dichte-Offset

| Navigation              | $\begin{tabular}{lllllllllllllllllllllllllllllllllll$               |  |
|-------------------------|---------------------------------------------------------------------|--|
| Beschreibung            | Den Offset zur Verschiebung des Dichtenullpunkts in kg/m3 eingeben. |  |
| Eingabe                 | Gleitkommazahl mit Vorzeichen                                       |  |
| Zusätzliche Information | Beschreibung                                                        |  |
|                         | Korrigierter Wert = (Faktor × Wert) + Offset                        |  |

| Dichtefaktor            |                                                                     | ß |
|-------------------------|---------------------------------------------------------------------|---|
| Navigation              | $\begin{tabular}{lllllllllllllllllllllllllllllllllll$               |   |
| Beschreibung            | Den auf die Dichte anzuwendenden Multiplikationsfaktor eingeben.    |   |
| Eingabe                 | Positive Gleitkommazahl                                             |   |
| Zusätzliche Information | <i>Beschreibung</i><br>Korrigierter Wert = (Faktor × Wert) + Offset |   |

| Temperatur-Offset       |       |                                                                                                    | Ê |
|-------------------------|-------|----------------------------------------------------------------------------------------------------|---|
| Navigation              |       | Applikation $\rightarrow$ Sensor $\rightarrow$ Sensorabgleich $\rightarrow$ Anpass.Prozessgr $\rightarrow$ TempOffset |   |
| Beschreibung            | Den   | Offset zur Verschiebung des Temperaturnullpunkts in K eingeben.                                                       |   |
| Eingabe                 | Gleit | kommazahl mit Vorzeichen                                                                                              |   |
| Zusätzliche Information | Besc  | hreibung                                                                                                    |   |
|                         | Korr  | igierter Wert = (Faktor × Wert) + Offset                                                                              |   |

| Temperaturfaktor |                                                                                                    |
|------------------|----------------------------------------------------------------------------------------------------|
| Navigation       | □ Applikation $\rightarrow$ Sensor $\rightarrow$ Sensorabgleich $\rightarrow$ Anpass.Prozessgr $\rightarrow$ Temperaturfaktor |
| Beschreibung     | Den auf die Temperatur anzuwendenden Multiplikationsfaktor eingeben.                                                          |
| Eingabe          | Positive Gleitkommazahl                                                                                                    |

Zusätzliche InformationBeschreibungKorrigierter Wert = (Faktor × Wert) + Offset

# 4.4.5 Kalibrierung

*Navigation*  $\square$  Applikation  $\rightarrow$  Sensor  $\rightarrow$  Kalibrierung

| ► Kalibrierung  |          |
|-----------------|----------|
| Nennweite       | ) → 🗎 70 |
| Kalibrierfaktor | ) → 🗎 70 |
| Nullpunkt       | ) → 🗎 70 |

| Nennweite       |                                                                                                    |  |
|-----------------|----------------------------------------------------------------------------------------------------|--|
| Navigation      | □ Applikation $\rightarrow$ Sensor $\rightarrow$ Kalibrierung $\rightarrow$ Nennweite                                                                      |  |
| Beschreibung    | Zeigt die Nennweite des Sensors.                                                                                                    |  |
| Anzeige         | Zeichenfolge aus Zahlen, Buchstaben und Sonderzeichen                                                                                                    |  |
| Kalibrierfaktor |                                                                                                    |  |
| Navigation      | □ Applikation $\rightarrow$ Sensor $\rightarrow$ Kalibrierung $\rightarrow$ Kalibr.faktor                                                                  |  |
| Beschreibung    | Zeigt den aktuellen Kalibrierfaktor für den Sensor. Der werkseitig eingestellte Kalibrierfak-<br>tor befindet sich auf dem Typenschild des Messaufnehmers. |  |
| Anzeige         | Gleitkommazahl mit Vorzeichen                                                                                                    |  |
| Nullpunkt       | ß                                                                                                    |  |
| Navigation      | □ Applikation $\rightarrow$ Sensor $\rightarrow$ Kalibrierung $\rightarrow$ Nullpunkt                                                                      |  |
| Beschreibung    | Zeigt den Nullpunkt-Korrekturwert für den Sensor.<br>Benutzer, die in der Service-Rolle angemeldet sind, haben Schreibzugriff.                             |  |

#### Eingabe

Gleitkommazahl mit Vorzeichen

# 4.4.6 Überwachung

*Navigation*  $\blacksquare \Box$  Applikation  $\rightarrow$  Sensor  $\rightarrow$  Überwachung

| ► Überwachung |              |   |        |
|---------------|--------------|---|--------|
|               | ► Raw values |   | → 🗎 71 |
|               | ► Sensor     | ] | → 🗎 71 |

#### Raw values

Navigation

Image: Boost and the set of the set of

| Raw values         |  |        |
|--------------------|--|--------|
| Rohwert Massefluss |  | → 🗎 71 |

| Rohwert Massefluss |                                                                                                    |  |  |  |
|--------------------|----------------------------------------------------------------------------------------------------|--|--|--|
| Navigation         | □ Applikation $\rightarrow$ Sensor $\rightarrow$ Überwachung $\rightarrow$ Raw values $\rightarrow$ Rohw. Massefluss                                                                                                    |  |  |  |
| Beschreibung       | Zeigt den Massefluss vor der Offset- und Faktorkorrektur, Dämpfung, Schleichmengenun-<br>terdrückung und Überwachung teilgefülltes Rohr. Dieser Wert kann dazu verwendet wer-<br>den, zu prüfen, dass der Nullpunkt sich im zulässigen Wertebereich befindet. |  |  |  |
| Anzeige            | Gleitkommazahl mit Vorzeichen                                                                                                    |  |  |  |
|                    |                                                                                                    |  |  |  |
|                    |                                                                                                    |  |  |  |
|                    | _                                                                                                    |  |  |  |

#### Sensor

Navigation

| ► Sensor    |              |        |
|-------------|--------------|--------|
| Schwingfree | quenz 0 1    | → 曽 72 |
| Frequenzsc  | hwankung 0 1 | → 🗎 72 |

| - |                                       |        |
|---|---------------------------------------|--------|
|   | Schwingamplitude 0 1                  | → 🗎 72 |
|   | Schwingungsdämpfung 0 1               | → 🗎 73 |
|   | Schwankung Schwingungsdämpfung<br>0 1 | → 🗎 73 |
|   | Signalasymmetrie 0                    | → 🗎 73 |
|   | Erregerstrom 0 1                      | → 🗎 73 |

| Schwingfrequenz 0 1  |                                                                                                    |  |  |  |
|----------------------|----------------------------------------------------------------------------------------------------|--|--|--|
| Navigation           | □ Applikation $\rightarrow$ Sensor $\rightarrow$ Überwachung $\rightarrow$ Sensor $\rightarrow$ Schw.frequenz 0 1 |  |  |  |
| Beschreibung         | Zeigt die aktuelle Schwingfrequenz.                                                                               |  |  |  |
| Anzeige              | Gleitkommazahl mit Vorzeichen                                                                                     |  |  |  |
| Frequenzschwankung 0 | 1                                                                                                    |  |  |  |
| Navigation           | □ Applikation $\rightarrow$ Sensor $\rightarrow$ Überwachung $\rightarrow$ Sensor $\rightarrow$ Freq.schwank 0 1  |  |  |  |
| Beschreibung         | Zeigt die aktuelle Frequenzschwankung.                                                                            |  |  |  |
| Anzeige              | Gleitkommazahl mit Vorzeichen                                                                                     |  |  |  |
| Schwingamplitude 0 1 |                                                                                                    |  |  |  |
| Navigation           | □ Applikation $\rightarrow$ Sensor $\rightarrow$ Überwachung $\rightarrow$ Sensor $\rightarrow$ Schwing.ampl. 0 1 |  |  |  |
| Beschreibung         | Zeigt die relative Schwingamplitude des Sensors, bezogen auf den Wert bei optimalen<br>Bedingungen.               |  |  |  |
| Anzeige              | Gleitkommazahl mit Vorzeichen                                                                                     |  |  |  |
| Schwingungsdämpfung 0 1 |                                                                                                    |  |
|-------------------------|----------------------------------------------------------------------------------------------------|--|
| Navigation              | □ Applikation → Sensor → Überwachung → Sensor → Schwing.dämpf 0 1                                                                             |  |
| Beschreibung            | Zeigt die aktuelle Schwingungsdämpfung. Die Schwingungsdämpfung ist ein Indikator für<br>den aktuellen Bedarf des Sensors an Erregerleistung. |  |
| Anzeige                 | Positive Gleitkommazahl                                                                                                    |  |

| Schwankung Schwingungsdämpfung 0 1 |  |  |   |
|------------------------------------|--|--|---|
|                                    |  |  |   |
| <b>XT</b> • . •                    |  |  | 1 |

| Navigation   |        | Applikation $\rightarrow$ Sensor $\rightarrow$ Uberwachung $\rightarrow$ Sensor $\rightarrow$ SchwSchwingDpf0 1 |
|--------------|--------|----------------------------------------------------------------------------------------------------|
| Beschreibung | Zeigt  | die aktuelle Schwankung der Schwingungsdämpfung.                                                                |
| Anzeige      | Gleitk | ommazahl mit Vorzeichen                                                                                         |

| Signalasymmetrie 0 |                                                                                                    |
|--------------------|----------------------------------------------------------------------------------------------------|
| Navigation         | □ Applikation $\rightarrow$ Sensor $\rightarrow$ Überwachung $\rightarrow$ Sensor $\rightarrow$ Signalasymme. 0     |
| Beschreibung       | Zeigt die relative Differenz der Signalamplituden des Einlauf- und Auslaufsensors des ers-<br>ten Schwingungsmodus. |
| Anzeige            | Gleitkommazahl mit Vorzeichen                                                                                       |

| Erregerstrom 0 1 |       |                                                                |
|------------------|-------|----------------------------------------------------------------|
| Navigation       |       | Applikation → Sensor → Überwachung → Sensor → Erregerstrom 0 1 |
| Beschreibung     | Zeigt | den effektiven Erregerstrom.                                   |

Anzeige Gleitkommazahl mit Vorzeichen

# 4.5 Impuls-/Frequenz-/Schaltausgang 1 ... n

*Navigation*  $\square$  Applikation  $\rightarrow$  PFS-Ausgang 1 ... n

| ► Impuls-/Frequenz-/Schaltausgang<br>1 |          |
|----------------------------------------|----------|
| Betriebsart                            | ] → 🗎 74 |
| Invertiertes Ausgangssignal            | ] → 🗎 77 |

| Betriebsart  |                                                                                                    | ß |
|--------------|----------------------------------------------------------------------------------------------------|---|
| Navigation   | □ Applikation $\rightarrow$ PFS-Ausgang 1 $\rightarrow$ Betriebsart                                       |   |
| Beschreibung | Den Betriebsmodus für den Ausgang wählen.                                                                 |   |
| Auswahl      | <ul> <li>Aus</li> <li>Impuls</li> <li>Automatischer Impuls</li> <li>Frequenz</li> <li>Schalter</li> </ul> |   |

### Zusätzliche Information

## Auswahl

### Option Impuls

Mengenproportionaler Impuls mit einzustellender Impulsbreite. Immer wenn die Impulswertigkeit für die definierte Prozessgröße erreicht wurde, wird ein Impuls ausgegeben, dessen Dauer im Parameter "Impulsbreite" eingestellt wird.

Die Prozessgröße für den Impulsausgang wird in Parameter "Zuordnung Impulsausgang " festgelegt.

### Option Automatischer Impuls

Mengenproportionaler Impuls mit einem festen Impuls-Pausenverhältnis von 1:1. Immer wenn eine bestimmte Menge (Impulswertigkeit) für die definierte Prozessgröße erreicht wird, wird ein Impuls ausgegeben.

Die Prozessgröße für den Impulsausgang wird in Parameter "Zuordnung Impulsausgang " festgelegt.

Option Frequenz

Die Ausgangsfrequenz ist proportional zum Wert der zugeordneten Prozessgröße, mit einem Impuls-Pausenverhältnis von 1:1.

Die Prozessgröße für den Frequenzausgang wird in Parameter "Zuordnung Frequenzausgang" festgelegt.

Option Schalter

Zeigt, wenn sich der Gerätezustand ändert, z.B. bei Alarm, Warnung oder Erreichen eines Grenzwerts.

Der Schaltausgang kennt zwei Zustände: Er kann leitend sein oder nicht leitend. Wenn die Funktion, die dem Schaltausgang zugewiesen ist, ausgelöst wird, ist der Schaltausgang je nach Konfiguration entweder dauerhaft leitend oder dauerhaft nicht leitend.

### Option "Aus"

Der Impuls-/Frequenz-/schaltausgang wird nicht verwendet.

### Option "Impuls"

Mengenproportionaler Impuls mit einzustellender Impulsbreite

- Immer wenn eine bestimmte Menge an Masse oder Volumen erreicht wurde (Impulswertigkeit), wird ein Impuls ausgegeben, dessen Dauer zuvor eingestellt wurde (Impulsbreite).
- Die Impulse sind nie kürzer als die eingestellte Dauer.
- Diese Option wird bei den meisten Abfüllanwendungen eingesetzt.
- Je nach Einstellung ist es bei Verwendung dieser Option wichtig, dass das Aufnahmegerät Impulse erkennen kann, die mit einer Impulsrate von 10 kHz ausgegeben werden.

### Beispiel

- Durchflussmenge ca. 100 g/s
- Impulswertigkeit 0,1 g
- Impulsbreite 0,05 ms
- Impulsrate 1000 Impuls/s

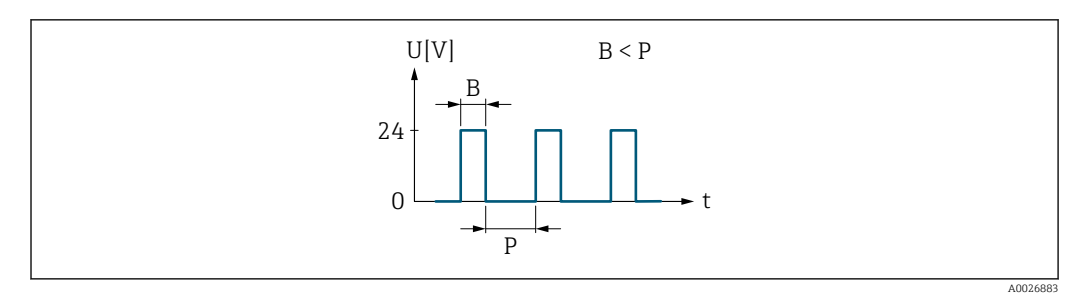

Mengenproportionaler Impuls (Impulswertigkeit) mit einzustellender Impulsbreite

- B Eingegebene Impulsbreite
- P Pausen zwischen den einzelnen Impulsen

### Option "Automatischer Impuls"

Mengenproportionaler Impuls mit Impuls-Pausenverhältnis 1:1

- Wird verwendet, wenn die Dauer für den aktiven Impuls nicht bekannt ist.
- Immer wenn eine bestimmte Menge an Masse oder Volumen erreicht wurde (Impulswertigkeit), wird ein Impuls mit Impuls-Pausenverhältnis 1:1 ausgegeben.
- Die Impulsbreite ist in diesem Fall nicht relevant.
- Bei Verwendung dieser Option ist es wichtig, dass das Aufnahmegerät Impulse erkennen kann, die mit einer Impulsrate von 10 kHz ausgegeben werden.

Beispiel

- Durchflussmenge ca. 100 g/s
- Impulswertigkeit 0,1 g
- Automatische Impulsbreite
- Impulsrate ca. 1000 Impuls/s

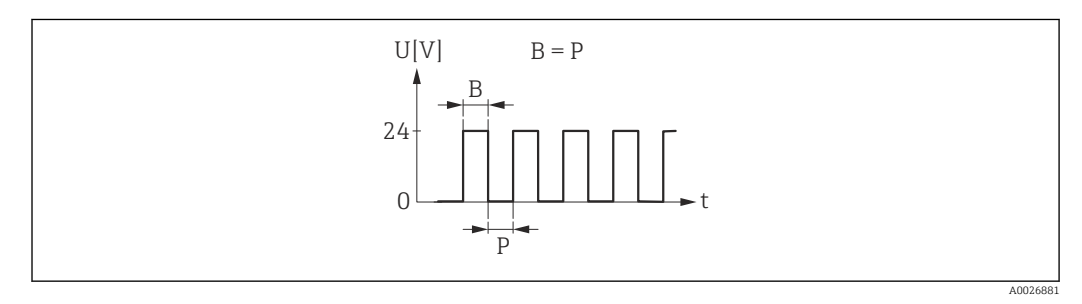

6 Mengenproportionaler Impuls (Impulswertigkeit) mit automatischer Impulsbreite

- B Automatische Impulsbreite
- P Pausen zwischen den einzelnen Impulsen

### Option "Frequenz"

Durchflussproportionaler Frequenzausgang mit Impuls-Pausenverhältnis 1:1

- Es wird eine Ausgangsfrequenz ausgegeben, die proportional zum Wert einer Prozessgröße wie Massefluss, Volumenfluss, Dichte oder Temperatur ist.
- Für die Ausgabe der Prozessgrößen Dichte und Temperatur kann nur diese Option verwendet werden.

#### Beispiel

- Durchflussmenge ca. 100 g/s
- Max. Frequenz 10 kHz
- Durchflussmenge bei max. Frequenz 1000 g/s
- Ausgangsfrequenz ca. 1000 Hz

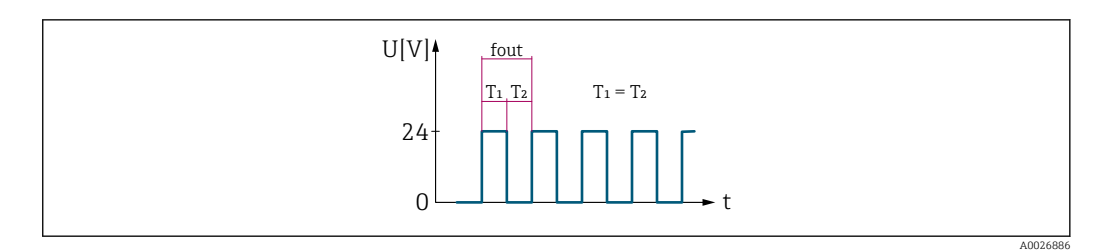

■ 7 Durchflussproportionaler Frequenzausgang

### Option "Schalter"

Kontakt zum Anzeigen eines Zustandes (z.B. Alarm oder Warnung bei Erreichen eines Grenzwerts)

### Beispiel

Alarmverhalten ohne Alarm

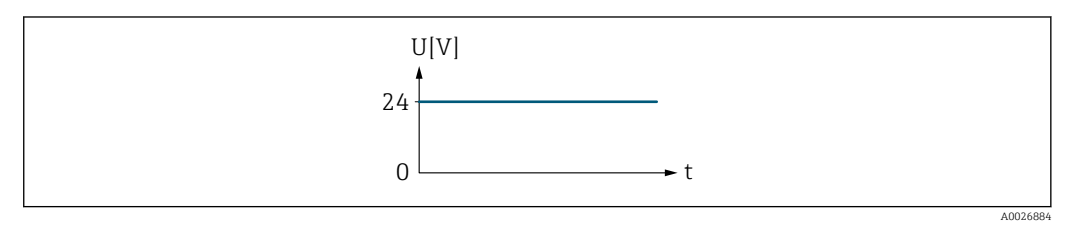

🗷 8 Kein Alarm, hoher Level

### Beispiel Alarmverhalten bei Alarm

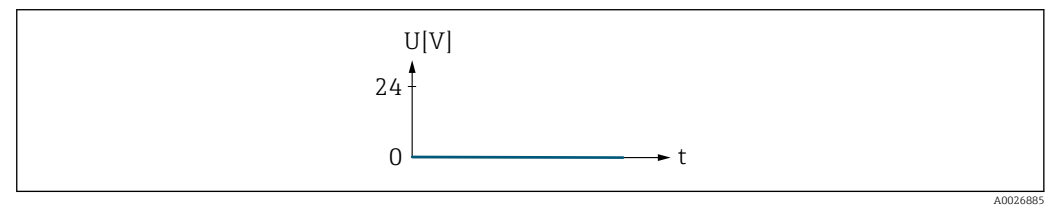

🖻 9 🔹 Alarm, tiefer Level

| Invertiertes Ausgangssignal |  |                                                                      | æ |
|-----------------------------|--|----------------------------------------------------------------------|---|
| Navigation                  |  | Applikation $\rightarrow$ PFS-Ausgang 1 $\rightarrow$ Invert. Signal |   |

| Beschreibung            | Angeben, ob das Ausgangssignal invertiert werden soll (Ja/Nein).<br>Wird das Ausgangssignal invertiert, verhält sich der Ausgang entgegengesetzt zu seiner<br>Konfiguration.<br>Diese Einstellung gilt nicht für den Frequenzausgang. |
|-------------------------|----------------------------------------------------------------------------------------------------|
| Auswahl                 | <ul><li>Nein</li><li>Ja</li></ul>                                                                                                    |
| Zusätzliche Information | <i>Auswahl</i><br>Option <b>Nein</b> (passiv - negativ)                                                                                                    |

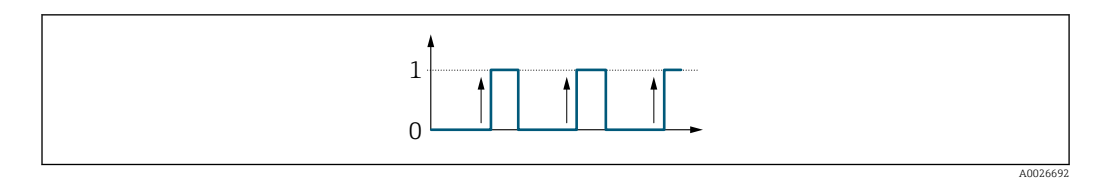

## Option **Ja** (passiv - positiv)

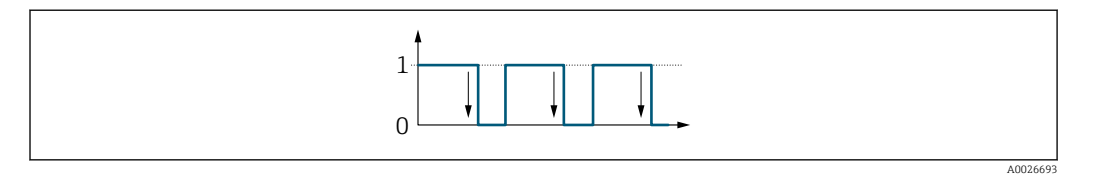

# 4.6 Impulsausgang

*Navigation*  $\blacksquare \square$  Applikation  $\rightarrow$  Impulsausgang

| [                       |          |
|-------------------------|----------|
| ► Impulsausgang         |          |
| Zuordnung Impulsausgang | ) → 🗎 79 |
| Messmodus               | ) → 🗎 79 |
| Impulswertigkeit        | ) → 🗎 80 |
| Impulsbreite            | ) → 🗎 80 |
| Fehlerverhalten         | ) → 🗎 81 |
| Impulsausgang           | → 🗎 81   |

| Zuordnung Impulsausgang |                         |  |
|-------------------------|-------------------------|--|
|                         | Zuordnung Impulsausgang |  |

| Navigation   |                                               | Applikation $\rightarrow$ Impulsausgang $\rightarrow$ Zuord. Impuls |
|--------------|-----------------------------------------------|---------------------------------------------------------------------|
| Beschreibung | Proze                                         | ssgröße für Impulsausgang wählen.                                   |
| Auswahl      | <ul><li>Aus</li><li>Mas</li><li>Vol</li></ul> | ssefluss<br>umenfluss                                               |

| Messmodus    |                                                                                                    | Â |
|--------------|----------------------------------------------------------------------------------------------------|---|
| Navigation   | $ \qquad \qquad \text{Applikation} \rightarrow \text{Impulsausgang} \rightarrow \text{Messmodus} $ |   |
| Beschreibung | Messmodus für Impulsausgang wählen.                                                                |   |
| Auswahl      | <ul><li>Vorwärtsfluss</li><li>Vorwärtsfluss/Rückfluss</li><li>Rückwärtsfluss</li></ul>             |   |

Kompensation Rückfluss

### Zusätzliche Information Au

## ation Auswahl

- Option Vorwärtsfluss Der positive Durchfluss wird ausgegeben, der negative Durchfluss wird nicht ausgegeben.
  Option Vorwärtsfluss/Rückfluss
  - Der positive und der negative Durchfluss werden ausgegeben (Absolutwert), wobei zwischen dem positiven und dem negativen Durchfluss nicht unterschieden wird.

Option Rückwärtsfluss
 Der negative Durchfluss wird ausgegeben, der positive Durchfluss wird nicht ausgegeben.

 Option Kompensation Rückfluss
 Der negative Durchfluss wird einer Princhfluss wird nicht ausgegeben.

Der positive Durchfluss wird ausgegeben. Negative Durchflussanteile werden zwischenspeichert, verrechnet und nach max. 60 s zeitversetzt ausgegeben. Diese Option wird z.B. eingesetzt, um stoßartige Rückflüsse zu kompensieren, die bei Verdrängungspumpen als Folge von Verschleiß oder hoher Viskosität entstehen können.

| Impulswertigkeit | ß                                                                                                    |
|------------------|----------------------------------------------------------------------------------------------------|
| Navigation       | □ Applikation $\rightarrow$ Impulsausgang $\rightarrow$ Impulswertigkeit                                                                                                    |
| Beschreibung     | Messwert eingeben, dem ein Impuls entspricht.                                                                                                    |
|                  | Je kleiner die Impulswertigkeit, desto besser ist die Auflösung und desto höher ist die Fre-<br>quenz der Impulse.                                                                                                    |
| Eingabe          | Gleitkommazahl mit Vorzeichen                                                                                                    |
|                  |                                                                                                    |
| Impulsbreite     | 8                                                                                                    |
| Navigation       | □ Applikation $\rightarrow$ Impulsausgang $\rightarrow$ Impulsbreite                                                                                                    |
| Beschreibung     | Dauer eines Impulses festlegen.                                                                                                    |
|                  | <ul> <li>Die maximale Impulsrate wird bestimmt durch fmax = 1 / (2 × Impulsbreite). Die Pause zwischen zwei Impulsen (P) dauert mindestens so lange wie die eingestellte Impulsbreite (B).</li> <li>Die maximale Durchflussmenge wird bestimmt durch Qmax = fmax × Impulswertigkeit. Wenn die Durchflussmenge diese Grenzwerte überschreitet, zeigt das Messgerät die Diagnosemeldung "443 Impulsausgang gesättigt".</li> <li>Beispiel:<br/>Impulswertigkeit: 0,1 g<br/>Impulsbreite: 0,1 ms<br/>fmax: 1 / (2 × 0,1 ms) = 5 kHz</li> </ul> |
| Eingabe          | Qmax: 5 kHz × 0,1 g = 0,5 kg/s<br>0,05 2 000 ms                                                                                                    |
|                  |                                                                                                    |

### Zusätzliche Information

### Beschreibung

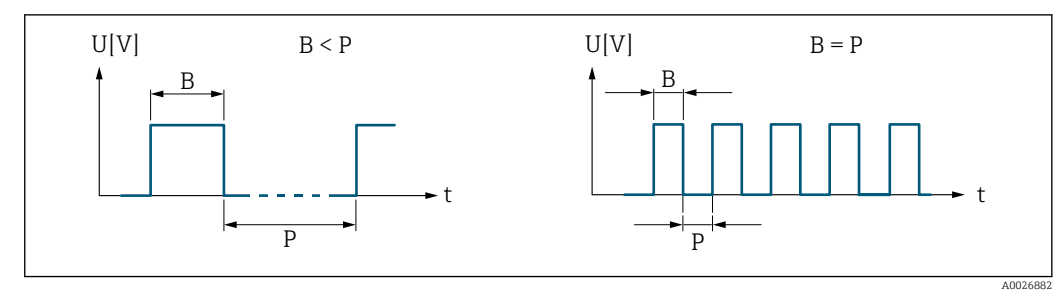

В

Eingegebene Impulsbreite Pausen zwischen den einzelnen Impulsen Ρ

| Fehlerverhalten         | ß                                                                                                    |
|-------------------------|----------------------------------------------------------------------------------------------------|
| Navigation              | □ Applikation $\rightarrow$ Impulsausgang $\rightarrow$ Fehlerverhalten                                                                                                    |
| Beschreibung            | Fehlerverhalten des Ausgangs bei Gerätealarm festlegen.                                                                                                    |
|                         | Bei Gerätealarm ist es aus Sicherheitsgründen sinnvoll, dass der Ausgang ein zuvor defi-<br>niertes Verhalten zeigt.                                                                                                    |
| Auswahl                 | <ul><li>Aktueller Wert</li><li>Keine Impulse</li></ul>                                                                                                    |
| Zusätzliche Information | Auswahl                                                                                                    |
|                         | <ul> <li>Option Aktueller Wert         Der Impulsausgang gibt weiterhin auf der Basis des aktuellen Messwerts Impulse aus.         Die Störung wird ignoriert.         Ein Gerätealarm ist eine ernstzunehmende Störung, die die Messqualität beeinflussen         kann, sodass diese nicht mehr gewährleistet ist. Die Option wird nur empfohlen, wenn         sichergestellt ist, dass alle möglichen Alarmzustände die Messqualität nicht beeinflus-         sen.     </li> <li>Option Keine Impulse         Bei Gerätealarm werden keine Impulse ausgegeben.</li> </ul> |

| Impulsausgang |                                                                                                    |
|---------------|----------------------------------------------------------------------------------------------------|
| Navigation    | □ Applikation $\rightarrow$ Impulsausgang $\rightarrow$ Impulsausgang                                                                                                    |
| Beschreibung  | Zeigt die aktuell ausgegebene Impulsfrequenz.                                                                                                    |
|               | Das Ausgangsverhalten kann in Parameter "Invertiertes Ausgangssignal" invertiert werden,<br>d.h. der Transistor leitet in diesem Fall für die Dauer des Impulses nicht.<br>Der Parameter "Invertiertes Ausgangssignal" ist nicht bei allen Geräten verfügbar. |
| Anzeige       | Positive Gleitkommazahl                                                                                                    |

## 4.7 Frequenzausgang

Navigation

□ □ Applikation  $\rightarrow$  Frequenzausg.

| ► Frequenzausgar | ng                                                                                                    |                                                                                                    |
|------------------|----------------------------------------------------------------------------------------------------|----------------------------------------------------------------------------------------------------|
|                  | Zuordnung Frequenzausgang                                                                                                    | → 🖺 82                                                                                                    |
|                  | Messmodus                                                                                                    | → 🗎 83                                                                                                    |
|                  | Anfangsfrequenz                                                                                                    | → 🗎 83                                                                                                    |
|                  | Endfrequenz                                                                                                    | → 🖺 83                                                                                                    |
|                  | Messwert für Anfangsfrequenz                                                                                                    | → 🖺 84                                                                                                    |
|                  | Messwert für Endfrequenz                                                                                                    | → 🖺 84                                                                                                    |
|                  | Dämpfung Ausgang                                                                                                    | → 🗎 84                                                                                                    |
|                  | Fehlerverhalten                                                                                                    | → 🗎 84                                                                                                    |
|                  | Fehlerfrequenz                                                                                                    | → 🗎 85                                                                                                    |
|                  | Ausgangsfrequenz                                                                                                    | → 🗎 85                                                                                                    |
|                  | Anfangstrequenz         Endfrequenz         Messwert für Anfangsfrequenz         Messwert für Endfrequenz         Dämpfung Ausgang         Fehlerverhalten         Fehlerfrequenz         Ausgangsfrequenz | $ \Rightarrow \blacksquare 83  \Rightarrow \boxtimes 83  \Rightarrow \boxtimes 83  \Rightarrow \boxtimes 84  \Rightarrow \boxtimes 84  \Rightarrow \boxtimes 84  \Rightarrow \boxtimes 84  \Rightarrow \boxtimes 84  \Rightarrow \boxtimes 85  \Rightarrow \boxtimes 85  \Rightarrow \boxtimes 85 \\ $ |

### Zuordnung Frequenzausgang

A

Navigation

Beschreibung

Aus

- Auswahl
- Massefluss

- Volumenfluss
- Dichte
- Temperatur
- Erregerstrom 0
- Schwingfrequenz 0
- Schwingamplitude 0
- Frequenzschwankung 0
- Schwingungsdämpfung 0
- Schwankung Schwingungsdämpfung 0

Prozessgröße für Frequenzausgang wählen.

Applikation  $\rightarrow$  Frequenzausg.  $\rightarrow$  Zuord. Frequenz

Signalasymmetrie

| Messmodus               | 8                                                                                                    |
|-------------------------|----------------------------------------------------------------------------------------------------|
| Navigation              | □ Applikation $\rightarrow$ Frequenzausg. $\rightarrow$ Messmodus                                                                                                    |
| Beschreibung            | Messmodus für Frequenzausgang wählen.                                                                                                    |
| Auswahl                 | <ul> <li>Vorwärtsfluss</li> <li>Vorwärtsfluss/Rückfluss</li> <li>Rückwärtsfluss</li> <li>Kompensation Rückfluss</li> </ul>                                                                                                    |
| Zusätzliche Information | Auswahl                                                                                                    |
|                         | <ul> <li>Option Vorwärtsfluss<br/>Der positive Durchfluss wird ausgegeben, der negative Durchfluss wird nicht ausgegeben</li> <li>Option Vorwärtsfluss/Rückfluss<br/>Der positive und der negative Durchfluss werden ausgegeben (Absolutwert), wobei zwischen dem positiven und dem negativen Durchfluss nicht unterschieden wird.</li> <li>Option Rückwärtsfluss<br/>Der negative Durchfluss wird ausgegeben, der positive Durchfluss wird nicht ausgegeben</li> <li>Option Kompensation Rückfluss<br/>Der positive Durchfluss wird ausgegeben. Negative Durchflussanteile werden zwischenspeichert, verrechnet und nach max. 60 s zeitversetzt ausgegeben.</li> <li>Diese Option wird z.B. eingesetzt, um stoßartige Rückflüsse zu kompensieren, die bei<br/>Verdrängungspumpen als Folge von Verschleiß oder hoher Viskosität entstehen können.</li> </ul> |

| Anfangsfrequenz |                                                                                                    | Â      |
|-----------------|----------------------------------------------------------------------------------------------------|--------|
| Navigation      | □ Applikation $\rightarrow$ Frequenzausg. $\rightarrow$ Anfangsfrequenz                                                                  |        |
| Beschreibung    | Frequenz eingeben, welche für den Messbereichsanfang ausgegeben werden soll.                                                             |        |
|                 | Der Anfangswert für den Messwertbereich, der der Anfangsfrequenz entspricht, wir<br>Parameter "Messwert für Anfangsfrequenz" festgelegt. | rd in  |
| Eingabe         | 0,0 10 000,0 Hz                                                                                                    |        |
|                 |                                                                                                    |        |
| Endfrequenz     |                                                                                                    |        |
| Navigation      | □ Applikation $\rightarrow$ Frequenzausg. $\rightarrow$ Endfrequenz                                                                      |        |
| Beschreibung    | Frequenz eingeben, welche für das Messbereichsende ausgegeben werden soll.                                                               |        |
|                 | Der Endwert für den Messwertbereich, der der Endfrequenz entspricht, wird in Para<br>"Messwert für Endfrequenz" festgelegt.              | ameter |
| Eingabe         | 0,0 10 000,0 Hz                                                                                                    |        |

## Messwert für Anfangsfrequenz A Navigation Applikation $\rightarrow$ Frequenzausg. $\rightarrow$ Wert Anfangfreq. Beschreibung Wert für den Messbereichsanfang eingeben. Je nach Einstellung des Parameters "Messmodus " müssen die Werte für diesen Parameter und Parameter "Messwert für Endfrequenz" dasselbe mathematische Vorzeichen haben oder nicht. Typischerweise wird der Anfangswert kleiner als der Endwert skaliert. Damit folgt der Frequenzausgang proportional der zugeordneten Prozessgröße. Wird der Anfangswert grösser als der Endwert skaliert, folgt der Frequenzausgang umgekehrt proportional der zugeordneten Prozessgröße. Eingabe Gleitkommazahl mit Vorzeichen Messwert für Endfrequenz Â

| Navigation   | $ \begin{tabular}{lllllllllllllllllllllllllllllllllll$ |
|--------------|--------------------------------------------------------|
| Beschreibung | Wert für das Messbereichsende eingeben.                |
| Eingabe      | Gleitkommazahl mit Vorzeichen                          |

| Dämpfung Ausgang |                                                                                                    | Ê       |
|------------------|----------------------------------------------------------------------------------------------------|---------|
| Navigation       | □ Applikation $\rightarrow$ Frequenzausg. $\rightarrow$ Dämpfung Ausg.                               |         |
| Beschreibung     | Zeitkonstante eingeben für die Reaktionszeit des Ausgangssignals bei Messwert<br>kungen (PT1-Glied). | schwan- |
|                  | Je kleiner die Zeitkonstante, desto schneller reagiert der Ausgang auf Messwerts<br>kungen.          | schwan- |
|                  | Bei einer Zeitkonstante von 0 ist die Dämpfung ausgeschaltet.                                        |         |
| Eingabe          | 0 999,9 s                                                                                            |         |

| Fehlerverhalten |                 |                                                                                                    | A   |
|-----------------|-----------------|----------------------------------------------------------------------------------------------------|-----|
| Navigation      |                 | Applikation $\rightarrow$ Frequenzausg. $\rightarrow$ Fehlerverhalten                                    |     |
| Beschreibung    | Fehle           | rverhalten des Ausgangs bei Gerätealarm festlegen.                                                       |     |
|                 | Bei G<br>nierte | erätealarm ist es aus Sicherheitsgründen sinnvoll, dass der Ausgang ein zuvor dei<br>25 Verhalten zeigt. | fi- |

| Auswahl                 | <ul> <li>Aktueller Wert</li> <li>Definierter Wert</li> <li>0 Hz</li> </ul>                                                                                                    |
|-------------------------|----------------------------------------------------------------------------------------------------|
| Zusätzliche Information | Auswahl                                                                                                    |
|                         | <ul> <li>Option Aktueller Wert<br/>Der Frequenzausgang gibt weiterhin den aktuellen Durchflussmesswert aus. Die Störung<br/>wird ignoriert.</li> <li>Option Definierter Wert<br/>Der Frequenzausgang gibt den definierten Wert aus.<br/>Der Wert wird in Parameter "Fehlerfrequenz" definiert.</li> <li>Option 0 Hz<br/>Der Frequenzausgang gibt 0 Hz aus.</li> </ul> |

| Fehlerfrequenz |                                                                                 |  |
|----------------|---------------------------------------------------------------------------------|--|
| Navigation     | □ Applikation $\rightarrow$ Frequenzausg. $\rightarrow$ Fehlerfrequenz          |  |
| Beschreibung   | Wert für die Option "Definierter Wert" in Parameter "Fehlerverhalten" eingeben. |  |
| Eingabe        | 0,0 10 000,0 Hz                                                                 |  |

| Ausgangsfrequenz |                                                                                                    |
|------------------|----------------------------------------------------------------------------------------------------|
| Navigation       | $ \qquad \qquad \text{Applikation} \rightarrow \text{Frequenzausg.} \rightarrow \text{Ausgangsfreq.} $ |
| Beschreibung     | Zeigt die Frequenz, die für den gemessenen Prozesswert ausgegeben wird.                                |
| Anzeige          | 0,0 10 000,0 Hz                                                                                        |

# 4.8 Schaltausgang

Navigation 🛛

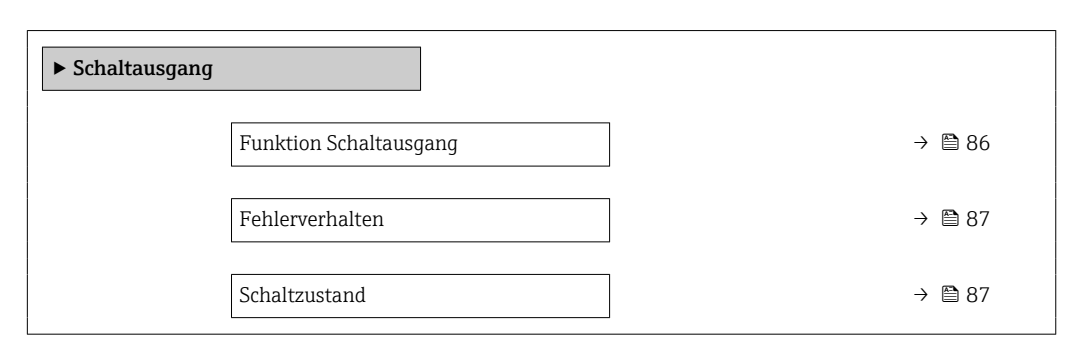

| Funktion Schaltausgang  | ĺ                                                                                                    | ì |
|-------------------------|----------------------------------------------------------------------------------------------------|---|
| Navigation              | □ Applikation $\rightarrow$ Schaltausgang $\rightarrow$ Funkt.Schaltausg                                                                                                    |   |
| Beschreibung            | Dem Schaltausgang eine Funktion zuordnen.                                                                                                    |   |
| Auswahl                 | <ul> <li>Aus</li> <li>An</li> <li>Diagnoseverhalten</li> <li>Grenzwert</li> <li>Überwachung Fließrichtung</li> <li>Status</li> </ul>                                                                                                    |   |
| Zusätzliche Information | <ul> <li>Auswahl</li> <li>Option Aus<br/>Der Schaltausgang ist dauerhaft ausgeschaltet (offen, nicht leitend).</li> <li>Option An<br/>Der Schaltausgang ist dauerhaft eingeschaltet (geschlossen, leitend).</li> <li>Option Diagnoseverhalten<br/>Der Schaltausgang ist eingeschaltet (geschlossen, leitend), wenn ein Diagnoseereignis<br/>der zugewiesenen Verhaltenskategorie anliegt.</li> <li>Option Grenzwert<br/>Der Schaltausgang ist eingeschaltet (geschlossen, leitend), wenn der festgelegte Grenz-<br/>wert der Prozessgröße erreicht wird.</li> <li>Option Überwachung Fließrichtung<br/>Der Schaltausgang ist eingeschaltet (geschlossen, leitend), wenn die Fließrichtung<br/>ändert (Vorwärts- oder Rückwärtsfluss).</li> <li>Option Status<br/>Der Schaltausgang ist eingeschaltet (geschlossen, leitend), um den Status für die<br/>gewählte Gerätefunktion anzuzeigen (Parameter "Zuordnung Status").</li> </ul> | _ |

| Fehlerverhalten         | Ê                                                                                                    |
|-------------------------|----------------------------------------------------------------------------------------------------|
| Navigation              | □ Applikation $\rightarrow$ Schaltausgang $\rightarrow$ Fehlerverhalten                                                                                                    |
| Beschreibung            | Fehlerverhalten des Ausgangs bei Gerätealarm festlegen.                                                                                                    |
|                         | Bei Gerätealarm ist es aus Sicherheitsgründen sinnvoll, dass der Ausgang ein zuvor defi-<br>niertes Verhalten zeigt.                                                                                                    |
| Auswahl                 | <ul> <li>Aktueller Status</li> <li>Offen</li> <li>Geschlossen</li> </ul>                                                                                                    |
| Zusätzliche Information | Auswahl                                                                                                    |
|                         | <ul> <li>Option Aktueller Status<br/>Der Schaltausgang gibt weiterhin den aktuellen Zustand des Schaltausgangs für die<br/>zugeordnete Funktion aus (Parameter "Funktion Schaltausgang"). Die Störung wird igno<br/>riert.</li> <li>Option Offen<br/>Bei Gerätealarm wird der Transistor des Schaltausgangs auf "nicht leitend" gesetzt.</li> </ul> |

| Schaltzustand           |                                                                                                    |
|-------------------------|----------------------------------------------------------------------------------------------------|
| Navigation              | □ Applikation $\rightarrow$ Schaltausgang $\rightarrow$ Schaltzustand                                                                                     |
| Beschreibung            | Zeigt den aktuellen Schaltzustand des Schaltausgangs.                                                                                                    |
| Anzeige                 | <ul><li>Offen</li><li>Geschlossen</li></ul>                                                                                                    |
| Zusätzliche Information | <ul> <li>Anzeige</li> <li>Option Offen<br/>Der Schaltausgang ist nicht leitend.</li> <li>Option Geschlossen<br/>Der Schaltausgang ist leitend.</li> </ul> |

## 4.9 Grenzwert Schaltausgang

| Zuordnung Grenzwert     |                                                                                                    |
|-------------------------|----------------------------------------------------------------------------------------------------|
| Navigation              | □ Applikation $\rightarrow$ Grenzwert $\rightarrow$ Zuord. Grenzwert                                                                                                    |
| Beschreibung            | Prozessgröße wählen, die auf Grenzwertüberschreitungen überwacht werden soll. Wenn<br>ein Grenzwert der gewählten Prozessgröße überschritten wird, wird der Ausgang einge-<br>schaltet. |
| Auswahl                 | <ul> <li>Aus</li> <li>Massefluss</li> <li>Volumenfluss</li> <li>Dichte</li> <li>Temperatur</li> <li>Schwingungsdämpfung</li> </ul>                                                      |
| Zusätzliche Information | Einschaltpunkt > Ausschaltpunkt                                                                                                    |

Verhalten des Statusausgangs bei Einschaltpunkt > Ausschaltpunkt:

- Prozessgröße > Einschaltpunkt: Transistor leitend
- Prozessgröße < Ausschaltpunkt: Transistor nicht leitend</li>

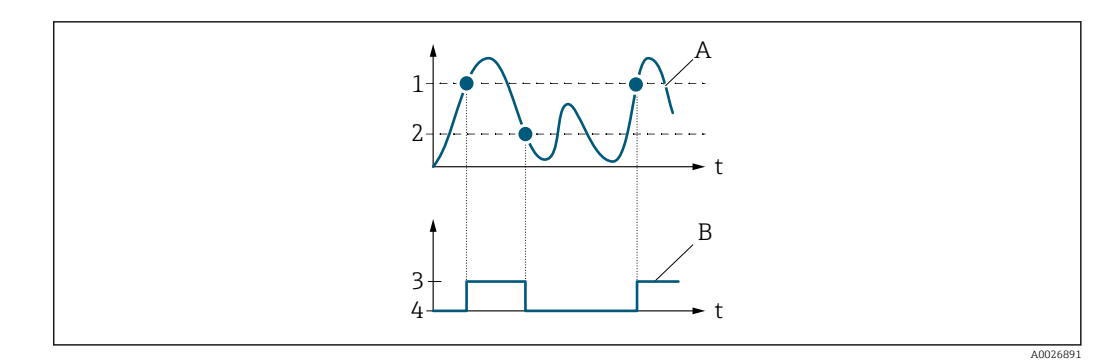

- 1 Einschaltpunkt
- 2 Ausschaltpunkt
- 3 Leitend
- 4 Nicht leitend A Prozessgröße
- B Statusausgang

### *Einschaltpunkt < Ausschaltpunkt*

Verhalten des Statusausgangs bei Einschaltpunkt < Ausschaltpunkt:

- Prozessgröße < Einschaltpunkt: Transistor leitend
- Prozessgröße > Ausschaltpunkt: Transistor nicht leitend

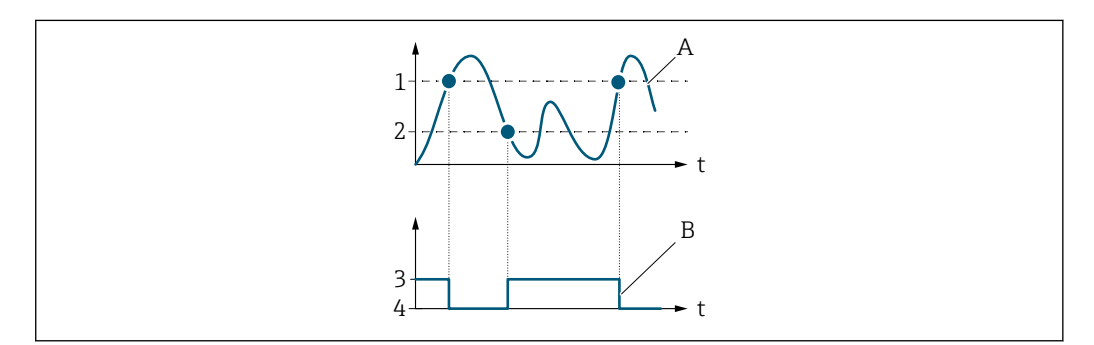

- 1 Einschaltpunkt
- 2 Ausschaltpunkt
- 3 Leitend
- 4 Nicht leitend A Prozessgröße
- B Statusausgang

#### *Einschaltpunkt* = *Ausschaltpunkt*

Verhalten des Statusausgangs bei Einschaltpunkt = Ausschaltpunkt:

- Prozessgröße > Einschaltpunkt: Transistor leitend
- Prozessgröße < Ausschaltpunkt: Transistor nicht leitend

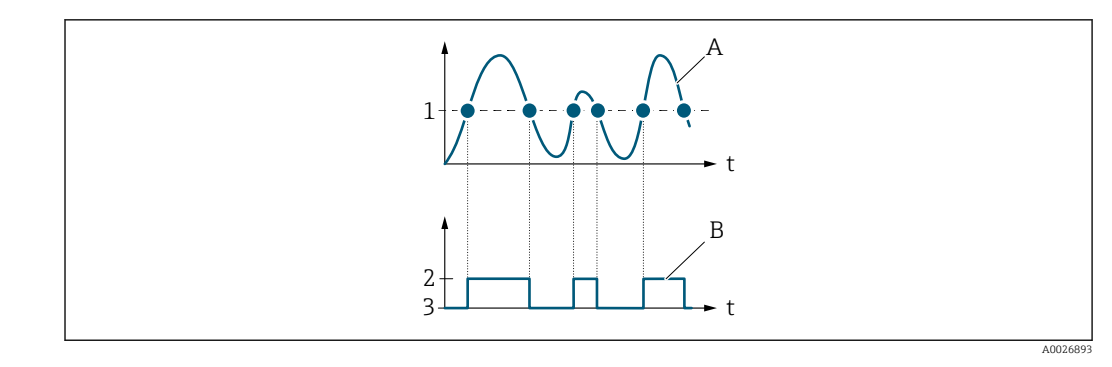

- Einschaltpunkt = Ausschaltpunkt Leitend Nicht leitend Prozessgröße Statusausgang 1
- 2 3
- Α В

| Einschaltpunkt       |                                                                                                    | £  |
|----------------------|----------------------------------------------------------------------------------------------------|----|
| Navigation           | □ Applikation $\rightarrow$ Grenzwert $\rightarrow$ Einschaltpunkt                                    |    |
| Beschreibung         | Grenzwert für den Einschaltpunkt eingeben (Prozessgröße > Einschaltpunkt = geschlos<br>sen, leitend). | 3- |
|                      | Für die Verwendung einer Hysterese: Einschaltpunkt > Ausschaltpunkt.                                  |    |
| Eingabe              | Gleitkommazahl mit Vorzeichen                                                                         |    |
|                      |                                                                                                    |    |
| Einschaltverzögerung |                                                                                                    | Â  |
| Navigation           | □ Applikation $\rightarrow$ Grenzwert $\rightarrow$ Einschaltverz.                                    |    |
| Beschreibung         | Verzögerungsdauer eingeben, bevor der Schaltausgang eingeschaltet wird.                               |    |
| Eingabe              | 0,0 100,0 s                                                                                           |    |
|                      |                                                                                                    |    |
| Ausschaltpunkt       |                                                                                                    | Â  |
| Navigation           | $ \qquad \qquad \text{Applikation} \rightarrow \text{Grenzwert} \rightarrow \text{Ausschaltpunkt} $   |    |
| Beschreibung         | Grenzwert für den Ausschaltpunkt eingeben (Prozessgröße < Ausschaltpunkt = offen,<br>nicht leitend).  |    |
|                      | Für die Verwendung einer Hysterese: Einschaltpunkt > Ausschaltpunkt.                                  |    |
| Eingabe              | Gleitkommazahl mit Vorzeichen                                                                         |    |

| Ausschaltverzögerung |                                                      | <u> </u>                              | 3 |
|----------------------|------------------------------------------------------|---------------------------------------|---|
| Navigation           | Applikation $\rightarrow$ Grenzwert $\rightarrow$ Au | isschaltverz.                         |   |
| Beschreibung         | rzögerungsdauer eingeben, bevor d                    | ler Schaltausgang ausgeschaltet wird. |   |
| Eingabe              | ) 100,0 s                                            |                                       |   |

# 4.10 Diagnoseverhalten Schaltausgang

| Navigation     | $\square$ Applikation $\rightarrow$ Diagnoseverh. |        |
|----------------|---------------------------------------------------|--------|
| ► Diagnoseverh | alten                                             |        |
|                | Zuordnung Diagnoseverhalten                       | → 🗎 92 |

# Zuordnung Diagnoseverhalten

| Navigation              | □ Applikation $\rightarrow$ Diagnoseverh. $\rightarrow$ Zuord. Diag.verh                                                                                                    |
|-------------------------|----------------------------------------------------------------------------------------------------|
| Beschreibung            | Der Schaltausgang ist eingeschaltet (geschlossen/leitend), wenn ein Diagnoseereignis der zugewiesenen Verhaltenskategorie anliegt.                                                                                                    |
| Auswahl                 | <ul> <li>Alarm</li> <li>Alarm oder Warnung</li> <li>Warnung</li> </ul>                                                                                                    |
| Zusätzliche Information | <ul> <li>Auswahl</li> <li>Option Alarm<br/>Der Schaltausgang wird nur für Diagnoseereignisse der Kategorie "Alarm" eingeschaltet.</li> <li>Option Alarm oder Warnung<br/>Der Schaltausgang wird für Diagnoseereignisse der Kategorien "Alarm" oder "Warnung" eingeschaltet.</li> <li>Option Warnung<br/>Der Schaltausgang wird nur für Diagnoseereignisse der Kategorie "Warnung" eingeschaltet.</li> </ul> |

æ

# 4.11 Überwachung Fließrichtung Schaltausgang

| ► Überwachung Fl | ießrichtung                                   | <br>   |
|------------------|-----------------------------------------------|--------|
|                  | Zuordnung Überwachung Durchfluss-<br>richtung | → 🗎 93 |

### Zuordnung Überwachung Durchflussrichtung

| Navigation   | □ Applikation $\rightarrow$ Richtungsüberw. $\rightarrow$ Zuord. Ri.überw. |
|--------------|----------------------------------------------------------------------------|
| Beschreibung | Prozessgröße für die Überwachung der Fließrichtung wählen.                 |
| Auswahl      | <ul><li>Aus</li><li>Volumenfluss</li><li>Massefluss</li></ul>              |

A

# 4.12 Status Schaltausgang

| ► Status |                  |       |
|----------|------------------|-------|
|          |                  |       |
|          | Zuordnung Status | → 🗎 9 |

### Zuordnung Status

| Navigation   | □ Applikation $\rightarrow$ Status $\rightarrow$ Zuordnung Status                                                                                                    |
|--------------|----------------------------------------------------------------------------------------------------|
| Beschreibung | Gerätefunktion wählen, deren Status angezeigt werden soll.                                                                                                    |
|              | Wenn der Einschaltpunkt für die gewählte Gerätefunktion erreicht wird, wird der Ausgang<br>eingeschaltet (geschlossen und leitend). Ansonsten ist der Ausgang nicht leitend.                                                                                            |
|              | Das Ausgangsverhalten kann in Parameter "Invertiertes Ausgangssignal" invertiert werden,<br>d.h. der Ausgang ist nicht leitend wenn eingeschaltet und leitend wenn ausgeschaltet.<br>Der Parameter "Invertiertes Ausgangssignal" ist nicht bei allen Geräten verfügbar. |
| Auswahl      | <ul><li>Überwachung teilgefülltes Rohr</li><li>Schleichmengenunterdrückung</li></ul>                                                                                                    |

# 5 Menü "System"

Übergreifendes Gerätemanagement und Sicherheitseinstellungen – Verwaltung von Systemeinstellungen und der Anpassung an die Betriebsanforderungen.

| Navigation | 🗟 🖴 System           |         |
|------------|----------------------|---------|
| System     |                      |         |
|            | ► Geräteverwaltung   | → 🗎 96  |
|            | ► Benutzerverwaltung | → 🗎 99  |
|            | ► Datum/Zeit         | → 🗎 100 |
|            | ► Information        | → 🗎 101 |

## 5.1 Geräteverwaltung

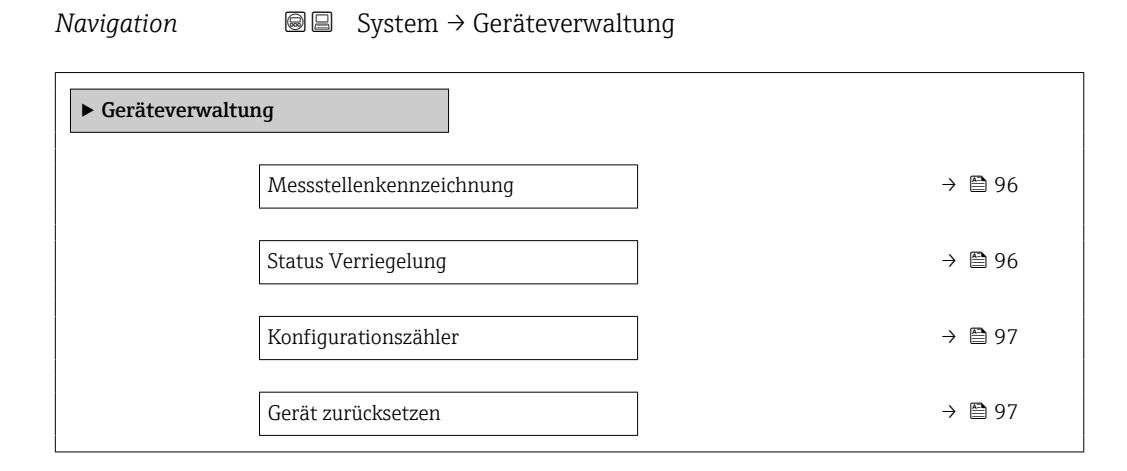

| Messstellenkennzeichnung | Messstellenkennzeichnung                                   |  |
|--------------------------|------------------------------------------------------------|--|
| Navigation               | □ System → Geräteverwaltung → Messstellenkenn.             |  |
| Beschreibung             | Zeigt die Messstellenbezeichnung                           |  |
| Eingabe                  | Zeichenfolge aus Zahlen, Buchstaben und Sonderzeichen (32) |  |
|                          |                                                            |  |
| Status Verriegelung      |                                                            |  |
| Navigation               | □ System → Geräteverwaltung → Status Verrieg.              |  |
| Beschreibung             | Zeigt den höchsten Schreibschutz, der gerade aktiv ist.    |  |
| Anzeige                  | Vorübergehend verriegelt                                   |  |

Zusätzliche Information Anzeige

**Option "Vorübergehend verriegelt"** Aufgrund interner Verarbeitungen im Gerät (z.B. Up-/Download von Daten, Reset) ist der Schreibzugriff auf die Parameter kurzzeitig gesperrt. Nach Abschluss der Verarbeitung sind die Parameter wieder änderbar.

| Konfigurationszähler |                                                                                                    |
|----------------------|----------------------------------------------------------------------------------------------------|
| Navigation           | □ System $\rightarrow$ Geräteverwaltung $\rightarrow$ Konfig.zähler                                                                                                    |
| Beschreibung         | Zeigt den Zählerstand für Änderungen der Gerätekonfiguration.                                                                                                    |
|                      | Wenn sich bei einem statischen Parameter der Wert ändert, wird der Zähler um 1 erhöht.<br>Dies unterstützt die Parameterversionsführung.                                                                     |
|                      | Bei gleichzeitiger Änderung mehrerer Parameter, z. B. durch Laden einer Konfigurations-<br>datei in das Gerät aus einer externen Quelle wie z. B. FieldCare, kann der Zähler einen<br>höheren Wert anzeigen. |
|                      | Der Zähler kann nie zurückgesetzt werden und wird auch nach einem Geräte-Reset nicht<br>auf einen Defaultwert zurückgesetzt. Nach dem Zählerwert 65535 beginnt der Zähler wie-<br>der bei 1.                 |
| Anzeige              | 0 65 535                                                                                                    |
| Gerät zurücksetzen   | 8                                                                                                    |
| Navigation           | □ System → Geräteverwaltung → Gerät rücksetzen                                                                                                    |
| Beschreibung         | Gesamte Gerätekonfiguration oder ein Teil der Konfiguration auf einen definierten<br>Zustand zurücksetzen.                                                                                                   |
| Auswahl              | <ul> <li>Abbrechen</li> <li>Auf Auslieferungszustand</li> <li>Gerät neu starten</li> <li>S-DAT Sicherung wiederherstellen<sup>*</sup></li> <li>T-DAT Sicherung erstellen</li> </ul>                          |

• T-DAT Sicherung wiederherstellen \*

<sup>\*</sup> Sichtbar in Abhängigkeit von Bestelloptionen oder Geräteeinstellungen

### Zusätzliche Information Auswahl

### Option Auf Auslieferungszustand

Jeder Parameter, für den eine kundenspezifische Voreinstellung bestellt wurde, wird auf diesen kundenspezifischen Wert zurückgesetzt; alle anderen Parameter auf ihre Werkseinstellung.

Option Gerät neu starten

Durch den Neustart wird jeder Parameter, dessen Daten sich im flüchtigen Speicher (RAM) befinden, auf seine Werkseinstellung zurückgesetzt (z.B. Messwertdaten). Die Gerätekonfiguration bleibt unverändert.

- Option S-DAT Sicherung wiederherstellen
   Wiederherstellung der Daten, die auf dem S-DAT gespeichert sind.
   Diese Funktion kann zur Behebung des Speicherfehlers "083 Speicherinhalt inkonsistent"
   verwendet werden oder zur Wiederherstellung der S-DAT Daten bei Installierung eines neuen S-DAT.
- Option **T-DAT Sicherung erstellen** Erstellt T-DAT Sicherung.
- Option T-DAT Sicherung wiederherstellen

Wiederherstellung der Daten, die auf dem T-DAT gespeichert sind. Diese Funktion kann zur Behebung des Speicherfehlers "283 Speicherinhalt inkonsistent" verwendet werden oder zur Wiederherstellung der T-DAT Daten bei Installierung eines neuen T-DAT.

# 5.2 Benutzerverwaltung

Navigation

| ► Benutzerverwaltung  |          |
|-----------------------|----------|
| Benutzerrolle         | ] → 🗎 99 |
| Freigabecode eingeben | ] → 🗎 99 |

| Benutzerrolle           |                                                                                                    |
|-------------------------|----------------------------------------------------------------------------------------------------|
| Navigation              | □ System $\rightarrow$ Benutzerverwalt. $\rightarrow$ Benutzerrolle                                                                                                    |
| Beschreibung            | Zeigt die Rolle, in der der Anwender aktuell angemeldet ist. Diese definiert die Zugriffs-<br>rechte auf die Parameter. Die Zugriffsrechte sind über den Parameter "Freigabecode einge-<br>ben" änderbar.                                                                                                    |
| Anzeige                 | <ul> <li>Bediener</li> <li>Instandhalter</li> <li>Service</li> <li>Fertigung</li> <li>Entwicklung</li> </ul>                                                                                                    |
| Zusätzliche Information | <ul> <li>Anzeige</li> <li>Option Bediener<br/>Nur Lesezugriff auf Parameter.</li> <li>Option Instandhalter<br/>Lese- und Schreibzugriff auf Parameter.<br/>Für gewisse Parameter muss der Benutzer in der Service-Rolle angemeldet sein, um<br/>Schreibzugriff zu bekommen.</li> <li>Option Service<br/>Lese- und Schreibzugriff auf Service-Parameter.</li> </ul> |

| Freigabecode eingeben |                                                                                           |
|-----------------------|-------------------------------------------------------------------------------------------|
| Navigation            | System $\rightarrow$ Benutzerverwalt. $\rightarrow$ Freig.code eing.                      |
| Beschreibung          | Eingabe des anwenderspezifischen Freigabecodes, um den Parameterschreibschutz aufzuheben. |
| Eingabe               | Max. 16-stellige Zeichenfolge aus Zahlen, Buchstaben und Sonderzeichen                    |

## 5.3 Datum/Zeit

|                         | Navigation                                                              |         |
|-------------------------|-------------------------------------------------------------------------|---------|
|                         | ► Datum/Zeit                                                            |         |
|                         | Zeitformat                                                              | → 🗎 100 |
|                         |                                                                         |         |
| Zeitformat              |                                                                         | Â       |
| Navigation              | □ System $\rightarrow$ Datum/Zeit $\rightarrow$ Zeitformat              |         |
| Beschreibung            | Zeitformat wählen.                                                      |         |
| Auswahl                 | <ul> <li>24 h</li> <li>12 h AM/PM</li> </ul>                            |         |
| Zusätzliche Information | <i>Auswahl</i><br>【】 Zur Erläuterung der abgekürzten Einheiten: → 🗎 107 |         |

## 5.4 Information

| Navigation    | $ \blacksquare \blacksquare System \rightarrow Information $ |         |
|---------------|--------------------------------------------------------------|---------|
| ► Information |                                                              |         |
|               | ► Gerätebezeichnung                                          | → 🗎 101 |
|               | ► Elektronikmodul                                            | → 🗎 104 |

# 5.4.1 Gerätebezeichnung

*Navigation*  $\square$  System  $\rightarrow$  Information  $\rightarrow$  Gerätebezeichn.

| ► Gerätebezeichnung       |           |  |
|---------------------------|-----------|--|
| Gerätename                | ) → 🗎 101 |  |
| Messstellenkennzeichnung  | ] → 🗎 102 |  |
| Seriennummer              | ] → 🗎 102 |  |
| Bestellcode               | ] → 🗎 102 |  |
| Firmwareversion           | ] → 🗎 102 |  |
| Erweiterter Bestellcode 1 | ) → 🗎 103 |  |
| Erweiterter Bestellcode 2 | ] → 🗎 103 |  |
| Erweiterter Bestellcode 3 | ) → 🗎 103 |  |
| ENP-Version               | ) → 🗎 103 |  |
| Hersteller                | ] → 🗎 104 |  |

| Gerätename   |                                                                                                    |
|--------------|----------------------------------------------------------------------------------------------------|
| Navigation   | □ System $\rightarrow$ Information $\rightarrow$ Gerätebezeichn. $\rightarrow$ Gerätename                               |
| Beschreibung | Zeigt den Namen des Messumformers. Der Name des Messumformers befindet sich auch auf dem Typenschild des Messumformers. |
| Anzeige      | Zeichenfolge aus Zahlen, Buchstaben und Sonderzeichen                                                                   |

| Messstellenkennzeichnu | ng                                                                                                    |
|------------------------|----------------------------------------------------------------------------------------------------|
| Navigation             | □ System → Information → Gerätebezeichn. → Messstellenkenn.                                                                                                    |
| Beschreibung           | Zeigt die Messstellenbezeichnung                                                                                                    |
| Eingabe                | Zeichenfolge aus Zahlen, Buchstaben und Sonderzeichen (32)                                                                                                    |
| Seriennummer           |                                                                                                    |
| Navigation             | System $\rightarrow$ Information $\rightarrow$ Gerätebezeichn. $\rightarrow$ Seriennummer                                                                                                    |
| Beschreibung           | Zeigt die Seriennummer des Messgeräts. Die Seriennummer befindet sich auch auf dem<br>Typenschild des Messaufnehmers und des Messumformers.                                                              |
|                        | Über die Operations-App oder den Device Viewer auf der Endress+Hauser Website können<br>anhand der Seriennummer auch Informationen zum Messgerät und die zugehörige Doku-<br>mentation abgerufen werden. |
| Anzeige                | Zeichenfolge aus Zahlen, Buchstaben und Sonderzeichen                                                                                                    |
| Bestellcode            | ۵                                                                                                    |
| Navigation             | □ System $\rightarrow$ Information $\rightarrow$ Gerätebezeichn. $\rightarrow$ Bestellcode                                                                                                    |
| Beschreibung           | Zeigt den Gerätebestellcode.                                                                                                    |
|                        | Der Bestellcode kann z. B. dazu verwendet werden, um ein baugleiches Ersatzgerät zu<br>bestellen oder um die bestellten Gerätemerkmale mithilfe des Lieferscheins zu überprüfen.                         |
| Anzeige                | Zeichenfolge aus Zahlen, Buchstaben und Sonderzeichen                                                                                                    |
| Firmwareversion        |                                                                                                    |
| Navigation             | □ System → Information → Gerätebezeichn. → Firmwareversion                                                                                                    |
| Beschreibung           | Zeigt die installierte Gerätefirmware-Version.                                                                                                    |
| Anzeige                | Zeichenfolge aus Zahlen, Buchstaben und Sonderzeichen                                                                                                    |

| Erweiterter Bestellcode 1 |                                 | ß                                                                                                    |
|---------------------------|---------------------------------|----------------------------------------------------------------------------------------------------|
| Navigation                |                                 | System $\rightarrow$ Information $\rightarrow$ Gerätebezeichn. $\rightarrow$ Erw.Bestellcd. 1                                                                                                    |
| Beschreibung              | Zeiat                           | den ersten. zweiten und/oder dritten Teils des erweiterten Bestellcodes.                                                                                                    |
|                           | Diese<br>erwe<br>tur a<br>Der e | er ist aufgrund der beschränkten Zeichenlänge in max. 3 Parameter aufgeteilt. Der<br>iterte Bestellcode gibt für das Gerät die Ausprägung aller Merkmale der Produktstruk-<br>n und charakterisiert damit das Gerät eindeutig.<br>erweiterte Bestellcode befindet sich auch auf dem Typenschild. |
| Anzeige                   | Zeich                           | enfolge aus Zahlen, Buchstaben und Sonderzeichen                                                                                                    |
| Erweiterter Bestellcode 2 |                                 | 8                                                                                                    |
| Navigation                |                                 | System $\rightarrow$ Information $\rightarrow$ Gerätebezeichn. $\rightarrow$ Erw.Bestellcd. 2                                                                                                    |
| Beschreibung              | Zeigt                           | den ersten, zweiten und/oder dritten Teils des erweiterten Bestellcodes.                                                                                                    |
|                           | Diese<br>erwe<br>tur a<br>Der e | er ist aufgrund der beschränkten Zeichenlänge in max. 3 Parameter aufgeteilt. Der<br>iterte Bestellcode gibt für das Gerät die Ausprägung aller Merkmale der Produktstruk-<br>n und charakterisiert damit das Gerät eindeutig.<br>erweiterte Bestellcode befindet sich auch auf dem Typenschild. |
| Anzeige                   | Zeich                           | enfolge aus Zahlen, Buchstaben und Sonderzeichen                                                                                                    |
| Erweiterter Bestellcode 3 |                                 | 8                                                                                                    |
| Navigation                |                                 | System $\rightarrow$ Information $\rightarrow$ Gerätebezeichn. $\rightarrow$ Erw.Bestellcd. 3                                                                                                    |
| Beschreibung              | Zeigt                           | den ersten, zweiten und/oder dritten Teils des erweiterten Bestellcodes.                                                                                                    |
|                           | Diese<br>erwe<br>tur a<br>Der e | er ist aufgrund der beschränkten Zeichenlänge in max. 3 Parameter aufgeteilt. Der<br>iterte Bestellcode gibt für das Gerät die Ausprägung aller Merkmale der Produktstruk-<br>n und charakterisiert damit das Gerät eindeutig.<br>erweiterte Bestellcode befindet sich auch auf dem Typenschild. |
| Anzeige                   | Zeich                           | enfolge aus Zahlen, Buchstaben und Sonderzeichen                                                                                                    |
| ENP-Version               |                                 |                                                                                                    |
| Navigation                |                                 | System $\rightarrow$ Information $\rightarrow$ Gerätebezeichn. $\rightarrow$ ENP-Version                                                                                                    |

| Hersteller   |                                                       |                                                                                         |
|--------------|-------------------------------------------------------|-----------------------------------------------------------------------------------------|
| Navigation   |                                                       | System $\rightarrow$ Information $\rightarrow$ Gerätebezeichn. $\rightarrow$ Hersteller |
| Beschreibung | Zeigt den Hersteller.                                 |                                                                                         |
| Anzeige      | Zeichenfolge aus Zahlen, Buchstaben und Sonderzeichen |                                                                                         |
|              |                                                       |                                                                                         |

## 5.4.2 Elektronikmodul

Navigation  $\square$  System  $\rightarrow$  Information  $\rightarrow$  Elektronikmodul

| ► Elektronikmodul |         |
|-------------------|---------|
| Firmwareversion   | → 🗎 104 |

### Firmwareversion

| Navigation   |        | System $\rightarrow$ Information $\rightarrow$ Elektronikmodul $\rightarrow$ Firmwareversion |
|--------------|--------|----------------------------------------------------------------------------------------------|
| Beschreibung | Zeigt  | die Firmware-Version des Moduls.                                                             |
| Anzeige      | Positi | ve Ganzzahl                                                                                  |

# 6 Länderspezifische Werkseinstellungen

## 6.1 SI-Einheiten

🛐 Nicht für USA und Kanada gültig.

## 6.1.1 Systemeinheiten

| Masse        | g    |
|--------------|------|
| Massefluss   | g/s  |
| Volumen      | ml   |
| Volumenfluss | ml/s |
| Dichte       | kg/l |
| Temperatur   | °C   |

## 6.1.2 Impulswertigkeit

| Nennweite<br>[mm] | [g/p] |
|-------------------|-------|
| 1                 | 0,003 |
| 2                 | 0,005 |
| 4                 | 0,01  |
| 8                 | 0,02  |
| 15                | 0,1   |
| 25                | 0,2   |
| 40                | 0,4   |

## 6.1.3 Einschaltpunkt Schleichmengenunterdrückung

P Der Einschaltpunkt ist abhängig von Messstoffart und Nennweite.

| Nennweite<br>[mm] | Einschaltpunkt Schleichmenge bei Flüssigkeit<br>[g/s] |
|-------------------|-------------------------------------------------------|
| 1                 | 0,25                                                  |
| 2                 | 0,5                                                   |
| 4                 | 1                                                     |
| 8                 | 2                                                     |
| 15                | 7                                                     |
| 25                | 20                                                    |
| 40                | 50                                                    |

## 6.2 US-Einheiten

🚹 Nur für USA und Kanada gültig.

## 6.2.1 Systemeinheiten

| Masse        | OZ                |
|--------------|-------------------|
| Massefluss   | oz/s              |
| Volumen      | fl oz (us)        |
| Volumenfluss | fl oz/s (us)      |
| Dichte       | g/cm <sup>3</sup> |
| Temperatur   | ۴                 |

## 6.2.2 Impulswertigkeit

| Nennweite<br>[in]           | [oz/p] |
|-----------------------------|--------|
| 1/24                        | 0,0001 |
| 1/12                        | 0,0002 |
| 1/8                         | 0,0004 |
| <sup>3</sup> / <sub>8</sub> | 0,001  |
| 1/2                         | 0,004  |
| 1                           | 0,007  |
| 1 1/2                       | 0,014  |

## 6.2.3 Einschaltpunkt Schleichmengenunterdrückung

1 Der Einschaltpunkt ist abhängig von Messstoffart und Nennweite.

| Nennweite<br>[in]           | Einschaltpunkt bei Flüssigkeit<br>[oz/s] |
|-----------------------------|------------------------------------------|
| 1/24                        | 0,01                                     |
| 1/12                        | 0,02                                     |
| 1/8                         | 0,04                                     |
| <sup>3</sup> / <sub>8</sub> | 0,08                                     |
| 1/2                         | 0,25                                     |
| 1                           | 0,7                                      |
| 1 1/2                       | 1,7                                      |

# 7 Erläuterung der Einheitenabkürzungen

## 7.1 SI-Einheiten

| Prozessgröße | Einheiten                            | Erläuterung                                                                                                    |
|--------------|--------------------------------------|----------------------------------------------------------------------------------------------------|
|              | g/cm <sup>3</sup> , g/m <sup>3</sup> | Gramm/Volumeneinheit                                                                                                    |
|              | kg/dm³, kg/l, kg/m³                  | Kilogramm/Volumeneinheit                                                                                                    |
|              | SD4°C, SD15°C, SD20°C                | Spezifische Dichte: Die spezifische Dichte ist das Ver-<br>hältnis zwischen Messstoffdichte und Wasserdichte<br>bei einer Wassertemperatur von 4 °C (39 °F),<br>15 °C (59 °F), 20 °C (68 °F). |
|              | SG4°C, SG15°C, SG20°C                | Specific Gravity: Die specific Gravity ist das Verhältnis<br>zwischen Messstoffdichte und Wasserdichte bei einer<br>Wassertemperatur von 4 °C (39 °F), 15 °C (59 °F),<br>20 °C (68 °F).       |
| Druck        | Pa a, kPa a, MPa a                   | Pascal, Kilopascal, Megapascal (absolut)                                                                                                    |
|              | bar                                  | Bar                                                                                                    |
|              | Pa g, kPa g, MPa g                   | Pascal, Kilopascal, Megapascal (relativ/gauge)                                                                                                    |
|              | bar g                                | Bar (relativ/gauge)                                                                                                    |
| Masse        | g, kg, t                             | Gramm, Kilogramm, Tonne                                                                                                    |
|              | g/s, g/min, g/h, g/d                 | Gramm/Zeiteinheit                                                                                                    |
|              | kg/s, kg/min, kg/h, kg/d             | Kilogramm/Zeiteinheit                                                                                                    |
|              | t/s, t/min, t/h, t/d                 | Tonne/Zeiteinheit                                                                                                    |
|              | kg/Nm³, kg/Nl, g/Scm³, kg/Sm³        | Kilogramm, Gramm/Normvolumeneinheit                                                                                                    |
| Normvolumen  | Nl, Nm³, Sm³                         | Normliter, Normkubikmeter, Standardkubikmeter                                                                                                    |
|              | Nl/s, Nl/min, Nl/h, Nl/d             | Normliter/Zeiteinheit                                                                                                    |
|              | Nm³/s, Nm³/min, Nm³/h, Nm³/d         | Normkubikmeter/Zeiteinheit                                                                                                    |
|              | Sm³/s, Sm³/min, Sm³/h, Sm³/d         | Standardkubikmeter/Zeiteinheit                                                                                                    |
|              | °С , К                               | Celsius, Kelvin                                                                                                    |
| Zeit         | s, m, h, d, y                        | Sekunde, Minute, Stunde, Tag, Jahr                                                                                                    |

## 7.2 US-Einheiten

| Prozessgröße | Einheiten                                                                            | Erläuterung                                           |
|--------------|--------------------------------------------------------------------------------------|-------------------------------------------------------|
|              | lb/ft³, lb/gal (us)                                                                  | Pound/Cubic foot, Pound/Gallon                        |
|              | lb/bbl (us;liq.), lb/bbl (us;beer),<br>lb/bbl (us;oil), lb/bbl (us;tank)             | Pound/Volumeneinheit                                  |
| Druck        | psi a                                                                                | Pounds per square inch (absolute)                     |
|              | psi g                                                                                | Pounds per square inch (gauge)                        |
| Masse        | oz, lb, STon                                                                         | Ounce, Pound, Standard ton                            |
|              | oz/s, oz/min, oz/h, oz/d                                                             | Ounce/Zeiteinheit                                     |
|              | lb/s, lb/min, lb/h, lb/d                                                             | Pound/Zeiteinheit                                     |
|              | STon/s, STon/min, STon/h, STon/d                                                     | Standard ton/Zeiteinheit                              |
|              | lb/Sft <sup>3</sup>                                                                  | Gewichteinheit/Normvolumeneinheit                     |
| Normvolumen  | Sft³, Sgal (us), Sbbl (us;liq.)                                                      | Standard cubic foot, Standard Gallon, Standard barrel |
|              | Sft <sup>3</sup> /s, Sft <sup>3</sup> /min, Sft <sup>3</sup> /h, Sft <sup>3</sup> /d | Standard cubic foot/Zeiteinheit                       |

| Prozessgröße | Einheiten                                                                        | Erläuterung                                                                                  |
|--------------|----------------------------------------------------------------------------------|----------------------------------------------------------------------------------------------|
|              | Sgal/s (us), Sgal/min (us), Sgal/h<br>(us), Sgal/d (us)                          | Standard Gallon/Zeiteinheit                                                                  |
|              | Sbbl/s (us;liq.), Sbbl/min (us;liq.),<br>Sbbl/h (us;liq.), Sbbl/d (us;liq.)      | Barrel/Zeiteinheit (normal liquids)                                                          |
|              | °F, °R                                                                           | Fahrenheit, Rankine                                                                          |
| Volumen      | af                                                                               | Acre foot                                                                                    |
|              | ft <sup>3</sup>                                                                  | Cubic foot                                                                                   |
|              | fl oz (us), gal (us), kgal (us), Mgal<br>(us)                                    | Fluid ounce, Gallon, Kilo gallon, Million gallon                                             |
|              | bbl (us;liq.), bbl (us;beer), bbl<br>(us;oil), bbl (us;tank)                     | Barrel (normal liquids), Barrel (beer), Barrel (petro-<br>chemicals), Barrel (filling tanks) |
|              | af/s, af/min, af/h, af/d                                                         | Acre foot/Zeiteinheit                                                                        |
|              | ft <sup>3</sup> /s, ft <sup>3</sup> /min, ft <sup>3</sup> /h, ft <sup>3</sup> /d | Cubic foot/Zeiteinheit                                                                       |
|              | fl oz/s (us), fl oz/min (us), fl oz/h<br>(us), fl oz/d (us)                      | Fluid ounce/Zeiteinheit                                                                      |
|              | gal/s (us), gal/min (us), gal/h (us),<br>gal/d (us)                              | Gallon/Zeiteinheit                                                                           |
|              | kgal/s (us), kgal/min (us), kgal/h<br>(us), kgal/d (us)                          | Kilo gallon/Zeiteinheit                                                                      |
|              | Mgal/s (us), Mgal/min (us),<br>Mgal/h (us), Mgal/d (us)                          | Million gallon/Zeiteinheit                                                                   |
|              | bbl/s (us;liq.), bbl/min (us;liq.),<br>bbl/h (us;liq.), bbl/d (us;liq.)          | Barrel/Zeiteinheit (normal liquids)<br>Normal liquids: 31,5 gal/bbl                          |
|              | bbl/s (us;beer), bbl/min (us;beer),<br>bbl/h (us;beer), bbl/d (us;beer)          | Barrel /Zeiteinheit (beer)<br>Beer: 31,0 gal/bbl                                             |
|              | bbl/s (us;oil), bbl/min (us;oil),<br>bbl/h (us;oil), bbl/d (us;oil)              | Barrel /Zeiteinheit (petrochemicals)<br>Petrochemicals: 42,0 gal/bbl                         |
|              | bbl/s (us;tank), bbl/min (us;tank),<br>bbl/h (us;tank), bbl/d (us;tank)          | Barrel/Zeiteinheit (filling tank)<br>Filling tanks: 55,0 gal/bbl                             |
| Zeit         | s, m, h, d, y                                                                    | Sekunde, Minute, Stunde, Tag, Jahr                                                           |
|              | am, pm                                                                           | Ante meridiem ( vor Mittag), post meridiem (nach<br>Mittag)                                  |

# 7.3 Imperial-Einheiten

| Prozessgröße | Einheiten                                                                      | Erläuterung                                     |
|--------------|--------------------------------------------------------------------------------|-------------------------------------------------|
|              | lb/gal (imp), lb/bbl (imp;beer),<br>lb/bbl (imp;oil)                           | Pound/Volumeneinheit                            |
| Normvolumen  | Sgal (imp)                                                                     | Standard Gallon                                 |
|              | Sgal/s (imp), Sgal/min (imp),<br>Sgal/h (imp), Sgal/d (imp)                    | Standard gallon/Zeiteinheit                     |
| Volumen      | gal (imp), Mgal (imp)                                                          | Gallon, Mega Gallon                             |
|              | bbl (imp;beer), bbl (imp;oil)                                                  | Barrel (beer), Barrel (petrochemicals)          |
|              | gal/s (imp), gal/min (imp), gal/h<br>(imp), gal/d (imp)                        | Gallon/Zeiteinheit                              |
|              | Mgal/s (imp), Mgal/min (imp),<br>Mgal/h (imp), Mgal/d (imp)                    | Mega Gallon/Zeiteinheit                         |
|              | bbl/s (imp;beer), bbl/min<br>(imp;beer), bbl/h (imp;beer), bbl/d<br>(imp;beer) | Barrel/Zeiteinheit (beer)<br>Beer: 36,0 gal/bbl |
| Prozessgröße | Einheiten                                                               | Erläuterung                                                          |
|--------------|-------------------------------------------------------------------------|----------------------------------------------------------------------|
|              | bbl/s (imp;oil), bbl/min (imp;oil),<br>bbl/h (imp;oil), bbl/d (imp;oil) | Barrel/Zeiteinheit (petrochemicals)<br>Petrochemicals: 34,97 gal/bbl |
| Zeit         | s, m, h, d, y                                                           | Sekunde, Minute, Stunde, Tag, Jahr                                   |
|              | am, pm                                                                  | Ante meridiem ( vor Mittag), post meridiem (nach<br>Mittag)          |

# Stichwortverzeichnis

## Α

| Aktive Diagnose (Untermenü) 30                  |
|-------------------------------------------------|
| Aktive Diagnose IO-Link (Parameter)             |
| Aktuelle Diagnose (Parameter)                   |
| Alarmverzögerung (Parameter)                    |
| Alle Summenzähler zurücksetzen (Parameter) 54   |
| Anfangsfrequenz (Parameter)                     |
| Anpassung Prozessgrößen (Untermenü) 67          |
| Applikation (Menü)                              |
| Assistent                                       |
| Geräteidentifikation                            |
| Impuls-/Frequenz-/Schaltausgang 1 n             |
| Inbetriebnahme                                  |
| Prozess                                         |
| Summenzähler 1 n                                |
| Systemeinheiten                                 |
| Zeitformat                                      |
| Ausgangsfrequenz (Parameter) 85                 |
| Ausschaltpunkt (Parameter)                      |
| Ausschaltpunkt Schleichmengenunterdrück. (Para- |
| meter)                                          |
| Ausschaltverzögerung (Parameter)                |

## В

| Benutzerführung (Menü)               |
|--------------------------------------|
| Benutzerrolle (Parameter) 99         |
| Benutzerverwaltung (Untermenü)       |
| Bestellcode (Parameter) 102          |
| Betriebsart (Parameter)              |
| Betriebszeit (Parameter) 32          |
| Betriebszeit ab Neustart (Parameter) |

## D

| Dämpfung Ausgang (Parameter)84Datum/Zeit (Untermenü)100Diagnose (Menü)29Diagnose 2 IO-Link (Parameter)33Diagnose 3 IO-Link (Parameter)33Diagnose 4 IO-Link (Parameter)33Diagnose 5 IO-Link (Parameter)34Diagnoseeinstellungen (Untermenü)39Diagnosekonfiguration (Untermenü)39 |
|----------------------------------------------------------------------------------------------------|
| Diagnosekonnguration (Ontermenu)39Diagnoseliste (Untermenü)33Diagnoseverhalten (Untermenü)92Dichte (Parameter)48Dichte-Offset (Parameter)69Dichtedämpfung (Parameter)60Dichteeinheit (Parameter)11, 52Dichtefaktor (Parameter)69Dokument69                                     |
| Zielgruppe                                                                                                    |

| Finbaurichtung (Paramotor) 66                     |
|---------------------------------------------------|
|                                                   |
| Einheit Prozessgröße 1 n (Parameter) 12, 55       |
| Einschaltpunkt (Parameter)                        |
| Einschaltpunkt Schleichmengenunterdrück. (Parame- |
| ter)                                              |
| Einschaltverzögerung (Parameter)                  |
| Elektronik (Untermenü) 40                         |
| Elektronikmodul (Untermenü)                       |
| Endfrequenz (Parameter)                           |
| ENP-Version (Parameter) 103                       |
| Erregerstrom 0 1 (Parameter)                      |
| Erweiterter Bestellcode 1 (Parameter) 103         |
| Erweiterter Bestellcode 2 (Parameter) 103         |
| Erweiterter Bestellcode 3 (Parameter)             |

## F

| Fehlerfrequenz (Parameter)                   |
|----------------------------------------------|
| Fehlerverhalten Summenzähler 1 n (Parameter) |
|                                              |
| Firmwareversion (Parameter) 8, 102, 104      |
| Fortschritt (Parameter) 67                   |
| Freigabecode eingeben (Parameter)            |
| Frequenzausgang (Untermenü)                  |
| Frequenzschwankung 0 1 (Parameter)           |
| Funktion Schaltausgang (Parameter)           |

# G

# Η

| Hersteller (Parameter | ) | 104 |
|-----------------------|---|-----|
|-----------------------|---|-----|

## I

| Impuls-/Frequenz-/Schaltausgang 1 n (Assistent) . 18 |
|------------------------------------------------------|
| Impuls-/Frequenz-/Schaltausgang 1 n (Unter-          |
| menü)                                                |
| Impulsausgang (Parameter) 81                         |
| Impulsausgang (Untermenü)                            |
| Impulsbreite (Parameter) 22, 80                      |
| Impulswertigkeit (Parameter)                         |
| Inbetriebnahme (Assistent)                           |
| Information (Untermenü) 101                          |
| Invertiertes Ausgangssignal (Parameter) 77           |

## К

| Kalibrierfaktor (Parameter)      | 70 |
|----------------------------------|----|
| Kalibrierung (Untermenü)         | 70 |
| Konfiguration (Untermenü)        | 41 |
| Konfigurationszähler (Parameter) | 97 |

#### T

| L                                   |
|-------------------------------------|
| Letzte Diagnose (Parameter) 31      |
| Letzte Diagnose IO-Link (Parameter) |
| М                                   |
| Massociation (Darameter) 9.50       |
|                                     |
| Massefluss (Parameter)              |
| Massefluss-Offset (Parameter)       |
| Masseflusseinheit (Parameter)       |
| Masseflussfaktor (Parameter)        |
| Menü                                |
| Applikation                         |
| Benutzerführung                     |
| Diagnose                            |
| System                              |
| Messmodus (Parameter)               |

| Messmodus (Parameter)                    | . 79,8 | 3  |
|------------------------------------------|--------|----|
| Messstellenkennzeichnung (Parameter)     | 96, 10 | 12 |
| Messwert für Anfangsfrequenz (Parameter) | . 21,8 | 34 |
| Messwert für Endfrequenz (Parameter)     | . 21,8 | 34 |
| Messwerte (Untermenü)                    | 4      | 7  |
| Messwertunterdrückung (Parameter)        | 6      | 0  |

## Ν

| Nennweite (Parameter)           | 70 |
|---------------------------------|----|
| Nullpunkt (Parameter)           | 70 |
| Nullpunktjustierung (Untermenü) | 66 |

# 0

Oberer Grenzwert teilgefülltes Rohr (Parameter) . 17, 65

# Ρ

| Prozess (Assistent)          | 14 |
|------------------------------|----|
| Prozess (Untermenü)          | 42 |
| Prozessparameter (Untermenü) | 59 |
| Prozesswert (Parameter)      | 36 |

# R

| Raw values (Untermenü)         | 71 |
|--------------------------------|----|
| Rohwert Massefluss (Parameter) | 71 |

# S

| -                                           |     |
|---------------------------------------------|-----|
| Schaltausgang (Untermenü)                   | 86  |
| Schaltzustand (Parameter)                   | 87  |
| Schaltzustand 1 (Parameter)                 | 37  |
| Schleichmengenunterdrückung (Parameter) 14, | 61  |
| Schleichmengenunterdrückung (Untermenü)     | 61  |
| Schwankung Schwingungsdämpfung 0 1 (Parame- |     |
| ter)                                        | 73  |
| Schwellenwert (Parameter)                   | 65  |
| Schwingamplitude 0 1 (Parameter)            | 72  |
| Schwingfrequenz 0 1 (Parameter)             | 72  |
| Schwingungsdämpfung 0 1 (Parameter)         | 73  |
| Sensor (Untermenü)                          | 71  |
| Sensorabgleich (Untermenü)                  | 65  |
| Seriennummer (Parameter) 8, 1               | .02 |
| Signalasymmetrie 0 (Parameter)              | 73  |
| Simulation (Untermenü)                      | 35  |
| Simulation Diagnoseereignis (Parameter)     | 38  |
| Simulation Frequenzausgang 1 (Parameter)    | 36  |
| Simulation Gerätealarm (Parameter)          | 38  |

| Simulation Impulsausgang 1 (Parameter) 3       | 6 |
|------------------------------------------------|---|
| Simulation Schaltausgang 1 (Parameter) 3       | 7 |
| Status (Parameter)                             | 7 |
| Status (Untermenü)                             | 4 |
| Status Verriegelung (Parameter) 9              | 6 |
| Steuerung Nullpunkt (Parameter) 6              | 6 |
| Steuerung Summenzähler 1 n (Parameter) 5       | 6 |
| Summenzähler (Untermenü) 49, 5                 | 4 |
| Summenzähler 1 n (Assistent) 1                 | 2 |
| Summenzähler 1 n (Untermenü) 5                 | 4 |
| Summenzähler 1 n Betriebsart (Parameter) 13, 5 | 6 |
| Summenzähler-Bedienung (Untermenü) 5           | 4 |
| System (Menü)                                  | 5 |
| Systemeinheiten (Assistent)                    | 9 |
| Systemeinheiten (Untermenü) 5                  | 0 |
|                                                |   |

## Т

| Temperatur (Parameter)         | /18 |
|--------------------------------|-----|
|                                | 40  |
| Temperatur-Offset (Parameter)  | 69  |
| Temperaturdämpfung (Parameter) | 60  |
| Temperatureinheit (Parameter)  | 53  |
| Temperaturfaktor (Parameter)   | 69  |

## U

| 0                                                       |
|---------------------------------------------------------|
| Überlauf Summenzähler 1 n (Parameter) 49                |
| Überwachung (Untermenü) 71                              |
| Überwachung Fließrichtung (Untermenü) 93                |
| Überwachung teilgefülltes Rohr (Parameter) 17, 64       |
| Überwachung teilgefülltes Rohr (Untermenü) 64           |
| Unterer Grenzwert teilgefülltes Rohr (Parameter) 17, 64 |
| Untermenü                                               |
| Aktive Diagnose                                         |
| Anpassung Prozessgrößen                                 |
| Benutzerverwaltung                                      |
| Datum/Zeit                                              |
| Diagnoseeinstellungen                                   |
| Diagnosekonfiguration                                   |
| Diagnoseliste                                           |
| Diagnoseverhalten                                       |
| Eigenschaften                                           |
| Elektronik                                              |
| Elektronikmodul                                         |
| Frequenzausgang                                         |
| Gerätebezeichnung                                       |
| Geräteverwaltung                                        |
| Grenzwert                                               |
| Impuls-/Frequenz-/Schaltausgang 1 n                     |
| Impulsausgang                                           |
| Information                                             |
| Kalibrierung                                            |
| Konfiguration                                           |
| Messwerte                                               |
| Nullpunktjustierung                                     |
| Prozess                                                 |
| Prozessparameter                                        |
| Raw values                                              |
| Schaltausgang                                           |
| Schleichmengenunterdrückung 61                          |
| Sensor                                                  |
| , , ,                                                   |

| Sensorabgleich                    | 55 |
|-----------------------------------|----|
| Summenzähler                      | 4  |
| Summenzähler 1 n                  | 4  |
| Summenzähler-Bedienung            | ł  |
| Systemeinheiten                   | )  |
| Überwachung                       | 1  |
| Überwachung Fließrichtung 93      | 3  |
| Überwachung teilgefülltes Rohr 64 | ł  |

#### V

| Verzögerung Druckstoßunterdrückung (Parameter) | 64 |
|------------------------------------------------|----|
| Volumeneinheit (Parameter) 10,                 | 52 |
| Volumenfluss (Parameter)                       | 48 |
| Volumenfluss-Offset (Parameter)                | 68 |
| Volumenflusseinheit (Parameter) 9,             | 51 |
| Volumenflussfaktor (Parameter)                 | 68 |
| Voreingestellter Wert 1 n (Parameter)          | 57 |

#### W

| Werkseinstellungen 105             |
|------------------------------------|
| SI-Einheiten                       |
| US-Einheiten                       |
| Wert Frequenzausgang 1 (Parameter) |
| Wert Impulsausgang 1 (Parameter)   |
| Wert Summenzähler 1 n (Parameter)  |

## Ζ

| Zuordnung Verhalten von Diagnosenr. 862 (Parame- |
|--------------------------------------------------|
| ter)                                             |
| Zuordnung Verhalten von Diagnosenr. 912 (Parame- |
| ter)                                             |
| Zuordnung Verhalten von Diagnosenr. 913 (Parame- |
| ter)                                             |
| Zuordnung Verhalten von Diagnosenr. 948 (Parame- |
| ter)                                             |

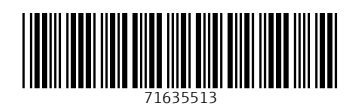

www.addresses.endress.com

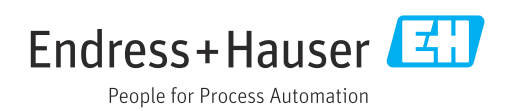